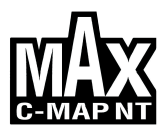

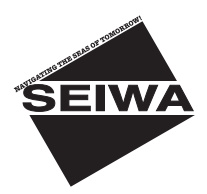

| NOME PLOTTER CARTOGRAFICO | DESCRIZIONE                                                                          | SOFTWARE   |
|---------------------------|--------------------------------------------------------------------------------------|------------|
| SEAHORSE E                | 5.6" Display Colore Visibile al Sole<br>Ricevitore Smart GPS Esterno                 | S4egSW5vc  |
| SEAHORSE                  | 5.6" Display Colore Visibile al Sole<br>Ricevitore GPS Interno                       | S4igSW5vc  |
| MURENA                    | 5.6" Display Colore Visibile al Sole<br>Ricevitore Smart GPS Esterno                 | S3egSW7vc  |
| MURENA IGPS               | 5.6" Display Colore Visibile al Sole<br>Ricevitore GPS Interno                       | S3igSW7vc  |
| BARRACUDA                 | 7" Display Colore Visibile al Sole<br>Ricevitore Smart GPS Esterno                   | S4egSW7wc  |
| BARRACUDA iGPS            | 7" Display Colore Visibile al Sole<br>Ricevitore GPS Interno                         | S4igSW7wc  |
| STARFISH E                | 7" Display Colore Visibile al Sole<br>Ricevitore Smart GPS Esterno & Ingresso Video  | S4egSW8wc  |
| STARFISH                  | 7" Display Colore Visibile al Sole<br>Ricevitore GPS Interno & Ingresso Video        | S4igSW8wc  |
| TIGERSHARK Plus           | 5.6" Display a Livelli di Grigio<br>Ricevitore Smart GPS Esterno                     | S3egSW7m   |
| MILLENNIUM 7              | 5.6" Display a Livelli di Grigio<br>Ricevitore GPS Interno                           | S3igSW7m   |
| NAUTILUS iGPS Plus        | 5.6" Display Colore Visibile al Sole<br>Ricevitore Smart GPS Esterno                 | S3egSW7c   |
| MILLENNIUM 7 Color        | 5.6" Display Colore Visibile al Sole<br>Ricevitore GPS Interno                       | S3igSW7c   |
| BARRAMUNDI                | 11" Display Colore<br>Ricevitore Smart GPS Esterno & Ingresso Video                  | S3egSW11c  |
| BARRAMUNDI Plus           | 11" Display Colore Visibile al Sole<br>Ricevitore Smart GPS Esterno & Ingresso Video | S3egSW11c  |
| OYSTER                    | 11" Display Colore Visibile al Sole<br>Ricevitore Smart GPS Esterno & Ingresso Video | S5egSW11c  |
| MARLIN                    | 15" Display Colore<br>Ricevitore Smart GPS Esterno & Ingresso Video                  | S3egSW15c  |
| EXPLORER <sup>3</sup>     | Controller per Display Colore<br>Ricevitore Smart GPS Esterno                        | S3egSWctcj |

Copyright 2007 Seiwa - Hong Kong Tutti i diritti sono riservati. Stampato in Italia. Nessuna parte di questa pubblicazione può essere riprodotta in alcun modo, neppure parzialmente, senza autorizzazione scritta da parte dell'autore.

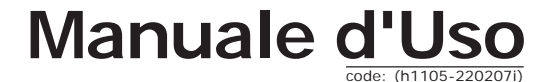

# ATTENZIONE

Le carte elettroniche visualizzate dall'apparato cartografico, pur derivando dalle pubblicazioni degli Istituti Idrografici Nazionali, non sostituiscono, agli effetti di legge, le versioni omologate dalle autorità ufficiali. L'utilizzo dell'apparato cartografico implica la conoscenza di tale avvertenza da parte dell'utente.

# GARANZIA

- Il produttore garantisce i suoi prodotti come perfettamente funzionanti e approvati dai controlli di laboratorio.
- L'apparato cartografico non è stato costruito per essere immerso ma secondo uno standard che gli permette di essere soggetto a pioggia leggera e a spruzzi senza causare danni permanenti. Sarà considerato comportamento non idoneo l'immersione dell'apparato e pertanto non attuabile il programma di garanzia.
- La garanzia è limitata ai guasti che intervengono non oltre i 24 mesi dalla data di vendita dell'apparato cartografico.
- La garanzia non è riconosciuta per danni provocati da uso improprio, manomissioni, riparazioni tentate o eseguite da altri.
- Le C-MAP C-CARD sono disponibili dai rivenditori autorizzati.
- L'esposizione del display ai raggi ultravioletti può accorciare la vita dei cristalli liquidi usati nel vostro plotter cartografico. Questo limite è dovuto alla tecnologia costruttiva degli attuali display. Evitare inoltre che il display si surriscaldi per non causare una diminuzione di contrasto che, in casi estremi, può rendere lo schermo completamente nero. Tale condizione è comunque reversibile durante il raffreddamento.

# PROCEDURA PER LA CORRETTA PULIZIA DELLO SCHERMO

La pulizia dello schermo del plotter cartografico è un operazione delicata che richiede una particolare cura. Dato il particolare trattamento effettuato sulla superficie dello schermo, l'operazione di pulizia deve rispettare la seguente procedura: è necessario procurarsi un tessuto leggero oppure un fazzolettino di pulizia lenti ed uno spray contenente isopropile (un normale spray per schermi del computer è sufficiente, ad es. PolaClear della Polaroid). Piegare il fazzolettino a triangolo; bagnare la punta col liquido e, usando il dito indice, sfregare il fazzolettino lungo tutta la superficie dello schermo. Un fazzolettino troppo bagnato lascia una quantità elevata di prodotto sullo schermo, per cui bisogna ripetere l'operazione fino ad asciugare completamente il liquido. Un fazzolettino troppo asciutto rischia di danneggiare (rigare) la superficie.

**NOTA** L'uso dei nostri prodotti implica, da parte dell'utente, la conoscenza e l'accettazione di tutte queste avvertenze.

| Inf | orma  | azioni Importanti          |                          | 4  |
|-----|-------|----------------------------|--------------------------|----|
|     | Atte  | nzione                     |                          | 4  |
|     | Gara  | inzia                      |                          | 4  |
|     | Proc  | edura per la Corretta Pul  | izia dello schermo       | 4  |
| IIV | lanu  | ale d'Uso                  |                          | 11 |
|     | Intro | oduzione                   |                          | 11 |
|     | Conv  | venzioni usate             |                          | 11 |
|     | Orga  | inizzazione del Manuale d  | l'Uso                    | 11 |
|     | Se a  | vete bisogno di assistenz  | .a                       | 12 |
| 1.  | Con   | cetti Base                 |                          | 13 |
|     | 1.1   | LA TASTIERA                |                          | 13 |
|     |       | Joystick (Tasto Cursore)   |                          | 13 |
|     |       | lasti dedicati             |                          | 13 |
|     |       | Tasti Software             |                          | 14 |
|     | 1 0   | Configurazione dei Softv   | иаге кеу                 | 14 |
|     | 1.2   | ACCENSIONE E SPEGNI        | VIENTO                   | 15 |
|     |       | Accensione                 |                          | 15 |
|     | 1 2   | Spegnimento                | ΓΙΙΜΙΝΟΟΙΤλ              | 15 |
|     | 1.3   | SELEZIONE DEL LINCUA       |                          | 15 |
|     | 1.4   | SELECTONE DEL LINGUA       |                          | 15 |
|     | 1.0   |                            |                          | 10 |
|     | 1.0   |                            |                          | 16 |
|     | 1.7   |                            |                          | 16 |
|     | 1.0   | Scelta della Configurazio  | ne Video                 | 16 |
|     |       | Spostamento nella Carta    | a e Cambio della Scala   | 10 |
|     |       | Ricerca della Posizione d  | ella Nave                | 10 |
|     |       | Selezione della funzione   | Area Navigazione Davanti | 19 |
|     |       | Selezione della funzione   | Orientazione Manna       | 10 |
|     | 19    | NAVIGAZIONE VERSO L        |                          | 20 |
|     | 1.10  | FUNZIONE DISTANZA/R        | OTTA                     | 20 |
|     |       | Inserimento R/B            | -                        | 20 |
|     |       | Cancellazione R/B          |                          | 20 |
|     |       | Modifica R/B               |                          | 20 |
|     | 1.11  | FUNZIONE UOMO FUOR         | BORDO (MOB)              | 20 |
|     |       | Inserimento MOB            |                          | 21 |
|     |       | Selezione dell'Informazio  | one Automatica sul MOB   | 21 |
|     |       | Cancellazione MOB          |                          | 21 |
| 2.  | Ope   | razioni                    |                          | 23 |
|     | 2.1   | PUNTI UTENTE: MARK, E      | EVENT E WAYPOINT         | 23 |
|     |       | Creazione Waypoint         |                          | 23 |
|     |       | Creazione Mark             |                          | 23 |
|     |       | Creazione Event            |                          | 23 |
|     |       | Modifica Punto Utente      |                          | 23 |
|     |       | Cancellazione Punto Ute    | nte                      | 23 |
|     |       | Spostamento Punto Uter     | nte                      | 24 |
|     |       | Trovare il Punto Utente il | nella Mappa              | 24 |
|     |       | Inviare/Ricevere il Punto  | Utente                   | 24 |
|     |       | Selezione della pagina L   | ista Punti Utente        | 24 |
|     | 2.2   | ROTTE                      |                          | 24 |
|     |       | Selezione della Rotta Att  | iva                      | 24 |
|     |       | Creazione Rotta            |                          | 25 |

|     | Inserimento Note sulla Rotta                                  | 25 |
|-----|---------------------------------------------------------------|----|
|     | Nasconde o Mostra la Rotta                                    | 25 |
|     | Selezione Colore Rotta Solo per Plotter Cartografico a Colori | 25 |
|     | Cancellazione Rotta                                           | 25 |
|     | Inseguimento sulla Rotta (Attivazione Navigazione)            | 25 |
|     | Inserimento Waypoint                                          | 26 |
|     | Inversione Rotta                                              | 26 |
|     | Selezione della pagina Rapporto Dati Rotta                    | 26 |
|     | Inviare la Rotta                                              | 26 |
|     | Ricevere la Rotta                                             | 26 |
| 2.3 | FUNZIONE GOTO                                                 | 26 |
|     | Navigazione su un Waypoint                                    | 26 |
|     | Cancellazione della destinazione                              | 27 |
| 2.4 | USO DELLA TRACCIA                                             | 27 |
|     | Selezione del Passo di Registrazione                          | 27 |
|     | Selezione Motivo Linea Traccia                                | 27 |
|     | Visualizzazione Traccia                                       | 28 |
|     | Attivazione/Disattivazione della Registrazione della Traccia  | 28 |
|     | Cancellazione Traccia                                         | 28 |
|     | Selezione del Numero della Traccia                            | 28 |
|     |                                                               | 28 |
|     | Conversione Traccia-Rotta                                     | 20 |
|     | Menu Avanzate                                                 | 20 |
| 25  | CONFIGURAZIONE DELLE EINESTRE DATI                            | 29 |
| 2.5 |                                                               | 20 |
| 2.0 | Selezione della funzione di Informazione Automatica           | 20 |
|     | Selezione delle Informazioni                                  | 29 |
|     | Pagina di Informazioni Esnansa (Informazioni Complete)        | 30 |
|     | Info sugli oggetti con Immagini                               | 30 |
|     | Albero Informazioni e Pagina di Informazioni Espansa          | 30 |
|     | Ouick Info sui Laghi                                          | 30 |
|     | Full Info sui Laghi                                           | 31 |
| 2.7 | INFORMAZIONI SU PORTI & MAREE                                 | 32 |
|     | Informazioni su Porti (Port Info)                             | 32 |
|     | Informazioni su Maree (Tide Info)                             | 32 |
| 2.8 | FUNZIONE RICERCA                                              | 33 |
|     | Ricerca Porti per Nome                                        | 33 |
|     | Ricerca Porti per Distanza                                    | 33 |
|     | Ricerca Servizi Portuali Vicini                               | 34 |
|     | Ricerca delle Stazioni di Marea Vicine                        | 34 |
|     | Ricerca dei Relitti Vicini                                    | 34 |
|     | Ricerca delle Ostruzioni Vicine                               | 34 |
|     | Ricerca Cursore                                               | 34 |
|     | Ricerca Coordinate                                            | 34 |
|     | Ricerca dei Punti Utente                                      | 34 |
|     | Ricerca Punti Di Interesse                                    | 34 |
|     | Ricerca Laghi Per Nome                                        | 34 |
|     | Ricerca Informazioni sui Laghi                                | 34 |
| 29  | ALLARMI                                                       | 35 |
| 2.7 | Auto Cancellazione                                            | 35 |
|     | Allarme di Arrivo                                             | 35 |
|     | Allarme XTF                                                   | 35 |
|     | Allarme Ancoraggio                                            | 36 |
|     | Allarme Profondità                                            | 36 |
|     | Allarme Bussola                                               | 36 |
|     | Allarme incagliamento                                         | 36 |
|     | Limite Profondità                                             | 36 |
|     | Range Allarme Incagliamento                                   | 36 |
|     | Allarmi Incagliamento                                         | 36 |
|     | Allarme Esterno                                               | 37 |

|            |      | Menu Allarme Timer                                                                                                    | 37 |
|------------|------|----------------------------------------------------------------------------------------------------|----|
|            | 2.10 | C-CARD UTENTE (USER C-CARD)                                                                                                    | 37 |
|            |      | Pagina C-CARD Utente 37                                                                                                    |    |
|            |      | Formattazione C-CARD Utente                                                                                                    | 37 |
|            |      | Salvataggio File sulla C-CARD Utente                                                                                                    | 38 |
|            |      | Caricamento File sulla C-CARD Utente                                                                                                    | 38 |
|            |      | Cancellazione File dalla C-CARD Utente                                                                                                    | 38 |
|            |      | Cambio della C-CAPO Litente                                                                                                    | 20 |
|            |      | attura della Cicata di Cicata Cicata della Cicata della della d | 20 |
|            |      | Ordinamento della Directory della C. CAPD Utento                                                                                                    | 20 |
| 2          | Con  | igurazioni Utonto                                                                                                    | 20 |
| <b>э</b> . | 2 1  |                                                                                                    | 37 |
|            | 3.1  |                                                                                                    | 39 |
|            | 3.2  |                                                                                                    | 39 |
|            |      | lipo di Zoom                                                                                                    | 39 |
|            |      |                                                                                                    | 39 |
|            |      | Veduta Prospettica                                                                                                    | 40 |
|            |      | -ari Lampeggianti                                                                                                    | 40 |
|            |      | Orientazione Mappa                                                                                                    | 40 |
|            |      | Livelli Combinati                                                                                                    | 41 |
|            |      | Barra di Indicazioni Sicurezza (DSI = Data Safety Indicator)                                                                                                    | 41 |
|            |      | Palette Solo per Plotter Cartografico a Colori                                                                                                    | 42 |
|            |      | Previsione Correnti                                                                                                    | 42 |
|            | 3.3  | ALTRE CONFIGURAZIONI MAPPA                                                                                                    | 42 |
|            |      | Impostazione Mappa                                                                                                    | 42 |
|            |      | Configurazioni Marine                                                                                                    | 43 |
|            |      | Configurazioni Profondità                                                                                                    | 44 |
|            |      | Configurazioni Terrestri                                                                                                    | 44 |
|            |      | Configurazioni Carte                                                                                                    | 44 |
|            |      | Configurazioni Oggetti Sommersi                                                                                                    | 44 |
|            | 34   | MENU VIDEO                                                                                                    | 45 |
|            | 3.5  | MENU INGRESSO VIDEO                                                                                                    | 46 |
|            | 3.6  | MENU DATI NAVIGAZIONE                                                                                                    | 47 |
|            | 37   | MENU SPECIALI                                                                                                    | 47 |
|            | 0.7  | 3.7.1 Menu Ingresso/Liscita                                                                                                    | 47 |
|            |      | Connessione CPS                                                                                                    | 17 |
|            |      | Monu Sottaggio CPS                                                                                                    | 47 |
|            |      | Connectione Autopileta                                                                                                    | 47 |
|            |      | Connessione Autopilota                                                                                                    | 40 |
|            |      |                                                                                                    | 40 |
|            |      | Contressione C-COM GSM PLUS                                                                                                    | 48 |
|            |      |                                                                                                    | 48 |
|            |      | Taiker ID INMEA-0183 IN USCITa                                                                                                    | 48 |
|            |      | Uscita Esterna                                                                                                    | 49 |
|            |      | Pagina Cablaggio                                                                                                    | 49 |
|            |      | Pagina Cablaggio Cavo Power I/O                                                                                                    | 49 |
|            |      | Pagina Cablaggio Cavo GPS                                                                                                    | 49 |
|            |      | Pagina Cablaggio Cavo AUX IN I/O                                                                                                    | 49 |
|            |      | Trasmetti/Ricevi Mark & Rotte                                                                                                    | 49 |
|            |      | 3.7.2 Menu C-LINK                                                                                                    | 50 |
|            |      | 3.7.3 Menu Fix & Bussola                                                                                                    | 50 |
|            |      | 3.7.4 Menu C-Staff                                                                                                    | 50 |
|            | 3.8  | AIS                                                                                                    | 50 |
|            |      | 3.8.1 Definizioni Sistema AIS                                                                                                    | 51 |
|            |      | 3.8.2 Menu AIS                                                                                                    | 52 |
|            |      | 3.8.3 Configurare il plotter cartografico per ricevere dati AIS                                                                                                    | 52 |
|            |      | 3.8.4 Quick Info su Target AIS                                                                                                    | 53 |
|            | 3.9  | SERVIZIO C-WEATHER                                                                                                    | 53 |
|            |      | 3.9.1 Menu Servizio C-Weather                                                                                                    | 53 |
|            |      | Caricamento                                                                                                    | 54 |
|            |      | Copia Da C-CARD Utente                                                                                                    | 54 |
|            |      | Previsione                                                                                                    | 54 |
|            |      |                                                                                                    |    |

|     | Visualizzazione          |                                  | 54  |
|-----|--------------------------|----------------------------------|-----|
|     | Tipo di Dati             |                                  | 55  |
|     | 3 10 DSC                 |                                  | 55  |
|     | 2 10 1 Dichiosta di Soc  | corco o Dichiosta di Desiziono   | 55  |
|     | 2 10 2 Monu DSC          |                                  | 55  |
|     | 3. 10.2 Meriu DSC        |                                  | 50  |
|     | Registro                 |                                  | 56  |
|     | Elenco Contatti          |                                  | 56  |
|     | 3.10.3 Quick Info su Io  | one DSC                          | 57  |
|     | 3.11 FISH FINDER         |                                  | 57  |
|     | 3.12 RADAR               |                                  | 57  |
|     | 3.13 INFORMAZIONI SISTE  | ИА                               | 58  |
|     | 3.14 AGGIORNAMENTO CAR   | TOGRAFIA MONDIALE                | 58  |
|     | Aggiornamento Cartog     | rafia Mondiale                   | 58  |
| л   | C-LINK                   |                                  | 50  |
| 4.  |                          |                                  | 57  |
|     | 4.1 C-LINK               | <u></u>                          | 59  |
|     | Come lavora II Sistema   | C-LINK                           | 59  |
|     | Connessione Seriale C-   | Link                             | 59  |
| 5.  | Trasferimento Dati di Na | vigazione C-Link                 | 61  |
|     | 5.1 OPERAZIONI           |                                  | 61  |
|     | Elementi introduttivi    |                                  | 61  |
|     | Plotter Cartografico Ma  | ster                             | 62  |
|     | Plotter Cartografico Sla | Ve                               | 62  |
|     | Dati navigazione C-link  | · Acquisizione e Visualizzazione | 63  |
|     | Papprosontaziono Graf    | ica culla Manna                  | 62  |
|     |                          | ica sulla Mappa                  | 03  |
|     | Rapporto dati Rotta      |                                  | 63  |
|     | Quick Info               |                                  | 64  |
| 6.  | GPS                      | ••••••                           | 65  |
|     | 6.1 PRINCIPI DI FUNZIONA | AMENTO                           | 65  |
|     | 6.1.1 Accuratezza del    | Rilevamento: HDOP                | 66  |
| 7.  | Manutenzione             |                                  | 67  |
|     | 7.1 SYSTEM TEST          |                                  | 67  |
|     | 7 1 1 RAM Menu           |                                  | 67  |
|     | 7.1.2 DIM Menu           |                                  | 67  |
|     | 7.1.2 Cartridges         |                                  | 67  |
|     | 7.1.3 Cartinuyes         |                                  | 607 |
|     | 7.1.4 Modern test        |                                  | 68  |
|     | 7.1.5 Serial Ports       |                                  | 68  |
|     | 7.1.6 Allarme Esterno    |                                  | 68  |
|     | 7.1.7 Display Settings   | 5                                | 68  |
| Ter | mini                     |                                  | 69  |
| SE/ | AHORSE & SEAHORSE E      |                                  | 75  |
|     | CARATTERISTICHE E FUNZI  | ONI                              | 75  |
|     | SPECIFICHE TECNICHE      |                                  | 75  |
|     | PROCEDURA DI INSERIMEN   | TO/RIMOZIONE                     | 76  |
|     | Inserimento C-CAPD       |                                  | 76  |
|     |                          |                                  | 76  |
|     |                          | τοςραγιός                        | 70  |
|     | DIMENSIONI PLOTTER CAR   |                                  | 11  |
|     | INSTALLAZIONE E RIMOZIC  | JNE                              | //  |
|     | CONNESSIONI ESTERNE      |                                  | 78  |
|     | CONNESSIONI TIPICHE      |                                  | 78  |
|     | Connessione GPS PER S    | EAHORSE E                        | 78  |
|     | Connessione Autopilota   | 1                                | 78  |
|     | Connessione NMEA Est     | erna                             | 78  |
|     | Connessione Allarme F    | sterno                           | 79  |
|     | Connessione C-COM G      | SM PLUS                          | 79  |
| мп  | RENA & MURENA IGPS       |                                  | 81  |
|     |                          | <br>∩NI                          | Q1  |
|     |                          |                                  | 01  |
|     | SPECIFICHE LEUNICHE      |                                  | ŏΙ  |
|     | PROCEDURA DI INSERIMEN   | IU/RIMUZIUNE                     | 82  |
|     | Inserimento C-CARD       |                                  | 82  |
|     | Rimozione C-CARD         |                                  | 82  |

| DIMENSIONI PLOTTER CARTOGRAFICO                                             | 82      |
|-----------------------------------------------------------------------------|---------|
| INSTALLAZIONE E RIMOZIONE                                                   | 83      |
| CONNESSIONI ESTERNE                                                         | 83      |
| CONNESSIONI TIPICHE                                                         | 83      |
| Connessione GPS PER MURENA                                                  | 83      |
| Connessione Autopilota                                                      | 83      |
| Connessione NMEA Esterna                                                    | 84      |
| Connessione Allarme Esterno                                                 | 84      |
| Connessione C-COM GSM PLUS                                                  |         |
| BARRACUDA & BARRACUDA IGPS                                                  | 85      |
| CARATTERISTICHE E FUNZIONI                                                  | 85      |
|                                                                             | 85      |
|                                                                             | 86      |
|                                                                             | 86      |
| Pimozione C-CAPD                                                            | 86      |
|                                                                             | 00      |
|                                                                             | 87      |
|                                                                             | 87      |
|                                                                             | 87      |
|                                                                             | 88      |
| Connessione GPS Per BARRACUDA                                               | 88      |
| Connessione Autopilota 88                                                   |         |
| Connessione NMEA Esterna                                                    | 89      |
| Connessione C-COM GSM PLUS                                                  | 89      |
| Connessione Beacon Receiver Per BARRACUDA IGPS (RICEVITORE GPS INTERNO)     | 89      |
| STARFISH & STARFISH E                                                       | 91      |
| CARATTERISTICHE E FUNZIONI                                                  | 91      |
| SPECIFICHE TECNICHE                                                         | 91      |
| PROCEDURA DI INSERIMENTO/RIMOZIONE                                          | 92      |
| DIMENSIONI PLOTTER CARTOGRAFICO                                             | 93      |
| INSTALLAZIONE E RIMOZIONE                                                   | 93      |
| CONNESSIONI ESTERNE                                                         | 94      |
| CONNESSIONI TIPICHE                                                         | 94      |
| Connessioni GPS                                                             | 94      |
| Connessione Autopilota                                                      | 95      |
| Connessione NMEA Esterna                                                    | 95      |
| Connessione Allarme Esterno                                                 | 96      |
|                                                                             | 96      |
| TIGERSHAPK Plus & NAUTUUS IGPS Plus MILLENNUM 7 & MILLENNUM 7 CO            | or 97   |
|                                                                             | 07      |
|                                                                             | 77      |
|                                                                             | 77      |
|                                                                             | 90      |
|                                                                             | 98      |
|                                                                             | 98      |
|                                                                             | 99      |
|                                                                             | 99      |
| CONNESSIONIESIERNE                                                          | 100     |
| CONNESSIONI TIPICHE                                                         | 100     |
| Connessione GPS Per TIGERSHARK Plus & NAUTILUS IGPS Plus                    | 100     |
| Connessione Autopilota                                                      | 101     |
| Connessione NMEA Esterna                                                    | 101     |
| Connessione C-COM GSM PLUS                                                  | 101     |
| Connessione Beacon Receiver Per MILLENNIUM 7 & COLOR (RICEVITORE GPS INTERN | io) 102 |
| BARRAMUNDI & BARRAMUNDI Plus                                                | 103     |
| CARATTERISTICHE E FUNZIONI                                                  | 103     |
| SPECIFICHE TECNICHE                                                         | 103     |
| PROCEDURA DI INSERIMENTO/RIMOZIONE                                          | 104     |
| Inserimento C-CARD                                                          | 104     |
| Rimozione C-CARD                                                            | 104     |
| DIMENSIONI PLOTTER CARTOGRAFICO                                             | 105     |
| INSTALLAZIONE E RIMOZIONE                                                   | 105     |

| CONNESSIONI ESTERNE           |                                                  | 105 |
|-------------------------------|--------------------------------------------------|-----|
| CONNESSIONI TIPICHE           |                                                  | 106 |
| Connessione GPS               |                                                  | 106 |
| Connessione Autopilota        |                                                  | 106 |
| Connessione NMEA Ester        | ma                                               | 107 |
| Connessione Allarme Est       | erno                                             | 107 |
| Connessione C-COM GSM         | M PLUS                                           | 107 |
| OYSTER                        |                                                  | 109 |
| CARATTERISTICHE E FUNZIO      | NI                                               | 109 |
| SPECIFICHE TECNICHE           |                                                  | 109 |
| PROCEDURA DI INSERIMENT       |                                                  | 110 |
| Inserimento C-CARD            |                                                  | 110 |
| Rimozione C-CARD              |                                                  | 110 |
|                               |                                                  | 111 |
|                               |                                                  | 111 |
|                               | IC                                               | 112 |
|                               |                                                  | 112 |
|                               |                                                  | 112 |
| Connessione GPS               |                                                  | 112 |
|                               |                                                  | 113 |
| Companying Alleres Ester      | 11d                                              | 113 |
| Connessione Allarme Est       |                                                  | 114 |
| Connessione C-COW GSM         | VI PLUS                                          | 114 |
|                               | N11                                              | 115 |
|                               | NI                                               | 115 |
| SPECIFICHE TECNICHE           |                                                  | 115 |
| PROCEDURA DI INSERIMENTO      | U/RIMUZIONE                                      | 116 |
| Inserimento C-CARD            |                                                  | 116 |
| Rimozione C-CARD              |                                                  | 116 |
| DIMENSIONI PLOTTER CARTO      | JGRAFICO                                         | 116 |
| INSTALLAZIONE E RIMOZION      | IE                                               | 117 |
| CONNESSIONI ESTERNE           |                                                  | 117 |
| CONNESSIONI TIPICHE           |                                                  | 118 |
| Connessione GPS               |                                                  | 118 |
| Connessione Autopilota        |                                                  | 118 |
| Connessione NMEA Ester        | ma                                               | 118 |
| Connessione Allarme Est       | erno                                             | 118 |
| Connessione C-COM GSM         | M PLUS                                           | 118 |
| EXPLORER <sup>3</sup>         |                                                  | 119 |
| CARATTERISTICHE E FUNZIO      | NI                                               | 119 |
| SPECIFICHE TECNICHE           |                                                  | 119 |
| PROCEDURA DI INSERIMENT       | O/RIMOZIONE                                      | 120 |
| Inserimento C-CARD            |                                                  | 120 |
| Rimozione C-CARD              |                                                  | 120 |
| DIMENSIONI CONTROLLER         |                                                  | 120 |
| INSTALLAZIONE E RIMOZION      | IE                                               | 121 |
| CONNESSIONI ESTERNE           |                                                  | 121 |
| CONNESSIONI TIPICHE           |                                                  | 122 |
| Connessione GPS               |                                                  | 122 |
| Connessione Autopilota        |                                                  | 122 |
| Connessione NMEA Ester        | ma                                               | 123 |
| Connessione Allarme Est       | erno                                             | 123 |
| Connessione C-COM GSM         | И PLUS                                           | 123 |
| Installazione Smart GPS Ester | na                                               |     |
| MURENA/SEAHORSE E/BARRA       | ACUDA/STARFISH E/TIGERSHARK Plus/NAUTILUS        |     |
| iGPS Plus/BARRAMUNDI/BAR      | RAMUNDI Plus/OYSTER/MARLIN/EXPLORER <sup>3</sup> | 125 |
| Installazione                 |                                                  | 125 |
| Dimensioni                    |                                                  | 126 |
| Indice Analitico              |                                                  | 127 |

# INTRODUZIONE

Il plotter cartografico è un computer progettato per gestire un ricercato sistema di cartografia elettronica e per eseguire le operazioni necessarie alla navigazione marina. Collegato ad uno strumento di posizionamento visualizza il punto nave, riporta indicazioni sulla velocità e sulla rotta. Sul video vengono visualizzati dati di navigazione e informazioni cartografiche ricavate dalle carte elettroniche contenute nelle C-CARD (cartucce dati cartografici). Per ogni ulteriore informazione sulla Cartografia C-MAP consultare il sito web all'indirizzo www.c-map.it.

# CONVENZIONI USATE

Attraverso tutto il manuale, i tasti verranno indicati in caratteri maiuscoli racchiusi tra parentesi quadre, per esempio [ENTER]; i tasti software verranno indicati in caratteri maiuscoletto racchiusi tra parentesi quadre, per esempio [MoDIFICA]. Le operazioni da menu verranno indicate in neretto come sequenze di tasti con i nomi dei menu racchiusi tra doppi apici, per esempio [MENU] + "MAPPA" + [ENTER] significa: premi il tasto [MENU], con il tasto cursore seleziona il menu MAPPA e poi premi [ENTER].

Ogni operazione e attivazione di funzioni in questo manuale è valida per ogni modello di plotter cartografico. Quando necessario sarà inserita una nota per evidenziare le eventuali differenze.

# ORGANIZZAZIONE DEL MANUALE D'USO

- CAPITOLO 1: Concetti Base
   Introduzione ai concetti base del plotter cartografico, alle sue caratteri stiche e uso.
  - CAPITOLO 2: Operazioni
     Fornisce le procedure operative per l'uso in dettaglio del plotter cartografico.
  - CAPITOLO 3: Configurazioni Utente Fornisce le istruzioni per l'inizializzazione del plotter cartografico, per l'impostazione dei dati relativi alle mappe e al GPS.
  - CAPITOLO 4: C-LINK Il sistema C-Link è una caratteristica che permette la condivisione degli stessi dati cartografici tra due plotter cartografici collegati attraverso una porta seriale di I/O.

# CAPITOLO 5: Trasferimento Dati di Navigazione C-LINK Questa funzione permette di trasferire i dati di navigazione C-LINK (da qui in

Questa funzione permette di trasterire i dati di navigazione C-LINK (da qui in poi detti "Dati Navigazione C-LINK") tra due plotter cartografici collegati attraverso il sistema C-LINK.

- CAPITOLO 6: GPS
   Informazioni relative all'antenna GPS antenna e settaggio della configurazione hardware.
- CAPITOLO 7: Manutenzione
   Fornisce le informazioni necessarie alla manutenzione del plotter cartografico.

Termini

Lista dei termini e delle abbreviazioni usate all'interno del manuale.

 SEAHORSE E/SEAHORSE I Introduzione alle informazioni base sul plotter cartografico SEAHORSE E/ SEAHORSE I, alle sue caratteristiche e uso. Installazione del plotter cartografico.

MURENA/MURENA iGPS
 Introduzione alle informazioni base sul plotter cartografico MURENA/
 MURENA iGPS, alle sue caratteristiche e uso. Installazione del plotter
 cartografico.

## BARRACUDA/BARRACUDA iGPS

Introduzione alle informazioni base sul plotter cartografico BARRACUDA/ BARRACUDA iGPS, alle sue caratteristiche e uso. Installazione del plotter cartografico.

- STARFISH/STARFISH E Introduzione alle informazioni base sul plotter cartografico STARFISH/ STARFISH E, alle sue caratteristiche e uso. Installazione del plotter cartografico.
- TIGERSHARK plus/NAUTILUS iGPS Plus MILLENNIUM 7/MILLENNIUM 7Color Introduzione alle informazioni base sul plotter cartografico TIGERSHARK Plus/MILLENNIUM 7/MILLENNIUM 7 Color/NAUTILUS iGPS, alle sue caratteristiche e uso. Installazione del plotter cartografico.
- BARRAMUNDI/BARRAMUNDI Plus
   Introduzione alle informazioni base sul plotter cartografico BARRAMUNDI/
   BARRAMUNDI Plus, alle sue caratteristiche e uso. Installazione del plotter cartografico.
- OYSTER

Introduzione alle informazioni base sul plotter cartografico OYSTER, alle sue caratteristiche e uso. Installazione del plotter cartografico.

• MARLIN

Introduzione alle informazioni base sul plotter cartografico MARLIN, alle sue caratteristiche e uso. Installazione del plotter cartografico.

EXPLORER<sup>3</sup>

Introduzione alle informazioni base sul controller EXPLORER<sup>3</sup>, alle sue caratteristiche e uso. Installazione del controller.

• INSTALLAZIONE SMART GPS ESTERNA Informazioni sull'antenna GPS Smart Esterna e sua installazione.

Alla fine del Manuale Utente è presente un Indice Analitico.

# SE AVETE BISOGNO DI ASSISTENZA

Se il vostro plotter cartografico non lavora correttamente, consultare il Capitolo 7. I problemi più comuni possono essere diagnosticati e risolti servendosi di questi test. Se nonostante tutto avete ancora bisogno di assistenza, contattate il vostro rivenditore riportando la versione del software insieme alle altre informazioni sul software e sulla cartografia contenute nella pagina Informazioni.

Questo capitolo fornisce le informazioni di base per poter usare il plotter cartografico, cercando di rendere familiari all'utente tutte le funzioni di controllo che devono essere conosciute prima di entrare nei dettagli della navigazione.

# 1.1 LA TASTIERA

# Joystick (Tasto Cursore)

Il tasto cursore muove il cursore in tutte le direzioni ed evidenzia le varie opzioni all'interno dei menu. Se in modo Navigazione (Home), permette di uscire da questa modalità.

# Tasti dedicati

| [POWER]    | <ul> <li>tenuto premuto per 1 secondo accende il plotter cartografico</li> <li>tenuto premuto per 3 secondi (quando il plotter cartografico è acceso) spegne il plotter cartografico</li> <li>premuto e rilasciato subito controlla la retroilluminazione e il contrasto dello schermo</li> </ul> |
|------------|----------------------------------------------------------------------------------------------------|
| [MOB]      | <ul> <li>inserisce il MOB (Man Overboard = Uomo Fuori Bordo)</li> </ul>                                                                                                    |
| [CLEAR]    | <ul> <li>esce dal menu o lascia un menu senza aver fatto alcun cambiamento</li> <li>se premuto non all'interno di un menu, abilita il modo Navigazio-<br/>ne (Home)</li> </ul>                                                                                                    |
| [ENTER]    | <ul> <li>crea Oggetti (Goto, Mark, Waypoint, R/B)</li> <li>seleziona l'opzione desiderata o si conferma una selezione</li> </ul>                                                                                                    |
| [MENU]     | <ul> <li>premuto una volta apre il menu Mappa</li> <li>premuto per due volte apre il menu Funzioni</li> <li>premuto per 3 secondi dalla pagina cartografica con area testo permette di configurare i campi dati presenti nella pagina selezionata</li> </ul>                                      |
| [ZOOM IN]  | <ul> <li>visualizza dettagliatamente un'area più piccola</li> </ul>                                                                                                    |
| [ZOOM OUT] | <ul> <li>visualizza un'area più ampia e meno dettagliata</li> </ul>                                                                                                    |
| BARRAMUNC  | DI/BARRAMUNDI PLUS/MARLIN/OYSTER:                                                                                                    |
| [GOTO]     | <ul> <li>seleziona la funzione Goto (invece di [ENTER])</li> </ul>                                                                                                    |
| [DATA]     | <ul> <li>seleziona la configurazione tra carte e area testo</li> </ul>                                                                                                    |
| [INFO]     | <ul> <li>seleziona la funzione Info</li> </ul>                                                                                                    |
| OYSTER:    |                                                                                                    |
| Tasti Nume | erici                                                                                                    |

I tasti numerici/alfanumerici permettono di facilitare l'inserimento di numeri/nomi. Premendo il tasto la prima volta viene inserita la prima lettera, la seconda volta la seconda lettera, la terza volta la terza lettera, la quarta volta viene inserito il numero. Trascorsi pochi secondi dal numero/lettera inserito, il carattere viene confermato e il cursore è spostato sulla posizione successiva. L'inserimento di numeri/nomi è possibile anche utilizzando il tasto cursore.

### MARLIN:

[EVENT] • inserisce Event (invece di [ENTER])

- [MARK] inserisce Mark (invece di [ENTER])
- [ROUTE] inserisce Waypoint (invece di [ENTER])
- [TRACK] seleziona il menu Traccia

## Tasti Software

I tasti software (chiamati anche soft key) possono avere differenti funzioni quando si selezionano diverse operazioni, per esempio facendo una operazione di info su oggetti cartografici, oppure nella gestione di Mark e Waypoint... Inoltre possono essere usati dalla pagina cartografica o dalle pagine dati per selezionare un'altra pagina dati consentendo così un più veloce accesso alle pagine dati invece dell'accesso consentito dal Menu Principale. Quando viene selezionata la pagina cartografica le etichette dei soft key non vengono visualizzate. Premendo uno dei quattro soft key la corrispondente etichetta per la funzione corrente viene visualizzata sullo schermo immediatamente sopra il soft key associato viene eseguita la funzione relativa. Premendo [CLEAR] le quattro etichette dei soft key scompaiono.

# Configurazione dei Software Key

Quando le etichette dei soft key sono visualizzate sullo schermo è possibile configurarle. Premendo e tenendo premuto uno qualsiasi dei quattro soft key viene visualizzata una finestra sopra l'etichetta del soft key premuto che contiene i nomi di tutte le pagine dati che è possibile associare al soft key premuto. Muovere il tasto cursore su/giù per posizionare la selezione sulla voce preferita; muovere il tasto cursore verso destra o premere [ENTER] per confermare la voce selezionata; muovere il tasto cursore verso sinistra o premere [CLEAR] per chiudere la finestra. Le scelte possibili sono le sequenti:

| DATI MAPPA                                                                               | [Carta]                                                | (Carte e area testo)                                                                                     |
|------------------------------------------------------------------------------------------|--------------------------------------------------------|----------------------------------------------------------------------------------------------------|
| <ul> <li>NAVIGAZIONE</li> </ul>                                                          | [NAV]                                                  | (pagina Dati Navigazione)                                                                                |
| <ul> <li>STRADA</li> </ul>                                                               | [Strada]                                               | (pagina Piano 3D)                                                                                        |
| <ul> <li>STATO</li> </ul>                                                                | [Stato]                                                | (pagina Stato GPS)                                                                                       |
| ♦ GPS                                                                                    | [Gps]                                                  | (pagina Dati GPS)                                                                                        |
| <ul> <li>GRAFICO PROF</li> </ul>                                                         | [Prof 1]                                               | (pagina Grafico Profondità)                                                                              |
| <ul> <li>GRAFICO PROF AMPIO</li> </ul>                                                   | [Prof 2]                                               | (pagina Grafico Profondità Completo)                                                                     |
| <ul> <li>DATI VENTO</li> </ul>                                                           | [Vento]                                                | (pagina Dati Vento)                                                                                      |
| <ul> <li>MARK</li> </ul>                                                                 | [Mark]                                                 | (inserimento Mark)                                                                                       |
| ♦ EVENT                                                                                  | [Event]                                                | (inserimento Event)                                                                                      |
| <ul> <li>WAYPOINT</li> </ul>                                                             | [Waypoint]                                             | (inserimento Waypoint)                                                                                   |
| <ul> <li>TRACCIA</li> </ul>                                                              | [Traccia]                                              | (memorizzazione Traccia)                                                                                 |
| BARRAMUNDI/BARRAMUNI                                                                     | DI PLUS:                                               |                                                                                                    |
| <ul> <li>VIDEOCAMERA</li> </ul>                                                          | [VIDEO]                                                | (Immagine Videocamera pieno schermo)                                                                     |
| MARLIN/OYSTER:                                                                           |                                                        |                                                                                                    |
| <ul> <li>VIDEOCAMERA 1</li> </ul>                                                        | [VIDEO 1]                                              | (Immagine Videocamera1 pieno schermo)                                                                    |
| <ul> <li>VIDEOCAMERA 2</li> </ul>                                                        | [VIDEO 2]                                              | (Immagine Videocamera2 pieno schermo)                                                                    |
| STARFISH/STARFISH E:                                                                     |                                                        |                                                                                                    |
| <ul> <li>VIDEO PIENO SCHERMO</li> </ul>                                                  | [Video]                                                | (Immagine Videocamera pieno schermo)                                                                     |
| <ul> <li>CARTA + VIDEO</li> </ul>                                                        | [CHT+VID]                                              | (Carte + Immagine Videocamera)                                                                           |
| NOTA Se viene connesso un dis<br>essere assegnato ad una q<br>al Manuale d'Uso Fish Finc | positivo Fish F<br>ualsiasi delle p<br>ler o Radar* po | ïnder o Radar*, ogni soft key può<br>agine Fish Finder o Radar*. Riferirsi<br>er ulteriori informazioni. |

(\*) SOLO PER BARRAMUNDI / BARRAMUNDI PLUS/OYSTER/BARRACUDA/BARRACUDA iGPS/EXPLORER<sup>3</sup>/

#### MARLIN/STARFISH/STARFISH E

# 1.2 ACCENSIONE E SPEGNIMENTO

Prima di accendere il plotter cartografico verificare la corretta alimentazione (10-35 volt dc) e la corretta connessione con lo strumento di posizionamento.

# Accensione

### [POWER] per 1 secondo

Il plotter cartografico mostra in sequenza la pagina di Intestazione, la pagina di Avvertimento e infine la pagina cartografica. Viene eseguita una breve procedura di test per verificare la memoria interna e la C-CARD (se installata).

# Spegnimento

### [POWER] per 3 secondi

Appare un contatore sullo schermo, se il tasto viene rilasciato prima che il contatore abbia raggiunto lo zero, il plotter cartografico resta acceso.

## MARLIN:

# 1.3 GESTIONE CONTRASTO E LUMINOSITÀ

 È possibile regolare il livello del contrasto e della luminosità dello schermo.
 [POWER] + [LUMIN-]/[LUMIN+] per regolare il contrasto e/o [CONTR-]/[CONTR+] per regolare la luminosità + [ENTER]

### EXPLORER<sup>3</sup>:

[POWER] + con [LUMIN+]/[LUMIN+] regolare la luminosità + [ENTER] Adesso ritornando alla pagina cartografica i nuovi livelli di luminosità e contrasto vengono mantenuti.

# 1.4 SELEZIONE DEL LINGUAGGIO

È possibile scegliere il linguaggio utilizzato dal plotter cartografico per tutti i messaggi che compaiono sullo schermo (questa selezione non ha effetto però sui nomi che compaiono sulle carte).

[MENU] + [MENU] + "GÉNERICI" + [ENTER'] + "Language" + [ENTER] + seleziona il linguaggio desiderato + [ENTER]

# 1.5 INFORMAZIONI CARTOGRAFICHE C-MAP NT MAX

MAX è una evoluzione della tecnologia NT/NT<sup>+</sup>. I suoi punti chiave sono:

## Nuove Caratteristiche Dati

- Maree e Correnti (le frecce indicano direzione e intensità)
- Cartografia Mondiale di sfondo con dati terrestri
- Dati Valore Aggiunto (Immagini e Diagrammi, Dati Terrestri)
- Port Info Aumentato

### Nuove Caratteristiche nella Presentazione

- "Clear Info" (un sofisticato "Dizionario Umano" in grado di tradurre le abbreviazioni sui Fari trovate sulle carte)
- Fari Lampeggianti (una modalità di presentazione innovativa e dinamica)
- Flexi-Zoom (Zoom aumentato tra i livelli di carte, con il risultato di una scala ottimale in ogni situazione)

**NOTA** La risoluzione di default è 800x600 (condizione di fabbrica o dopo un CLEAR RAM). Connettendolo ad un monitor che non supporta tale modalità può accadere che l'immagine non venga visualizzata. In questo caso è necessario impostare la risoluzione adatta al monitor utilizzato (consultare il manuale del monitor e vedere il Par. 7.1.7).

- Dati di Altezza Rilievi Dinamici (palette ottimizzate per plotter cartografici con 256 o più colori; include la nuova opzione NOAA per il mercato US)
- Veduta Prospettica (una veduta prospettica da "Mondo Reale" della carta, aggiornata in tempo reale durante la navigazione)

### Coesistenza C-CARD MAX e NT/NT<sup>+</sup>

- Quando i dati NT<sup>+</sup> e MAX coprono aree differenti, il plotter cartografico ottiene i dati da entrambe le carte (secondo la posizione corrente).
- Quando i dati NT<sup>+</sup> e MAX coprono la stessa area, il plotter cartografico ottiene i dati solo dalle carte MAX.

# 1.6 LE C-CARD C-MAP

Il plotter cartografico dispone di una cartografia interna che può essere utilizzata per la gestione delle rotte. Per utilizzare il plotter cartografico come aiuto alla navigazione è necessario disporre di carte con informazioni dettagliate relative all'area in cui si vuole navigare. La cartuccia cartografica è detta C-CARD.

**NOTA** Durante il normale funzionamento la C-CARD non deve essere rimossa perché il plotter cartografico potrebbe bloccarsi.

# 1.7 MODO SIMULAZIONE

Il modo Simulazione consente di simulare il moto della nave in modo tale da poter prendere pratica con il plotter cartografico. Viene simulata la ricezione dei dati di navigazione (Lat/Lon, Rotta, Velocità, data, ora). La posizione della nave viene messa nella posizione corrente del cursore nel momento in cui la simulazione viene attivata. Per avviare il Simulatore:

Posizionare il cursore nella posizione desiderata + [MENU] + [MENU] + "SPECIALI" + [ENTER] + "SIMULAZIONE" + [ENTER] + "Simulazione" + [ENTER] + "SI" + [ENTER]

È possibile inserire i valori relativi a Velocità, Rotta, data e ora:

[MENU] + [MENU] + "SPECIALI" + [ENTER] + "SIMULAZIONE" + [ENTER] + "Velocità"/"Direzione"/"Data"/"Tempo" + [ENTER] + inserire i valori + [ENTER]

Per selezionare il Controllo del Cursore nella carta utilizzare il cursore in alto/basso per regolare la Velocità e il cursore verso sinistra/destra per regolare la Rotta:

[MENU] + [MENU] + "SPECIALI" + [ENTER] + "SIMULAZIONE" + [ENTER] + "Ctrl Cursore" + [ENTER] + "SI" + [ENTER]

# 1.8 CONTROLLO DEL VIDEO

Questo paragrafo descrive come cambiare la configurazione dello schermo e come muoversi nella pagina cartografica modificando la scala della carta.

# Scelta della Configurazione Video

[MENU] + [MENU] + "PAGINA" + [ENTER] + seleziona la pagina + [ENTER]

### BARRAMUNDI/BARRAMUNDI PLUS/MARLIN/OYSTER:

[DATA] + seleziona la pagina desiderata + [ENTER]

La pagina scelta appare sullo schermo. Vedere di seguito le pagine disponibili.

**NOTA** Se viene connesso un dispositivo Fish Finder o Radar\*, sono disponibili altre pagine. Riferirsi al Manuale d'Uso Fish Finder o Radar\* per ulteriori informazioni.

#### (\*) SOLO PER BARRAMUNDI / BARRAMUNDI PLUS/OYSTER/BARRACUDA/BARRACUDA iGPS/EXPLORER<sup>3</sup>/

MARLIN/STARFISH/STARFISH E

### MURENA/MURENAIGPS/SEAHORSE/SEAHORSE E:

La configurazione della pagina può differire nell'Area Testo.

#### MARLIN/OYSTER:

Se è stato selezionato un Ingresso Video (vedi Par. 3.4.1), nella carta appare una finestra con l'immagine proveniente dall'ingresso video esterno.

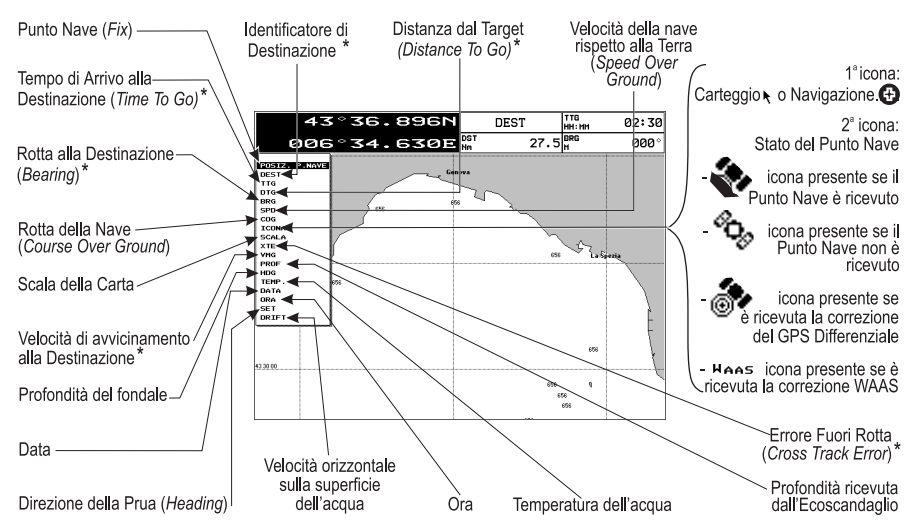

Fig. 1.8 - Esempio di Carte e Area Testo visualizzate sullo schermo

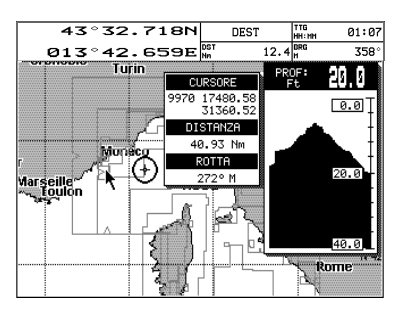

Fig. 1.8a - Esempio di pagina Grafico Profondità

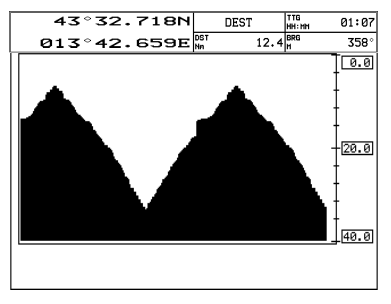

Fig. 1.8b - Esempio di pagina Grafico Profondità Completo (a pieno schermo)

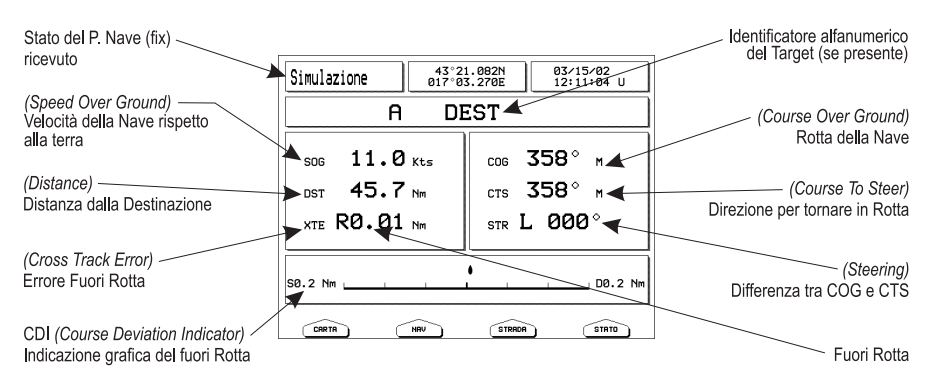

Fig. 1.8c - Esempio di pagina Dati Navigazione

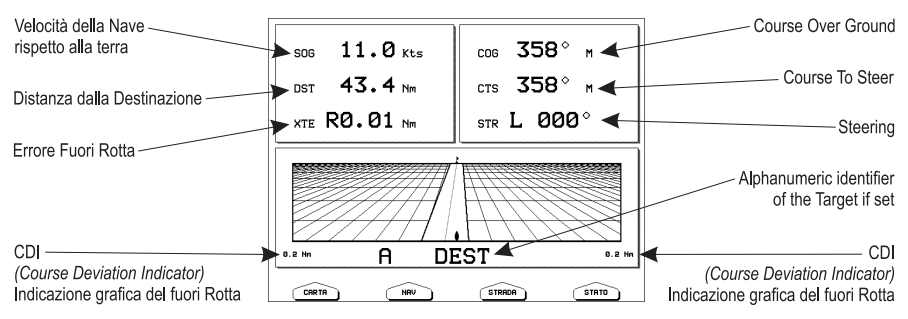

Fig. 1.8d - Esempio di pagina Piano 3D (Strada)

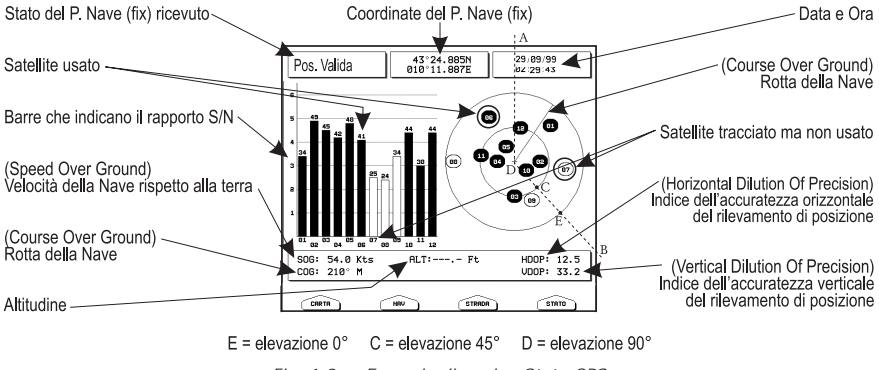

Fig. 1.8e - Esempio di pagina Stato GPS

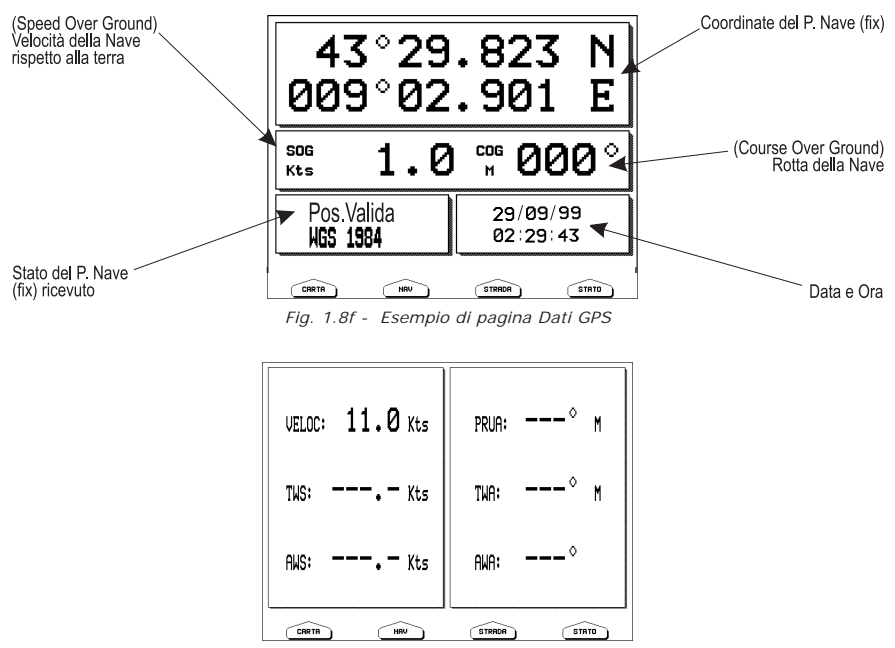

Fig. 1.8g - Esempio di pagina Dati Vento

# Spostamento nella Carta e Cambio della Scala

Con il tasto cursore spostarsi nella pagina cartografica. Usare [ZOOM IN] e [ZOOM OUT] per cambiare la scala della carta in modo da visualizzare un'area più piccola o più vasta sulla carta.

# Ricerca della Posizione della Nave

L'uso più comune del plotter cartografico è quello di visualizzare la posizione corrente della nave.

Per posizionare il cursore sulla nave premere:

[CLEAR]

La funzione Home lega infatti il cursore alla nave e aggiorna lo schermo come la nave si muove. Per uscire dal modo Home utilizzare il tasto cursore (che sposta il cursore dalla posizione corrente della nave).

# Selezione della funzione Area Navigazione Davanti

In modo Home la funzione Area Navigazione Davanti permette di posizionare la mappa sullo schermo in base alla posizione ed alla direzione del punto nave in modo tale da mostrare la porzione di mappa che si trova davanti alla nave.

[CLEAR] + [MENU] + [MENU] + "VIDEO" + [ENTER] + "Area Navig. Davanti" + [ENTER] + "SI" + [ENTER]

## Selezione della funzione Orientazione Mappa

Per selezionare l'orientazione della mappa:

[MENU] + "ORIENTAZIONE MAPPA" + [ENTER]

Le scelte disponibili sono Verso Nord, la mappa visualizzata sullo schermo è orientata

in modo tale che il Nord della mappa sia rivolto verso il lato superiore del video, e Verso Rotta, la carta è visualizzata con la Rotta attualmente selezionata rivolta verso l'alto, se si cambia Rotta la carta viene ruotata per mantenere la direzione verso l'alto.

Per scegliere l'angolo di risoluzione:

[MENU] + [MENU] + "DISPLAY" + [ENTER] + "ORIENTAZIONE MAPPA" + [ENTER] + "Ver. Rotta" + [ENTER] + inserire il valore con il cursore + [ENTER] L'angolo di risoluzione, che può essere selezionato nell'intervallo [5 – 60] gradi, definisce la massima variazione dell'angolo di riferimento dopo che la mappa ha cambiato la sua orientazione.

# 1.9 NAVIGAZIONE VERSO LA DESTINAZIONE

Per posizionare la destinazione alle coordinate del cursore e attivare la navigazione verso questa destinazione:

Posizionare il cursore sulla locazione verso cui si vuol navigare + [ENTER] + "GOTO" + [ENTER]

Adesso la navigazione è attivata verso la destinazione, che appare come un Mark racchiuso in un cerchio, etichettato "DEST". Sullo schermo viene mostrata una linea a tratto continuo che collega la destinazione con la posizione della nave. Tutti i dati di navigazione sono riferiti alla destinazione.

### BARRAMUNDI/BARRAMUNDI PLUS/MARLIN/OYSTER:

Posizionare il cursore sulla locazione verso cui si vuol navigare + [GOTO]

# 1.10 FUNZIONE DISTANZA/ROTTA

La funzione Distanza/Rotta permette di misurare le coordinate Lat/Lon tra due punti sulla carta.

# Inserimento R/B

## [ENTER] + "R/B" + [ENTER]

Sullo schermo appaiono una linea a tratti e un cerchio, e una finestra con le informazioni DST e BRG. L'origine della linea e il centro del cerchio è la posizione del cursore: con il *Joystick* muovere la linea a tratti in ogni direzione, nello stesso tempo il raggio cambia. Premere [ACCETTA] per confermare (o [ANNULLA] per annullare).

# Cancellazione R/B

► [ENTER] + "R/B" + [ENTER] + [ACCETTA] + [CANCELL] Cancella la linea e il cerchio.

# Modifica R/B

[ENTER] + "R/B" + [ENTER] + [ACCETTA] + [MODIFIC]

Modifica la direzione della linea e il raggio del cerchio. Con il *Joystick* muovere la linea a tratti nella direzione voluta, nello stesso tempo viene modificato il raggio.

# 1.11 FUNZIONE UOMO FUORI BORDO (MOB)

La funzione di Uomo Fuori Bordo (Man OverBoard = M.O.B.) viene utilizzata quando qualcuno o qualcosa cade fuori bordo ed è necessario tornare a quella posizione. Per attivare la funzione MOB deve essere disponibile un punto nave valido ricevuto dal GPS.

# **Inserimento MOB**

### ▶ [МОВ]

Se il MOB è già stato posizionato rimuove il MOB esistente e ne posiziona uno nuovo.

Una volta inserito il MOB, il sistema esegue le seguenti operazioni:

- 1. posiziona l'icona del MOB alla posiziona del punto nave
- 2. ferma la navigazione a una destinazione (se presente)
- 3. seleziona il MOB come destinazione.

## Selezione dell'Informazione Automatica sul MOB

### Posizionare il cursore sul simbolo MOB

Appare una finestra di informazione che mostra distanza e rotta alla posizione del MOB.

## Cancellazione MOB

[MOB] + [CONFERMA]

# 2.1 PUNTI UTENTE: MARK, EVENT E WAYPOINT

Un Punto Utente è una posizione memorizzata tramite le sue coordinate e visualizzata sullo schermo con un simbolo che ne permettono una successiva rapida identificazione. Punti Utente possono essere ad esempio l'entrata ad un porto, l'ormeggio della vostra barca, ecc. .... Il plotter cartografico permette di memorizzare vari tipi di Punti Utente, Mark, Event e Waypoint. Un Waypoint viene creato inserendo una Rotta, mentre un Mark può essere creato in ogni momento sulla posizione del cursore e un Event sulla posizione della nave.

# **Creazione Waypoint**

Vedere Creazione Rotta.

## **Creazione Mark**

#### [ENTER] + "MARK" + [ENTER]

Il nuovo Mark appare nella posizione del cursore se non in modo Home.

### MARLIN:

[MARK]

Il nuovo Mark appare nella posizione del cursore

### **Creazione Event**

[ENTER] + "MARK" + [ENTER]

Il nuovo Event appare nella posizione della nave se in modo Home.

### MARLIN:

[EVENT]

Il nuovo Event appare nella posizione della nave.

# **Modifica Punto Utente**

Consente di modificare nome, simbolo, colore e posizione del Punto Utente.

- Dalla pagina cartografica:
- Posizionare il cursore sul Punto Utente desiderato + [Modifica] + usare il cursore per modificare Nome/Simbolo/Colore (per plotter cartografico a co-LORI)/Lat-Lon (non per Event) + [Accetta]

Il Punto Utente appare sullo schermo nella posizione selezionata identificato dal nuovo simbolo e colore.

**NOȚA** *Per selezionare la rappresentazione del Punto Utente:* 

**[MENU] + [MENU] + "VIDEO" + [ENTER] + "Punti Utente" + [ENTER]** *Ci sono tre possibili scelte: selezionando "No" il Punto Utente non viene visualizzato sullo schermo, altrimenti selezionando "SI" appare nella pagina cartografica con il simbolo e il nome; selezionando "Icona" viene visualizzato soltanto il simbolo del Punto Utente.* 

### **Cancellazione Punto Utente**

- Dalla pagina cartografica:
- Posizionare il cursore sul Punto Utente desiderato + [CANCEL] + [CONFERMA] Dalla pagina Lista Punti Utente:
- [MENU] + [MENU] + "PUNTI UTENTE" + [ENTER] + "LISTA" + [ENTER] + usare il cursore per selezionare la riga con il Punto Utente desiderato +[CANCELL] + [CONFERMA]

#### Il Punto Utente viene cancellato.

Per cancellare Tutti i Punti Utente memorizzati dalla pagina Lista Punti Utente:

[MENU] + [MENU] + "PUNTI UTENTE" + [ENTER] + "LISTA" + [ENTER] + [CAN TOT] + [CONFERMA]

### Spostamento Punto Utente

Posizionare il cursore sul Punto Utente desiderato + [Muove] + muovere il cursore sulla posizione desiderata + [ENTER]

Il Punto Utente viene posizionato nella posizione scelta.

## Trovare il Punto Utente nella Mappa

Dalla pagina cartografica:

- [MENU] + "RICERCA" + [ENTER] + "PUNTI UTENTE" + [ENTER] + usare il cursore per inserire il nome del Punto Utente da visualizzare sulla mappa + [ENTER]
  - Dalla pagina Lista Punti Utente:
- [MENU] + [MENU] + "PUNTI UTENTE" + [ENTER] + "LISTA" + [ENTER] + usare il cursore per selezionare la riga con il Punto Utente desiderato + [CENTRA]

La pagina Lista Punti Utente viene chiusa e la carta è centrata sul Punto Utente selezionato.

## Inviare/Ricevere il Punto Utente

Per inviare tutti i Punti Utente a un dispositivo esterno attraverso la porta seriale: [MENU] + [MENU] + "PUNTI UTENTE" + [ENTER] + "INVIA" + [ENTER]

Per leggere i Punti Utente dalla porta di ingresso NMEA:

```
[MENU] + [MENU] + "PUNTI UTENTE" + [ENTER] + "RICEVI" + [ENTER]
```

## Selezione della pagina Lista Punti Utente

Permette di avere informazioni e di modificare tutti i Punti Utente memorizzati:

[MENU] + [MENU] + "PUNTI UTENTE" + [ENTER] + "LISTA" + [ENTER] È possibile trovare il Punto Utente all'interno della pagina inserendone il nome:

- MENU] + [MENU] + "PUNTI UTENTE" + [ENTER] + "LISTA" + [ENTER] + [RICERCA] + [ENTER] + usare il cursore per inserire il nome + [ENTER]
- **NOTA** Non è possibile modificare/rimuovere/spostare un Waypoint se appartiene alla Rotta attiva.

# 2.2 ROTTE

Una Rotta è creata da una serie di Waypoint o collegando dei Mark esistenti. Tra tutte le Rotte disponibili solo una è la Rotta Attiva, visualizzata sullo schermo con linee a tratto continuo e frecce per indicarne la direzione; il primo Waypoint di questa Rotta è racchiuso in un cerchio. La Rotta Attiva (spesso detta anche Rotta Corrente) è la rotta su cui si sta lavorando: può essere modificata inserendo, rimuovendo o spostando Waypoint.

## Selezione della Rotta Attiva

[MENU] + [MENU] + "ROTTA" + [ENTER] + "SELEZIONE" + [ENTER] + usare il cursore per evidenziare la Rotta + [SCEGLIE]

La Rotta, visualizzata con segmenti a tratto continuo, viene visualizzata centrata sullo schermo, con il cursore posizionato sul Waypoint centrale.

Quando si desidera creare una nuova Rotta, selezionare una posizione libera nella lista e utilizzare la procedura indicata sopra.

# **Creazione Rotta**

Per creare una nuova Rotta:

#### Posizionare il cursore + [ENTER] + "WAYPOINT" + [ENTER]

#### MARLIN:

#### [ROUTE]

Questa operazione posiziona il primo Waypoint della nuova Rotta sulla posizione del cursore. Se nella posizione identificata dal cursore è presente un Mark, questo Mark viene collegato alla Rotta. Per posizionare i successivi Waypoint della Rotta ripetere la procedura indicata sopra.

Le seguenti funzioni lavorano sulla Rotta Attiva.

## Inserimento Note sulla Rotta

Permette di inserire un commento sulla Rotta selezionata:

[MENU] + [MENU] + "ROTTA" + [ENTER] + "SELEZIONE" + [ENTER] + usare il cursore per evidenziare la Rotta + [Note]

Appare una nuova finestra: con il cursore inserire le note (questo è possibile solo se esiste la Rotta). Premere [Accetta] per confermare ([ANNULLA] altrimenti).

# Nasconde o Mostra la Rotta

Permette di nascondere o visualizzare la rotta selezionata sullo schermo.

[MENU] + [MENU] + "ROTTA" + [ENTER] + "SELEZIONE" + [ENTER] + usare il cursore per evidenziare la Rotta + [NASCONDE]/[MOSTRA]

### Selezione Colore Rotta Solo per Plotter Cartografico a Colori

Permette di selezionare il colore per la Rotta:

Dalla pagina Menu Rotta:

- [MENU] + [MENU] + "ROTTA" + [ENTER] + "COLORE" + [ENTER] + usare il cursore per selezionare il colore + [ACCETTA] Dalla pagina Menu Selezione Rotta:
- [MENU] + [MENU] + "ROTTA" + [ENTER] + "SELEZIONE" + [ENTER] + usare il cursore per evidenziare la Rotta + [COLORE] + usare il cursore per selezionare il colore + [ACCETTA]

La Rotta appare sullo schermo nel colore scelto. E' possibile selezionare un colore diverso per ciascuna Rotta.

# **Cancellazione Rotta**

Dal menu Rotta:

[MENU] + [MENU] + "ROTTA" + [ENTER] + "CANCELLAZIONE" + [ENTER] + [Accetta]

I segmenti della Rotta e i Waypoint vengono cancellati. I Mark collegati alla Rotta non sono cancellati. Se la destinazione è posizionata sulla Rotta, quella Rotta non può essere cancellata.

## Inseguimento sulla Rotta (Attivazione Navigazione)

Con la Rotta visualizzata sulla pagina cartografica, spostare il cursore sul Waypoint iniziale nella Rotta e premere [ENTER], selezionare "GOTO" e premere di nuovo [ENTER].

### BARRAMUNDI/BARRAMUNDI PLUS/MARLIN/OYSTER:

spostare il cursore sul Waypoint iniziale nella Rotta e premere [GOTO].

La destinazione è posizionata sul Waypoint della Rotta selezionata e la Navigazione è attivata.

# Inserimento Waypoint

Per inserire un nuovo Waypoint tra due esistenti:

Posizionare il cursore sul segmento di Rotta desiderato + [INSER.] + muovere il cursore nella nuova posizione + [ENTER]

Sullo schermo appare il nuovo Waypoint.

Per inserire un nuovo Waypoint dopo l'ultimo Waypoint della Rotta:

Posizionare il cursore + [ENTER] + "WAYPOINT" + [ENTER]

MARLIN:

Posizionare il cursore + [ROUTE]

# **Inversione Rotta**

Consente di generare una Rotta di ritorno partendo da una Rotta esistente.

- Dalla pagina Rapporto Dati Rotta:
- [MENU] + [MENU] + "ROTTA" + [ENTER] + "RAPPORTO" + [ENTER] + [IN-VERTI]

La direzione della Rotta è stata invertita: il primo Waypoint della Rotta diventa l'ultimo e viceversa. L'inversione permette di modificare la Rotta dalla parte opposta a quella attuale. Dopo aver invertito il verso, tutti i comandi lavoreranno infatti sul punto all'estremo opposto di quello attivo prima dell'inversione. Se la destinazione è posizionata sulla Rotta, quella Rotta non può essere invertita.

# Selezione della pagina Rapporto Dati Rotta

Fornisce informazioni sui Waypoint che appartengono alla Rotta selezionata:

- [MENU] + [MENU] + "ROTTA" + [ENTER] + "RAPPORTO" + [ENTER]
- Da questa pagina è possibile modificare i valori di Velocità e Consumo:

[MENU] + [MENU] + "ROTTA" + [ENTER] + "RAPPORTO" + [ENTER] + [VELOC]/[CARB] + usare il cursore per inserire i valori + [ENTER]

# Inviare la Rotta

Trașmette informazioni sulla Rotta Attiva sulla porta di uscita NMEA.

[MENU] + [MENU] + "ROTTA" + [ENTER] + "INVIA" + [ENTER]

I messaggi NMEA WPL & RTE sono inviati sulla porta di uscita.

# **Ricevere la Rotta**

Salva informazioni sulla Rotta ricevute dalla porta di ingresso NMEA.

[MENU] + [MENU] + "ROTTA" + [ENTER] + "RICEVI" + [ENTER] La Rotta ricevuta è salvata sulla Rotta Attiva, sovrascrivendola. I messaggi NMEA WPL & RTE sono inviati sulla porta di ingresso.

# 2.3 FUNZIONE GOTO

Questa funzione permette di posizionare la destinazione e di iniziare subito a navigare verso la destinazione scelta.

# Navigazione su un Waypoint

Posizionare il cursore sul Waypoint desiderato + [ENTER] + "GOTO" + [ENTER]

oppure:

Posizionare il cursore sul Waypoint desiderato + [Goto]

## BARRAMUNDI/BARRAMUNDI PLUS/MARLIN/OYSTER:

Posizionare il cursore sul Waypoint desiderato + [GOTO]

Il simbolo del Waypoint appare racchiuso in un cerchio e una linea a tratti collega il Target con la nave. Tutti i dati di navigazione sono relativi al Target posizionato:

## Cancellazione della destinazione

Se è stata inserita la destinazione, per fermare la navigazione al Waypoint: Posizionare il cursore sulla destinazione + [Stop]

- **NOTA** Se sono stati premuti [Succ]/[PREC] l'icona della destinazione viene trasferita sul Waypoint successivo/precedente nella Rotta.
- Altrimenti se il cursore è posizionato in una posizione generica sulla carta: **ENTER] + "GOTO" + [ENTER] + [S**τορ]
- **NOTA** Se è stato premuto [START], l'icona della destinazione viene trasferita sulla nuova posizione del cursore.

Il simbolo che identifica la destinazione scompare dallo schermo, ma il Waypoint rimane.

# 2.4 USO DELLA TRACCIA

Una caratteristica molto utile del plotter cartografico è la sua capacità di memorizzare e visualizzare il cammino compiuto dall'imbarcazione, che viene detto la Traccia della nave.

## Selezione del Passo di Registrazione

Prima di usare la funzione Traccia, è importante specificare il tipo di memorizzazione scelto: se avete scelto Distanza, il plotter cartografico memorizza la posizione occupata dalla nave quando la distanza dall'ultima posizione memorizzata è maggiore di una distanza prefissata; se avete scelto Tempo, il plotter cartografico memorizza la posizione occupata dalla nave dopo un certo intervallo di tempo.

#### [MENU] + [MENU] + "TRACCIA" + [ENTER] + "CONFIGURAZIONE" + [ENTER] + "REGISTRAZIONE" + [ENTER]

### MARLIN:

[TRACK] + "CONFIGURAZIONE" + [ENTER] + "REGISTRAZIONE" + [ENTER]

Il Tempo è selezionabile nell'intervallo [1, 5, 10, 30 sec, 1 min] e la Distanza in [0.01, 0.05, 0.1, 0.5, 1.0, 2.0, 5.0, 10.0] Nm. La selezione di un passo/tempo breve tra i punti Traccia registrati è più adatto per navigare all'interno di un ambiente complesso, mentre la selezione di un passo/tempo più grande è migliore per un lungo viaggio.

Per selezionare il passo secondo il quale i punti vengono memorizzati in base alla Distanza:

[MENU] + [MENU] + "TRACCIA" + [ENTER] + "CONFIGURAZIONE" + [ENTER] + "DISTANZA" + [ENTER]

#### MARLIN:

[TRACK] + "CONFIGURAZIONE" + [ENTER] + "DISTANZA" + [ENTER]

In base al Tempo:

[MENU] + [MENU] + "TRACCIA" + [ENTER] + "CONFIGURAZIONE" + [ENTER] + "TEMPO" + [ENTER]

#### MARLIN:

[TRACK] + "CONFIGURAZIONE" + [ENTER] + "TEMPO" + [ENTER]

### Selezione Motivo Linea Traccia

Seleziona il Motivo Linea desiderato per la Traccia scegliendo fra 8 tipi disponibili: [MENU] + [MENU] + "TRACCIA" + [ENTER] + "CONFIGURAZIONE" + [ENTER]

+ "MOTIVO LINEA" + [ENTER]

### MARLIN:

[TRACK] + "CONFIGURAZIONE" + [ENTER] + "MOTIVO LINEA" + [ENTER]

**NOTA** Solo Su PLOTTER CARTOGRAFICO A COLORI: "Motivo Linea" è sostituito da "Colore". Selezionandolo, appare una finestra con 8 colori diversi. Usare il tasto cursore per scegliere il colore desiderato.

## Visualizzazione Traccia

Abilita o disabilita la visualizzazione della Traccia sullo schermo:

[MENU] + [MENU] + "TRACCIA" + [ENTER] + "CONFIGURAZIONE" + [ENTER] + "DISEGNO TRACCIA" + [ENTER] + "VISIBILE"/"NASCOSTO" + [ENTER]

#### MARLIN:

[TRACK] + "CONFIGURAZIONE" + [ENTER] + "DISEGNO TRACCIA" + [ENTER] + "VISIBILE"/"NASCOSTO" + [ENTER]

### Attivazione/Disattivazione della Registrazione della Traccia

Attiva o disattiva la Traccia della nave mentre l'imbarcazione si sta muovendo: [MENU] + [MENU] + "TRACCIA" + [ENTER] + "ATTIVAZIONE"/"DISATTI-

VAZIONE" + [ENTER]

#### MARLIN:

[TRACK] + "ATTIVAZIONE"/"DISATTIVAZIONE" + [ENTER]

## **Cancellazione Traccia**

Tutta la Traccia o parte di essa può essere cancellata dallo schermo:

[MENU] + [MENU] + "TRACCIA" + [ENTER] + "CANCELLAZIONE" + [ENTER]

#### MARLIN:

#### [TRACK] + "CANCELLAZIONE" + [ENTER]

[INIZIO], [FINE] e [INTERA] permettono di identificare il punto di inizio e fine del segmento da cancellare.

## Selezione del Numero della Traccia

Il plotter cartografico ha la capacità di memorizzare fino a 5 Tracce. Per selezionare una Traccia:

[MENU] + [MENU] + "TRACCIA" + [ENTER] + "CONFIGURAZIONE" + [ENTER] + "TRACCIA ATTIVA" + [ENTER] + usare il cursore per selezionare il numero della Traccia + [ENTER]

#### MARLIN:

[TRACK] + "CONFIGURAZIONE" + [ENTER] + "TRACCIA ATTIVA" + [ENTER] + usare il cursore per selezionare il numero della Traccia + [ENTER]

# FUNZIONE DI CONVERSIONE TRACCIA-ROTTA

Questa funzione crea una rotta partendo da una Traccia memorizzata. Per selezionare questo menu:

[MENU] + [MENU] + "TRACCIA" + [ENTER] + "CONV. TRACCIA-ROTTA" + [ENTER]

#### MARLIN:

[TRACK] + "CONV. TRACCIA-ROTTA" + [ENTER]

Appare unanuova finestra contenente le opzioni seguenti.

## **Conversione Traccia-Rotta**

Esegue la funzione che converte la Traccia data in una Rotta.

[MENU] + [MENU] + "TRACCIA" + [ENTER] + "CONV. TRACCIA-ROTTA" + [ENTER] + "CONV. TRACCIA-ROTTA" + [ENTER]

### MARLIN:

[TRACK] + "CONV. TRACCIA-ROTTA" + [ENTER] + "CONV. TRACCIA-ROTTA" + [ENTER]

## Menu Avanzate

Permette l'impostazione dei parametri utilizzati dalla funzione Conversione Traccia-Rotta.

```
[MENU] + [MENU] + "TRACCIA" + [ENTER] + "CONV. TRACCIA-ROTTA" +
[ENTER] + "AVANZATE" + [ENTER]
```

#### MARLIN:

≻

► [TRACK] + "CONV. TRACCIA-ROTTA" + [ENTER] + "AVANZATE" + [ENTER] Appare una nuova finestra sullo schermo. Le possibili opzioni sono elencate nella tabella riporata di seguito:

| Traccia       | : | Seleziona il numero della Traccia di ingresso. |
|---------------|---|------------------------------------------------|
| Rotta         | : | Seleziona il numero della Rotta di uscita.     |
| Fuori Rotta   | : | Imposta l'accuratezza della conversione.       |
| Distanza Wpts | : | Seleziona la distanza minima tra i Waypoint.   |

# 2.5 CONFIGURAZIONE DELLE FINESTRE DATI

È possibile scegliere quale informazione mostrare nelle finestre dati (selezionando No oppure Area Testo con un numero di caselle dipendenti dal tipo di plotter cartografico).

[MENU] + [MENU] + "VIDEO" + [ENTER] + "MODO FINESTRA DATI" + [ENTER]

È inoltre possibile modificare i campi visualizzati in ogni configurazione dello schermo. Il modo Modifica è attivato direttamente dalla pagina cartografica:

[MENU] premuto per 3 secondi + con il tasto cursore selezionare la finestra dati da configurare + [ENTER] + con il tasto cursore scegliere l'opzione + [ENTER]

Una volta che [ENTER] è stato premuto il tipo di dato è selezionato. La finestra di selezione viene chiusa e l'Area Testo cambia in accordo al dato selezionato. Premere [CLEAR] per uscire dal modo Modifica.

# 2.6 INFO

Posizionando il cursore su un oggetto cartografico viene mostrata sullo schermo l'informazione relativa a quell'oggetto.

## Selezione della funzione di Informazione Automatica

La funzione di Informazione Automatica permette di ottenere informazioni su ogni oggetto cartografico quando il cursore vi è posizionato sopra. È possibile selezionarne il tipo:

► [MENU] + [MENU] + "VIDEO" + [ENTER] + "Info Automatico" + [ENTER] Le possibili scelte sono No (disabilita l'opzione di Informazione Automatica), Sui Punti (abilita l'Informazione Automatica solo sui punti che possono essere Rocce, Boe, Luci, Stazioni di Marea) e Su Tutto (abilita l'Informazione Automatica su tutti gli oggetti, punti, linee e aree).

**NOTA** Scegliendo "Su Tutti" l'Informazione Automatica verrà mostrata quasi tutte le volte che il cursore viene mosso.

## Selezione delle Informazioni

### Posizionare il cursore sull'oggetto desiderato

Viene visualizzata una finestra contenente le informazioni di base sull'oggetto. Per ottenere ulteriori dettagli premere [Espande].

# Pagina di Informazioni Espansa (Informazioni Complete)

Per visualizzare la pagina di Informazioni Espansa:

Posizionare il cursore sull'oggetto desiderato + [MENU] + "INFO" + [ENTER]

#### BARRAMUNDI/BARRAMUNDI PLUS/MARLIN/OYSTER:

Posizionare il cursore sull'oggetto desiderato + [INFO]

## Info sugli oggetti con Immagini

Per ottenere informazioni su oggetti con Immagini:

#### Posizionare il cursore sull'oggetto

Nella finestra di Quick Info, appare nella barra in alto l'icona di una "macchina fotografica" se almeno uno degli oggetti trovati ha una o più immagini associate.

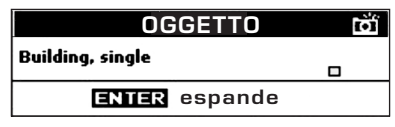

Fig. 2.6 - Esempio di finestra di Quick Info su oggetti con immagini

Nella finestra di Info Espanso, appare l'icona di una piccola "macchina fotografica" in un angolo del quadrato contenente l'icona dell'oggetto o l'icona di una grossa foto centrata sul quadrato per l'oggetto senza icona.

| Oggetti                    |    |
|----------------------------|----|
| Building                   |    |
| Land                       |    |
| -Land elevation            | تق |
| -National territorial area |    |
| Data source                |    |
| Building                   |    |
| Multimedia Information     |    |
| MultiMedia Object          |    |
|                            |    |
|                            |    |
| Visualizza immagine        |    |

Fig. 2.6a - Esempio di finestra di Info Espanso su oggetti con immagini

Per vedere l'immagine:

Premere [IMMAGINE] quando l'oggetto con l'immagine è evidenziato
Per cambiare dimensione dell'immagine:

#### Premere [ENTER] quando l'immagine è visualizzata

## Albero Informazioni e Pagina di Informazioni Espansa

La parte superiore della pagina contiene l'Albero di Informazioni e la parte inferiore le Informazioni Espanse. Spostando il cursore sull'Albero di Informazioni tutte le informazioni rilevanti sull'oggetto selezionato vengono mostrate nella parte inferiore della pagina. Premendo [CLEAR] la pagina viene chiusa. Se l'informazione contenuta nella parte inferiore della pagina eccede l'ampiezza della pagina, l'utente può scorrere la pagina usando [PageSucc]. Con [Home] è possibile tornare alla prima pagina. Quando l'oggetto selezionato è una Altezza di Marea, premendo [ENTER] è possibile visualizzare i grafico relativo.

## Quick Info sui Laghi

Sullo schermo viene mostrata un'icona relativa ad un lago, che può essere selezionata con il cursore. Per esempio, riferirsi alla seguente figura:

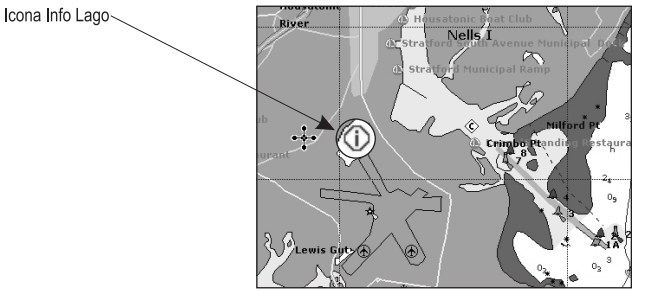

Fig. 2.6b - Esempio di Info su un Lago

Quando il cursore è posizionato sopra l'icona, l'informazione disponibile è mostrata nella finestra di Info Automatico dove vengono mostrate le icone corrispondenti ai servizi disponibili:

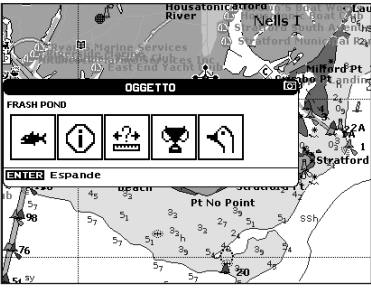

Fig. 2.6c - Quick Info: servizi disponibili

Per espandere tutta l'informazione disponibile per il punto cartografico premere [ENTER]. Vedere il paragrafo seguente.

## Full Info sui Laghi

La figura seguente mostra un esempio di pagina Full Info sui Laghi:

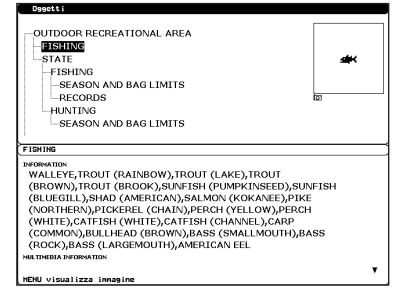

Fig. 2.6d - Esempio di pagina Full Info

Per vedere l'oggetto "Fishing" premere [MENU] (quando l'oggetto "Fishing" appare evidenziato). Sullo schermo compare:

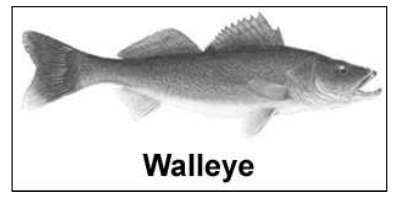

Fig. 2.6e - Esempio di immagine associata all'oggetto Fishing

# 2.7 INFORMAZIONI SU PORTI & MAREE

# Informazioni su Porti (Port Info)

L'oggetto Port Marina contiene informazioni sui servizi disponibili sul Port Marina selezionato e sull'area che lo circonda. Per ottenere informazioni su Port Marina, spostare il cursore sull'icona Informazioni sul Porto (Port Info).

Icona Port Info

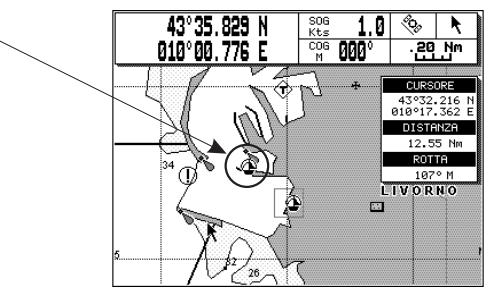

Fig. 2.7 - Icona di Informazioni sul Porto

L'informazione disponibile è mostrata nella finestra di Informazione Automatica dove vengono mostrate le icone corrispondenti ai servizi disponibili. Per espandere tutta l'informazione disponibile e ottenere i dettagli di ogni servizio relativo a Port Marina per quell'oggetto premere [Espande].

**NOTA** L'icona Informazioni sui Porti è visibile soltanto se l'opzione Porti + Servizi è Si (vedi Par. 4.1).

# Informazioni su Maree (Tide Info)

Posizionando il cursore sull'icona Stazioni di Marea (vedere la seguente figura):

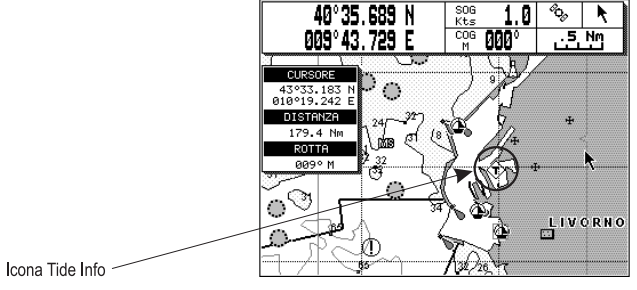

Fig. 2.7a - Icona di Informazioni sulle Maree

il plotter cartografico mostra la finestra di Informazione Automatica relativa e permette la visualizzazione di una pagina grafica con la previsione delle maree riguardo all'oggetto selezionato

Premere [Espande] per visualizzare la pagina contenente il Grafico delle Maree. Questa pagina mostra le variazioni sulla marea durante le 24 ore in un dato giorno.

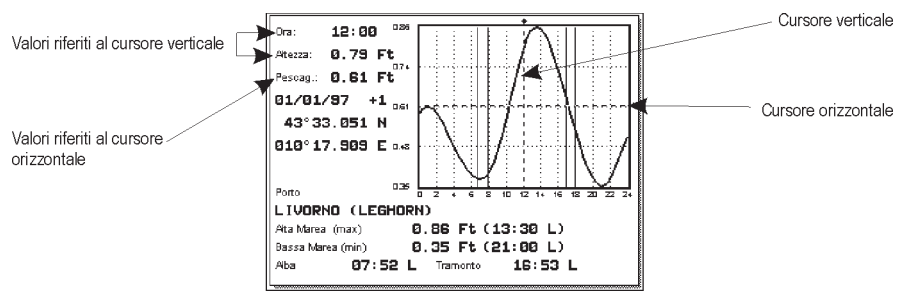

Fig. 2.7b - Pagina Grafico delle Maree

Questa pagina mostra il Grafico delle Maree per l'area in cui il simbolo Marea è stato localizzato. Usare [ZOOM IN]/[ZOOM OUT] per selezionare le maree future o passate. Se si desidera visualizzare la marea in una data specifica, premere [ENTER] e inserire la data desiderata usando il tasto cursore seguito da [ENTER] per confermare una volta che la data è stata inserita. Per semplificare la lettura del grafico, il plotter cartografico visualizza sul grafico una linea tratteggiata verticale (cursore verticale) e una orizzontale (cursore orizzontale) che possono essere spostate con il tasto cursore. Muovendo il tasto cursore in alto/basso, il cursore orizzontale viene spostato per rispecchiare il pescaggio dell'imbarcazione. Muovendo invece il cursore verticale è possibile leggere l'ora la marea scende al di sotto della linea orizzontale e questo può costituire un rischio di incagliamento.

**NOTA** I grafici relativi all'andamento delle maree rappresentano solo una approssimazione sulle altezze delle maree, e quindi la loro consultazione deve essere integrata con quella delle tradizionali tavole di marea. Il valore Altezza di Marea rappresenta la variazione relativa al valore della Media delle più basse Basse Maree.

# 2.8 FUNZIONE RICERCA

La funzione Ricerca permette di ricercare i Porti, i Servizi Portuali, le Stazioni di Marea, i Relitti, le Ostruzioni più vicine memorizzate sulla C-CARD o centra lo schermo su un Punto Utente selezionato o alle Coordinate desiderate. Quando la funzione Cerca viene eseguita, appare la lista degli oggetti ricercati disponibili.

**NOTA** *Quando la funzione Cerca viene attivata, appare un messaggio di avvertimento se non c'è una C-CARD inserita nell'alloggiamento.* 

## **Ricerca Porti per Nome**

Per selezionare la funzione Cerca Porti per Nome seguire la procedura:

► [MENU] + "RICERCA" + [ENTER] + "PORTO PER NOME" + [ENTER] Mostra la lista di tutti i porti memorizzati nella C-CARD in ordine alfabetico e permette di ricercare i porti per nome per localizzarli sulla mappa.

## Ricerca Porti per Distanza

Per selezionare la funzione Cerca Porti per Distanza seguire la procedura:

► [MENU] + "RICERCA" + [ENTER] + "PORTO PER DISTANZA" + [ENTER] Mostra la lista di tutti i porti memorizzati nella C-CARD in ordine di distanza e permette di localizzare i porti sulla mappa.

# Ricerca Servizi Portuali Vicini

Permette di localizzare e mostrare sullo schermo i servizi portuali disponibili più vicini (ad esempio il più vicino ospedale, la banca, la pompa di carburante, ecc.).

► [MENU] + "RICERCA" + [ENTER] + "SERVIZI PORTUALI" + [ENTER] Sullo schermo viene visualizzata la lista delle icone corrispondenti ai servizi disponibili. Dopo aver selezionato con il tasto cursore l'icona del servizio desiderato, premere [ENTER]. Viene visualizzata la lista dei porti più vicini (fino ad un massimo di 10) in cui quel servizio è presente.

# Ricerca delle Stazioni di Marea Vicine

Permette di localizzare e mostrare sullo schermo le Stazioni di Marea più vicine alla posizione della nave (oppure alla posizione del cursore se non si sta ricevendo un punto nave valido).

**[MENU] + "RÍCERCA" + [ENTER] + "STAZIONI MAREE" + [ENTER]** Dopo pochi secondi sullo schermo si apre una finestra contenente le Stazioni di Marea: scegliere la stazione desiderata e premere [ENTER] per selezionare il Grafico delle Maree. Premere [CLEAR] per visualizzare la Stazione di Marea scelta.

# Ricerca dei Relitti Vicini

Ricerca dei Relitti più vicini memorizzati sulla C-CARD:

[MENU] + "RICERCA" + [ENTER] + "RELITTI" + [ENTER]

Premere [ENTER] o [CERCA] per localizzare il relitto selezionato sulla mappa.

## **Ricerca delle Ostruzioni Vicine**

Ricerca delle Ostruzioni più vicine memorizzate sulla C-CARD:

[MENU] + "RICERCA" + [ENTER] + "OSTRUZIONI" + [ENTER]

Premere [ENTER] o [CERCA] per localizzare l'ostruzione selezionata sulla mappa.

# **Ricerca Cursore**

Centra il cursore sullo schermo:

[MENU] + "RICERCA" + [ENTER] + "CURSORE" + [ENTER]

# **Ricerca Coordinate**

Centra la mappa alle coordinate inserite:

[MENU] + "RICERCA" + [ENTER] + "COORDINATE" + [ENTER] + usare il cursore per inserire le coordinate + [CLEAR]

# Ricerca dei Punti Utente

Ricerca per nome dei Punti Utente:

[MENU] + "RICERCA" + [ENTER] + "PUNTI UTENTE" + [ENTER] + usare il cursore per inserire il nome del Waypoint da visualizzare sulla mappa + [ENTER]

# Ricerca Punti Di Interesse

Ricerca i più vicini Punti di Interesse:

[MENU] + "RICERCA" + [ENTER] + "POI" + [ENTER]

Viene aperto un sotto-menu per ricercare differenti categorie di POI.

# **Ricerca Laghi Per Nome**

Per selezionare la funzione Cerca Laghi per Nome seguire la procedura:

[MENU] + "RICERCA" + [ENTER] + "LAGHI PER NOME" + [ENTER]

Mostra la lista di tutti i Laghi memorizzati nella C-CARD in ordine alfabetico e permette di ricercare i Laghi per nome per localizzarli sulla mappa.

# Ricerca Informazioni sui Laghi

Ricerca i più vicini Laghi:

► [MENU] + "RICERCA" + [ENTER] + "INFORMAZIONI LAGHI" + [ENTER] Trova gli oggetti *Outdoor Recreational Area*. Vedere la figura seguente:

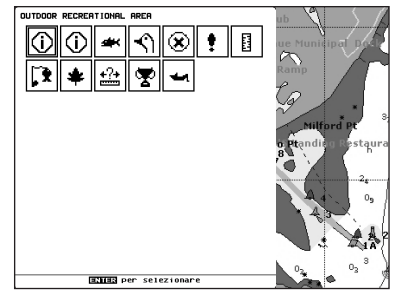

Fig. 2.8 -Oggetti Outdoor Recreational Area

Con il cursore selezionare un servizio e premere [ENTER]. Sullo schermo appare la lista dei laghi più vicini contenente quel servizio.

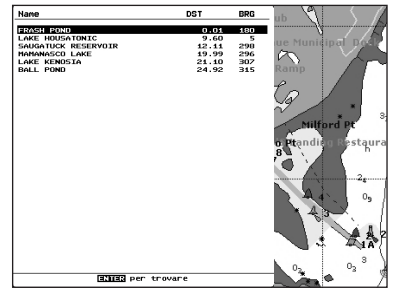

Fig. 2.8a - Lista dei Laghi più vicini

Quindi scegliere il lago desiderato e premere [ENTER]: appare la pagina di Full Info.

# 2.9 ALLARMI

Il plotter cartografico fornisce la gestione degli allarmi per varie funzioni. È possibile inserire il valore relativo all'allarme desiderato.

# Auto Cancellazione

Abilita o disabilita la cancellazione automatica degli allarmi quando la condizione di allarme scompare.

[MENU] + [MENU] + "ALLARMI" + [ENTER] + "AUTO CANCELLAZIONE" + [ENTER]

## Allarme di Arrivo

Seleziona un allarme acustico che compare quando l'imbarcazione arriva in prossimità della destinazione.

[MENU] + [MENU] + "ALLARMI" + [ENTER] + "ALLARME DI ARRIVO" + [ENTER]

## Allarme XTE

Seleziona un allarme acustico che si attiva quando l'imbarcazione si allontana oltre una certa distanza dalla rotta predefinita.

[MENU] + [MENU] + "ALLARMI" + [ENTER] + "ALLARME XTE" + [ENTER]

# Allarme Ancoraggio

Seleziona un allarme acustico che compare quando l'imbarcazione si sposta dalla sua posizione di origine.

- [MENU] + [MENU] + "ALLARMI" + [ENTER] + "ALLARME ANCORAGGIO" + [ENTER]
- **NOTA** Nel momento in cui l'Allarme Ancora è abilitato la posizione corrente dell'imbarcazione viene salvata come posizione di origine. L'allarme si attiva quando la nave supera la posizione di origine di un valore superiore a quello inserito come passo dell'allarme.

## Allarme Profondità

Seleziona un allarme acustico che si attiva quando la profondità ricevuta da un ecoscandaglio è inferiore al valore impostato dall'utente.

[MĔNU] + [MENU] + "ALLARMI" + [ENTER] + "ALLARME PROFONDITÀ" + [ENTER]

### Allarme Bussola

Per attivare l'Allarme Bussola:

[MENU] + [MENU] + "ALLARMI" + [ENTER] + "ALLARME BUSSOLA" + [ENTER]

## Allarme incagliamento

Seleziona un allarme acustico che si attiva quando nell'area di fronte all'imbarcazione viene individuato un potenziale pericolo per la navigazione dovuto ad acque poche profonde, terra, rocce, ostruzioni e costruzioni sulla linea di costa. L'area che si trova davanti all'imbarcazione viene scandita ogni 10 secondi. Se viene trovato un potenziale pericolo, il plotter cartografico lo comunica in una finestra di Avvertimento. Gli Allarmi Incagliamento attivi sono visualizzati nella pagina Allarmi Incagliamento.

[MENU] + [MENU] + "ALLARMI" + [ENTER] + "ALLARME INCAGLIAMENTO" + [ENTER]

Il plotter cartografico scandisce un settore di fronte all'imbarcazione. La direzione è determinata dalla prua della barca. La lunghezza è selezionabile dall'utente e il suo angolo è 30 gradi. L'Allarme Ancoraggio è disabilitato dopo un Master Reset.

## Limite Profondità

L'utente può' inserire la profondità minima.

[MENU] + [MENU] + "ALLARMI" + [ENTER] + "LIMITE PROFONDITÀ" + [ENTER]

### Range Allarme Incagliamento

Sceglie la lunghezza del settore da scandire selezionata tra 0.25, 0.5, 1.0 Nm.

[MENU] + [MENU] + "ALLARMI" + [ENTER] + "RANGE ALLARMI INCAGLIA-MENTO" + [ENTER]

## Allarmi Incagliamento

Visualizza una pagina contenente gli oggetti potenzialmente pericolosi che sono stați rilevati.

[MENU] + [MENU] + "ALLARMI" + [ENTER] + "ALLARMI INCAGLIAMENTO" + [ENTER]

Quando uno degli oggetti ricercati è stato trovato nell'area scandita, la casella corrispondente viene marcata per identificare che l'oggetto pericoloso è stato rilevato. Una volta che la condizione di allarme non è più presente, la marca sulla casella viene eliminata.

**NOTA** L'allarme "Dati Non Presenti" è visualizzato quando non sono stati trovati dati cartografici sulla C-CARD oppure quando non c'è alcuna C-CARD inserita.

### BARRAMUNDI/BARRAMUNDI PLus/MURENA/MURENAIGPS/SEAHORSE/ SEAHORSE E/MARLIN/OYSTER:

## Allarme Esterno

Nel caso si verifichi una condizione di allarme, il pin è commutato da Alta Impedenza a terra. Questo segnale può essere utilizzato da un dispositivo esterno (ad esempio una sirena).

[MENU] + [MENU] + "ALLARMI" + [ENTER] + "ALLARME ESTERNO" + [ENTER]

#### MARLIN:

### Menu Allarme Timer

L'Allarme Timer viene attivato quando è scaduto il tempo impostato da menu. Il valore e la direzione Timer sono selezionati dall'utente.

► [MENU] + [MENU] + "ALLARMI" + [ENTER] + "ALLARME TIMER" + [ENTER] Le scelte possibili sono elencate nella tabella seguente:

| Allarme Timer                                                                                                    | Ilarme Timer : Fa partire (Si) o ferma (No) il contatore dell'Allarme Timer.        |                         |  |  |
|----------------------------------------------------------------------------------------------------|-------------------------------------------------------------------------------------|-------------------------|--|--|
| Valore Timer                                                                                                    | Inserisce il Valore Timer (Ore Minuti Secondi nell'Intervallo 00:00:01 - 23:59:59). |                         |  |  |
| Azzeramento Timer: Mette a zero il Valore Timer.                                                                                                    |                                                                                     |                         |  |  |
| Direzione Timer : Seleziona la Direzione Timer SU o GIÙ: quando la Direzione Timer è SU, il timer inizi<br>ed incrementa il suo valore; l'allarme viene attivato quando il timer raggiunge il Valo<br>inserito dall'utente. Quando la Direzione Timer è GIÙ, il timer inizia dal valore inserito<br>e decrementa il suo valore. L'allarme viene attivato quando il timer raggiunge lo zero. |                                                                                     | zero<br>Fimer<br>Itente |  |  |

# 2.10 C-CARD UTENTE (USER C-CARD)

Il plotter cartografico permette di salvare Mark, Rotte e Tracce su una C-CARD Utente, in modo da poterli poi recuperare in ogni momento. Questo permette di avere a disposizione una capacità di memoria virtualmente illimitata. La memorizzazione di dati sulla C-CARD Utente viene organizzata con una struttura *file system*.

# Pagina C-CARD Utente

Visualizza il contenuto della C-CARD Utente inserita nell'alloggiamento del plotter cartografico:

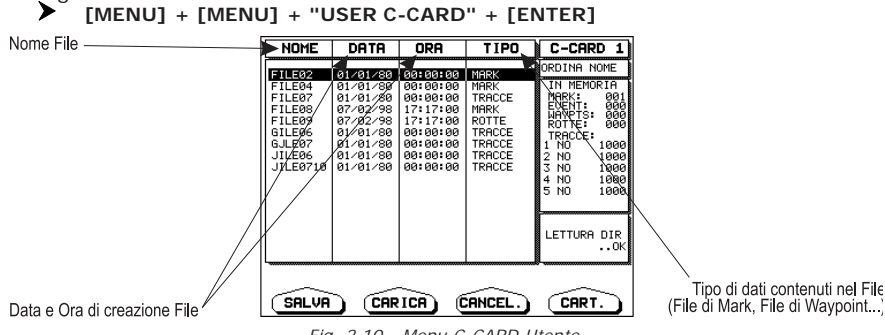

Fig. 2.10 - Menu C-CARD Utente

## Formattazione C-CARD Utente

Per essere in grado di usare una C-CARD Utente nuova occorre per prima cosa formattarla. La formattazione prepara la C-CARD Utente a ricevere e memorizzare le informazioni.

```
[MENU] + [MENU] + "USER C-CARD" + [ENTER] + [CARTUCCIA] + [FORMAT]
```

**NOTA** *Quando una C-CARD Utente viene formattata, tutti i dati presenti sulla C-CARD Utente verranno cancellati.* 

# Salvataggio File sulla C-CARD Utente

[MENU] + [MENU] + "USER C-CARD" + [ENTER] + [SALVA] + seleziona il tipo di file con il soft key + inserire il nome file e il tipo + [ENTER]

Quando un tipo di dati (Mark, Rotta, Traccia) viene salvato, è creato un nuovo file sulla C-CARD Utente. Il file contiene tutti i punti del tipo selezionato al momento presenti nella memoria interna.

- Salva Mark : crea un nuovo file contenente tutti i Mark memorizzati nel plotter cartografico
- Salva Event : crea un nuovo file contenente tutti gli Event memorizzati nel plotter cartografico
- Salva Rotta : crea un nuovo file contenente tutti i Waypoint appartenenti alla Rotta selezionata (è richiesto il numero di Rotta)
- Salva Traccia : crea un nuovo file contenente tutti i punti Traccia appartenenti alla Traccia selezionata (è richiesto il numero di Traccia)
- NOTA II nome del file deve univocamente identificare il contenuto del file. Le date, per esempio, sono spesso utilizzare nei nomi dei file. La massima lunghezza consentita per il nome di un file è di 8 caratteri. I caratteri possono essere numeri (0, ..., 9), lettere (A, , Z) e spazi (per esempio identificatori legali sono "ABC", "AA", 12121212", "A B A", e così via).

## Caricamento File sulla C-CARD Utente

[MENU] + [MENU] + "USER C-CARD" + [ENTER] + Seleziona il nome file nella lista + [CARICA]

La funzione Carica copia il contenuto del file selezionato dalla C-CARD Utente alla memoria interna del plotter cartografico. Se il file selezionato contiene Mark già presenti nella memoria interna del plotter cartografico, questi non vengono duplicati. Viene richiesto di inserire il numero di Rotta/Traccia su cui caricare i dati: se la Rotta/Traccia non è vuota, viene sovrascritta.

# Cancellazione File dalla C-CARD Utente

Rimuove i file dalla C-CARD Utente.

[MENU] + [MENU] + "USER C-CARD" + [ENTER] + [CANCEL] + [ACCETTA]

**NOTA** *È* bene ricordare che questa operazione cancella definitivamente un file dalla C-CARD Utente.

### BARRAMUNDI/BARRAMUNDI PLUS/TIGERSHARK PLUS/MILLENNIUM7/NAU-TILUS IGPS/MILLENNIUM7 COLOR/EXPLORER<sup>3</sup>/MARLIN/STARFISH/STAR-FISH E/OYSTER:

## Cambio della C-CARD Utente

Permette di selezionare l'alloggiamento in cui la C-CARD Utente viene inserita:

[MENU] + [MENU] + "USER C-CARD" + [ENTER] + [CARTUCCIA] + [SLOT]

## Lettura della Directory sulla C-CARD Utente

Appare la lista dei file presenti sulla C-CARD Utente inserita nell'alloggiamento (slot):

[MENU] + [MENU] + "USER C-CARD" + [ENTER] + [CARTUCCIA] + [LEGGI]

# Ordinamento della Directory della C-CARD Utente

Ordina i file nella directory:

► [MENU] + [MENU] + "USER C-CARD" + [ENTER] + [CARTUCCIA] + [ORDINA] Questo è possibile in tre modi:

- Nome : per ordinare in base al nome del file premere [Nome]
- Ora : per ordinare in base all'ora di creazione del file premere [ORA]
- Tipo : per ordinare in base al tipo di dati premere [TIPO]
## 3.1 MENU GENERICI

Per selezionare la configurazione della mappa sullo schermo:

[MENU] + [MENU] + "GENERICI" + [ENTER].

Le possibili scelte sono elencate nella tabella riportata di seguito:

| Language                 | : | Seleziona il linguaggio utilizzato dal plotter cartografico per tutti i messaggi che compaiono sullo schermo (questa selezione non ha effetto però sui nomi che compaiono sulle carte).                                                                                                    |
|--------------------------|---|----------------------------------------------------------------------------------------------------|
| Unità Dist & Velocità    | : | Seleziona l'unità tra Nm & Kts, Sm & Mph, Km & Kph.                                                                                                    |
| Unità Profondità         | : | Seleziona l'unità tra Ft, FM e Mt.                                                                                                    |
| Unità Altitudine         | : | Altitudine dell'antenna GPS sul livello medio del mare. Le possibili scelte sono Ft, FL e Mt.                                                                                                    |
| Unità Temperatura        | : | Seleziona l'unità tra °C e °F.                                                                                                    |
| Ora di Riferimento       | : | Seleziona l'ora di riferimento tra UTC oppure Ora Locale.                                                                                                    |
| Formato Ora              | : | Seleziona il formato preferito per l'Ora tra 12 ore e 24 ore.                                                                                                    |
| Formato Data             | : | Seleziona il formato tra MM-GG-AA (mese-giorno-anno) e GG-MM-AA (giorno-mese-anno).                                                                                                    |
| Present. Aiuto Naviganti | : | Include la visualizzazione di Luci, Segnali, Boe e Mede sulla mappa. L'opzione da menu<br>permette di modificare la rappresentazione grafica degli oggetti sopra indicati.                                                                                                    |
| Suono Tastiera           | : | Ogni volta che un tasto viene premuto il plotter cartografico emette un segnale acustico<br>(beep). Se viene premuto un tasto non consentito o la funzione richiesta non può essere<br>eseguita, il plotter cartografico emette una segnalazione acustica di tre beep. Da menu è<br>possibile abilitare o disabilitare il suono dopo la pressione del tasto. |
| Velocità Cursore         | : | Seleziona la velocità del cursore tra Basso. Medio o Alto nelle Carte o nei menu.                                                                                                    |

## 3.2 MENU MAPPA

## TIPO DI ZOOM

### [MENU] + "TIPO DI ZOOM" + [ENTER]

Permette una maggiore o minore espansione o compressione della scala della carta facendo operazioni di zoom. Il Modo Zoom ha due opzioni: STANDARD (de-fault) oppure FLEXI-ZOOM. Quando siamo in modalità FLEXI-ZOOM, premendo brevemente **[ZOOM...]** si ottiene un cambiamento della carta, mentre premendo più a lungo **[ZOOM...]** (cioè premendo e tenendo premuto) appare una finestra in un angolo dello schermo. Questa finestra mostra il valore del Fattore di Zoom corrente. Premendo **[ZOOM IN]/[ZOOM OUT]** la mappa si espande o si comprime in accordo al Fattore di Zoom selezionato. La Finestra è automaticamente chiusa se **[ZOOM...]** non viene premuto per 2 secondi; il Fattore di Zoom impostato viene usato alla successiva operazione di zoom.

## **CARATTERI & SIMBOLI**

### [MENU] + "CARATTERI & SIMBOLI" + [ENTER]

Con la cartografia MAX è possibile decidere la dimensione di tutti i nomi e simboli che compaiono sulle carte, scegliendo tra le opzioni a disposizione che sono Normale (dimensione regolare dei caratteri) e Largo.

NORMALE

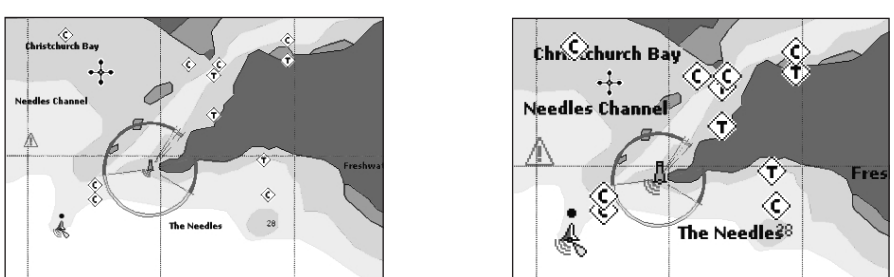

LARGO

Fig. 3.2 - Esempio di selezione Normale (a sinistra) e Largo (a destra)

## VEDUTA PROSPETTICA

## [MENU] + "VEDUTA PROSPETTICA" + [ENTER]

I dati della cartografia possono essere proiettati in modo prospettico durante la navigazione. Infatti questa funzione permette la selezione della visione panoramica della carta. Poiché il lato superiore della mappa è più compresso del lato inferiore, è visibile una visione più ampia della mappa. La visione prospettica permette di mostrare informazioni sulla carta che si trovano immediatamente davanti e intorno al cursore.

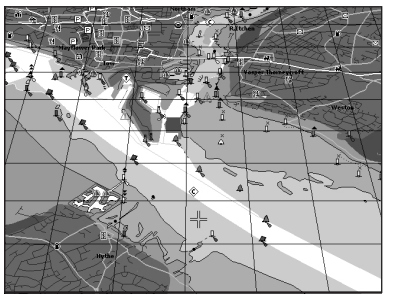

Fig. 3.2a - Veduta Prospettica

## FARI LAMPEGGIANTI

## [MENU] + "LAMPEGGIO FARI" + [ENTER]

Questa funzione permette di selezionare le luci lampeggianti dei Fari. La durata del lampeggio e il colore di ogni Faro viene letto dagli attributi del Faro disponibili sulla C-CARD. Quando l'imbarcazione si trova nelle vicinanze di un Faro, la luce del Faro inizierà a lampeggiare.

**NOTA** Quando l'opzione Fari Lampeggianti è selezionata a Si, quando la luce lampeggiante è No, o quando la posizione del fix è fuori del settore, la luce colorata è visualizzata utilizzando colori tenui.

## **ORIENTAZIONE MAPPA**

#### [MENU] + "ORIENTAZIONE MAPPA" + [ENTER].

Le scelte possibili sono elencate nella tabella seguente:

| Verso Nord  | : La mappa visualizzata sullo schermo è orientata in modo tale che il Nord della mappa sia rivolto<br>verso il lato superiore del video                                    |
|-------------|----------------------------------------------------------------------------------------------------|
| Verso Rotta | : La carta è visualizzata con la Rotta attualmente selezionata rivolta verso l'alto, se si cambia Rotta<br>la carta viene ruotata per mantenere la direzione verso l'alto. |

## LIVELLI COMBINATI

## [MENU] + "LIVELLI COMBINATI" + [ENTER]

Quando la copertura mappa al livello corrente di zoom non riempie l'intero schermo, il plotter cartografico disegna il resto della mappa espandendo l'informazione cartografica letta da al più due livelli di zoom sopra il corrente livello di zoom. Per questa ragione la mappa viene disegnata tre volte: inizialmente disegna i due livelli prima del livello corrente e poi il livello corrente. L'area coperta dai dati cartografici letti dai precedenti livelli viene identificata da un pattern a puntini. Quando il cursore è spostato su un'area non coperta dai dati del livello corrente, il plotter cartografico fa un'operazione di zoom out al primo livello coperto dai dati cartografici.

**NOTA** La funzione Livelli Combinati lavora soltanto con le nuove C-CARD. Inoltre influisce sulla velocità con cui viene disegnato lo schermo. Se questa funzione non viene utilizzata può comunque essere disabilitata.

#### BARRA DI INDICAZIONI SICUREZZA (DSI = DATA SAFETY INDICATOR) (MENU] + "INDICAZIONI SICUREZZA" + [ENTER]

|       | 5                                                                                                    |
|-------|----------------------------------------------------------------------------------------------------|
| Si    | : La Barra di Indicazioni Sicurezza è visualizzata.                                                                                                    |
| No    | : La Barra di Indicazioni Sicurezza è visualizzata.                                                                                                    |
| Icona | : La Barra di Indicazioni Sicurezza non è visualizzata, ma una icona di attenzione allarme viene visualizzata nell'angolo dello schermo cartografico non appena una qualsiasi opzione controllata dalla funzione DSI riporta una condizione di allarme. L'icona di attenzione rimane visualizzata fino a quando persiste la condizione di allarme. Posizionandovi sopra il cursore, appare un breve messaggio di aiuto vicino all'icona, che consente di visualizzare la Barra di Indicazioni Sicurezza. In questo caso - quando la Barra DSI viene aperta tramite una icona di allarme DSI - si possono ottenere informazioni su ogni campo DSI "attivo" (quelli in rosso): è possibile selezionare i vari campi muovendo il cursore a sinistra/destra, la lista degli allarmi attivi viene visualizzata sotto il campo Selezionato. Premendo [CLEAR], la Barra DSI viene rimossa dallo schermo. |

Le scelte possibili sono elencate nella tabella seguente:

Quando l'opzione selezionata è SI, la funzione permette di visualizzare una barra di stato con sei caselle che mostrano lo stato di certe funzioni. Qualsiasi avvertimento o condizione di allarme viene identificata dal colore rosso per indicare il possibile rischio.

| 1       | 2        | 3       | 4        | 5        | 6      |
|---------|----------|---------|----------|----------|--------|
| NORMALE | BEST MAP | DATI NO | SFOLTIM. | PERICOLI | AVVISI |

Fig. 3.2b - Indicazioni Sicurezza

Le caselle sono definite come segue:

## 1 Zoom

- Normale: quando la carta è visualizzata in una scala normale.
- U. Zoom: rosso quando la carta è sotto-zoom più di due volte rispetto alla scala normale, grigio altrimenti.
- O. Zoom: rosso quando la carta è sopra-zoom più di due volte rispetto alla scala normale, grigio altrimenti.
- L. Lock: rosso quando la carta è ingrandita più di due volte rispetto alla scala normale, grigio altrimenti.

## 2 Best Map

Rosso quando è disponibile nella posizione indicata dal cursore una carta più dettagliata.

## 3 Dati No

Rosso quando almeno uno dei seguenti oggetti è disabilitato (dall'utente): Profondità; Relitti/Ostruzioni; Tracce/Rotte; Aree di Pericolo; Fari.

## 4 Sfoltimento

Visualizzato in rosso quando si sta cancellando oggetti sovrapposti .

## 5 Pericoli

Rosso quando la "Guardian Technology" rileva uno dei seguenti oggetti: Terra, Zone di Marea, Aree di Profondità, Rocce, Ostruzioni, Costruzioni Litoranee, Servizi per la Pesca, Relitti, Aree Dragate, Ormeggi, Pingo e Impianti di Produzione.

## 6 Avvisi

Rosso quando la "Guardian Technology" rileva Zone di Attenzione o Zone Regolamentate.

# PALETTE PER PLOTTER CARTOGRAFICO A COLORI

Seleziona la Palette ("tavolozza") di colori che deve essere usata per migliorare la visibilità dello schermo in base alle condizioni di luce dell'ambiente circostante. Le scelte possibili sono elencate nella tabella:

| Normale | <ul> <li>Viene consigliata quando il plotter cartografico non è esposto alla luce diretta del sole. Quando<br/>siamo in questa modalità le mappe sono visualizzate in modo da usare colori il più possibile simili<br/>a quelli usati nelle mappe di carta originali.</li> </ul> |
|---------|----------------------------------------------------------------------------------------------------|
| NOAA    | : Permette la selezione della presentazione NOAA dei colori della carta.                                                                                                    |
| Sole    | : È stato ideato per migliorare la visibilità dello schermo quando il plotter cartografico è esposto alla<br>luce diretta del sole. Le mappe sono molto più luminose che negli altri modi.                                                                                       |
| Notte   | : Deve essere usato quando l'ambiente è molto buio in modo da ridurre il riverbero dello schermo.<br>Il plotter cartografico visualizza la carta e lo schermo con colori scuri.                                                                                                  |

## PREVISIONE CORRENTI

## [MENU] + "PREVISIONE CORRENTI" + [ENTER].

Viene aperta una finestra in basso a sinistra nello schermo. È possibile vedere la variazione delle frecce indicanti la Marea sull'area selezionata in un dato momento. Premere [IMPOSTA] per impostare la data e l'ora manualmente, e [AUMENTA]/ [DIMINU.] per decrementare/incrementare l'ora. Premere [UScITA] per uscire.

## 3.3 ALTRE CONFIGURAZIONI MAPPA

## [MENU] + "ALTRE CONFIGURAZIONI MAPPA" + [ENTER].

Permette all'utente di configurare le selezioni riportate sotto; è suddiviso in quattro gruppi di opzioni: Configurazioni Marine, Configurazioni Profondità, Configurazioni Terrestri, Configurazioni Oggetti Sommersi e Configurazioni Carte.

## **IMPOSTAZIONE MAPPA**

[MENU] + "ALTRE CONFIGURAZIONI MAPPA" + [ENTER] + "IMPOSTAZIONE MAPPA" + [ENTER].

Per semplificare la configurazione dello schermo, le impostazioni mappa sono riorganizzate in modo da permettere all'utente di scegliere l'impostazione preferita. I dati, pre-configurati e non modificabili, sono selezionabili dall'utente tra Completo, Medio, Minimo, Radar, Marea, Personalizzato. La seguente tabella mostra le possibili selezioni per ciascuna impostazione:

| Impostazioni              | Completo    | Medio      | Minimo     | Radar      | Marea   | Personalizzato<br>(Valori Default) |
|---------------------------|-------------|------------|------------|------------|---------|------------------------------------|
| Nomi Località             | Si          | Si         | Si         | Si         | Si      | Si                                 |
| Etichette                 | Si          | No         | No         | No         | No      | No                                 |
| Aiuti Nav. & Settori Luci | Si          | No Settore | No Settore | No Settore | No      | Si                                 |
| Aree di Pericolo          | Si          | Si         | No         | No         | No      | Si                                 |
| Maree & Correnti          | Si          | No         | No         | No         | Si      | Si                                 |
| Tipo Fondale              | Si          | No         | No         | No         | No      | Si                                 |
| Porti e Servizi           | Si          | Si         | No         | Si         | No      | Si                                 |
| Rotte e Traffico          | Si          | No         | No         | No         | No      | Si                                 |
| Limite Prof Min (*)       | 0 Mt        | 0 Mt       | 0 Mt       | 0 Mt       | 0 Mt    | 0 Mt                               |
| Limite Prof Max           | 9999 Mt     | 9999 Mt    | 9999 Mt    | 9999 Mt    | 9999 Mt | 9999 Mt                            |
| Rilievi                   | Si          | Si         | No         | No         | No      | Si                                 |
| Altezza Rilievi           | Si          | No         | No         | No         | No      | Si                                 |
| Strade                    | Si          | No         | No         | No         | No      | Si                                 |
| Punti di Interesse        | Si          | No         | No         | No         | No      | Si                                 |
| Paralleli/Meridiani       | Si          | No         | No         | No         | No      | Si                                 |
| Contorno Carte            | Si          | Auto       | No         | No         | No      | Auto                               |
| Dati Valore Aggiunto      | Si          | No         | No         | No         | No      | Si                                 |
| Blocco su Carta           | Si          | Si         | Si         | Si         | Si      | Si                                 |
| Limite Oggetti Sommersi   | 9999MT      | 10Mt       | 10Mt       | 10Mt       | 10Mt    | 10Mt                               |
| Rocce                     | Icona+Prof. | Icona      | Icona      | Icona      | Icona   | Icona                              |
| Ostruzioni                | Icona+Prof. | Icona      | Icona      | Icona      | Icona   | Icona                              |
| Diffusori                 | Icona+Prof. | Icona      | Icona      | Icona      | Icona   | Icona                              |
| Relitti                   | Icona+Prof. | Icona      | Icona      | Icona      | Icona   | Icona                              |

**NOTA\*** Solo per plotter cartografico a colori.

## CONFIGURAZIONI MARINE

Le Configurazioni Marine controllano la visualizzazione sulla mappa delle caratteristiche marine.

| Nomi Località                     | : Abilita/disabilita la visualizzazione dei Nomi.                                                                                                    |
|-----------------------------------|----------------------------------------------------------------------------------------------------|
| Etichette                         | : Visualizza l'etichetta per particolari oggetti cartografici. Già disponibile per le Boe, questa caratteristica è adesso estesa a Torri, Mede e <i>Port Marinas</i> .                                                                                                    |
| Aiuti ai Naviganti & Settori Luci | : Seleziona Si/No/No Settore la presentazione grafica di Luci, Segnali, Boe e Mede.<br>Gli Aiuti ai Naviganti sono visualizzati, mentre i Settori Luci sono nascosti.                                                                                                    |
| Aree di Pericolo                  | Abilita/disabilita la visualizzazione delle Aree di Pericolo (aree in cui i naviganti devono fare molta attenzione, a causa di ostacoli naturali o creati dall'uomo. Un simbolo speciale (!) viene messo in queste aree quando l'opzione è abilitata. Anche per le opzioni: ATTREZZATURE PER LA PESCA, ALLEVAMENTO ITTICO, ZONA DI ESERCITAZIONI MILITARI, AREA REGOLAMENTATA, ZONA DI AMMARAGGIO PER IDROVOLANTI, quando il settaggio è Contorno, uno speciale simbolo (!) è posto in mezzo all'area. Quando l'area è piccola viene identificata solo tramite i bordi).                |
| Maree & Correnti                  | : Abilita/disabilita la visualizzazione delle Maree e delle Correnti. Con le C-CARD<br>MAX è disponibile il nuovo Database mondiale con le informazioni sui flussi delle<br>maree. Le frecce che indicano il flusso della marea sono visualizzate sulle carte,<br>indicando la direzione e l'intensità della marea. Se data e ora non sono disponibili<br>dal GPS oppure il plotter cartografico non è in modalità Simulazione, l'icona<br>mostrata sulla mappa è quella generica. Il colore della freccia indica l'intensità<br>della corrente, come indicato nella tabella che segue: |
|                                   | 0 to 0.1 kn       -       Giallo         0.2 to 1.0 kn       -       Giallo         1.1 to 2.0 kn       -       Arancione         2.1 to 3.0 kn       -       Rosso         Quando il plotter cartografico riceve una posizione nave valida, le icone della marea sono mostrate sulla carta sulla base dell'ora e della data correnti: lo schermo visualizza e cambia le frecce in corrispondenza del cambiamento di data e ora.                                                                                                    |

| Tipo Fondale     | : Abilita/disabilita la visualizzazione del Tipo del Fondale.                                                                                                    |
|------------------|----------------------------------------------------------------------------------------------------|
| Porti e Servizi  | Abilita/disabilita la visualizzazione dei Porti e Servizi (aree lungo la costa appo-<br>sitamente attrezzate per l'attracco e le operazioni di carico e scarico delle navi,<br>generalmente riparate dall'azione del vento e del mare. Le installazioni portuali<br>sono moli, banchine, pontoni, bacini di carenaggio, gru). |
| Rotte e Traffico | <ul> <li>Abilita/disabilita la visualizzazione delle Rotte e Traffico (l'insieme delle rotte<br/>consigliate, raccomandate o obbligatorie per le navi, incluse le zone di separazio-<br/>ne del traffico, le rotte in acque profonde,).</li> </ul>                                                                            |

## CONFIGURAZIONI PROFONDITÀ

Le Configurazioni Profondità controllano la visualizzazione sulla mappa delle informazioni relative alla profondità.

| Limite Profondità Min | : Seleziona il limite minimo di profondità per la visualizzazione delle Aree di Profondità e<br>Fondali. Il settaggio di default è 0 Mt.      |
|-----------------------|----------------------------------------------------------------------------------------------------|
| Limite Profondità Max | : Seleziona il limite massimo di profondità per la visualizzazione delle Aree di Profondità e<br>Fondali. Il settaggio di default è 9.999 Mt. |

## CONFIGURAZIONI TERRESTRI

Le Configurazioni Terrestri controllano la visualizzazione sulla mappa delle caratteristiche terrestri.

| Rilievi            | : Abilita/disabilita la visualizzazione dei Rilievi.                     |
|--------------------|--------------------------------------------------------------------------|
| Altezza Rilievi    | : Abilita/disabilita la visualizzazione dei valori associati ai Rilievi. |
| Strade             | : Abilita/disabilita la visualizzazione delle Strade                     |
| Punti di Interesse | : Abilita/disabilita la visualizzazione dei Punti di Informazione.       |

## CONFIGURAZIONI CARTE

Le Configurazioni Terrestri controllano la visualizzazione sulla mappa delle caratteristiche relative alla carta.

| Paralleli/Meridiani  | : Abilita/disabilita la visualizzazione della griglia dei Paralleli e Meridiani disegnata sulla mappa.                                                                                                    |
|----------------------|----------------------------------------------------------------------------------------------------|
| Contorno Carte       | Abilita/disabilita la visualizzazione del Contorno Carte, mentre selezionando Auto viene<br>evidenziata solamente la copertura del primo livello di carte contenute nella C-CARD, se<br>siamo in un livello di carte di "background" (cioè di carte di sfondo), oppure i contorni dei<br>successivi quattro livelli di carte se siamo in un livello di carte contenute nella C-CARD                                                                                                    |
| Dati Valore Aggiunto | Abilita/disabilita la visualizzazione dei Dati Valore Aggiunto. I Dati Valore Aggiunto (VAD) sono un insieme di oggetti cartografici aggiuntivi che non sono presenti sulle carte nautiche originali (da cui derivano le carte elettroniche). Questi oggetti sono stati ottenuti da altre fonti (che C-MAP ritiene attendibili) e vengono associati alle carte elettroniche allo scopo di fornire informazioni aggiuntive utili alla navigazione. Gli oggetti VAD possono essere oggetti cartografici e si distinguono dagli oggetti ricavati dalle carte nautiche ufficiali per il Quick Info. Una icona dedicata appare nella finestra di Quick Info per indicare che l'oggetto in questione è di tipo VAD. La stessa icona viene mostrata nella pagina di Info Espanso e inoltre il testo esteso Dati Valore Aggiunto viene visualizzato nei dettagli dell'oggetto VAD. |
| Blocco su Carta (*)  | Abilita/disabilita la funzione di Blocco su Carta. Quando l'opzione Blocco su Carta è Si, le scale<br>di zoom disponibili sono soltanto quelle che contengono i dati cartografici. Invece quando<br>l'opzione Blocco su Carta è No, è possibile eseguire operazioni di zoom in scale di zoom non<br>coperte da dati cartografici dopo l'ultima scala di zoom disponibile coperta da dati cartografici.                                                                                                    |

NOTA\* Quando si entra in un livello vuoto, appare il messaggio "Nessuna copertura cartografica" in una finestra nell'angolo dello schermo. Il messaggio di avvertimento viene sempre visualizzato fintanto che lo zoom corrente non ha la copertura cartografica.

## CONFIGURAZIONI OGGETTI SOMMERSI

Controlla la visualizzazione degli Oggetti Sommersi.

Limite Oggetti Sommersi : Seleziona il massimo valore di profondità per la visualizzazione degli Oggetti Sommersi. Il settaggio di default è 10 Mt. Se il valore è selezionato a 0 Mt, gli Oggetti Sommersi non sono visualizzati sulle carte. Le opzioni di menu appaiono in grigio. Se il valore è maggiore di 0 Mt (ad esempio 10 Mt), nell'intervallo da 0 Mt fino al valore selezionato gli Oggetti

|            | Sommersi sono visualizzati in accordo ai loro settaggi indicati sotto.                                                                |
|------------|----------------------------------------------------------------------------------------------------|
| Rocce      | : Seleziona come No/Icona/Icona+Profondità (*) la visualizzazione delle Rocce. Il settaggio<br>di default è Icona.                    |
| Ostruzioni | : Seleziona come No/Icona/Icona+Profondità (*) la visualizzazione delle Ostruzioni. Il<br>settaggio di default è Icona.               |
| Diffusori  | : Seleziona come No/Icona/Icona+Profondità (*) la visualizzazione dei Diffusori. Il settaggio<br>di default è Icona.                  |
| Relitti    | <ul> <li>Seleziona come No/Icona/Icona+Profondità (*) la visualizzazione dei Relitti. Il settaggio di<br/>default è Icona.</li> </ul> |
|            |                                                                                                    |

NOTA\* Selezionare il settaggio: NO (l'oggetto non è visibile indipendentemente dal valore selezionato per "Limite Oggetti Sommersi"); ICONA (l'icona dell'ogget to è visibile senza etichetta, nell'intervallo selezionato dall'opzione "Limite Oggetti Sommersi"); ICONA+PROFONDITA (l'icona dell'oggetto e l'etichetta sono entrambe visibili, nell'intervallo selezionato dall'opzione "Limite Oggetti Sommersi").

#### 3.4 **MENU VIDEO**

Il Menu Video permette di configurare i dati che sono visualizzati sullo schermo secondo le personali esigenze dell'utente. La selezione di questo menu è possibile solo quando la pagina cartografica (Dati Mappa) o il grafico della Profondità (a schermo parziale) è attivo; quindi per prima cosa occorre selezionare una di queste pagine.

#### [MENU] + [MENU] + "VIDEO" + [ENTER]

| Info Automatico :     | Permette di visualizzare informazioni su un oggetto cartografico quando il cursore vi viene<br>posizionato sopra. La funzione di Info Automatico Sui Punti mostra informazioni quando il<br>cursore viene posizionato su un punto (per esempio Servizi Portuali, Maree, luci, relitti, rocce,<br>boe, mede, ostruzioni etc). La funzione di Info Automatico Su Tutto mostra informazioni quando<br>il cursore viene posizionato su un punto, su una linea (per esempio contorni Profondità, Acque<br>Territoriali, Linee Cartografiche etc), su un'area (Profondità, Mare, Attenzione etc), su un nome<br>(all'inizio del testo o su qualsiasi carattere che compone il nome). I dettagli su Terre, Sorgente<br>di Dati, Area Cartografica e Fondali non vengono visualizzati. |
|-----------------------|----------------------------------------------------------------------------------------------------|
| Area Navig. Davanti : | In modo Home permette di posizionare la mappa sullo schermo in base alla posizione ed alla<br>direzione del punto nave in modo tale da mostrare la porzione di mappa che si trova davanti alla<br>nave.                                                                                                    |
| Vettore di Rotta :    | Indicatore grafico della direzione in cui l'imbarcazione si sta dirigendo. L'origine è la posizione<br>della nave in modo che il movimento della linea sia sincronizzato sull'icona della nave. La<br>direzione è data dal valore di COG (Course Over Ground) e la sua lunghezza è proporzionale<br>a SOG (Speed Over Ground). È possibile selezionare il valore desiderato tra no/2/10/30 Min/<br>1/2 ore/Infinito.                                                                                                    |
| Modo Simolo Nave :    | Seleziona la modalità con cui lampeggia il punto nave, che può essere Fisso o Lampeggio.                                                                                                    |
| Sistema Coordinate:   | Seleziona il Sistema di Coordinate tra ddd mm ss (gradi, minuti e secondi), ddd mm.mm (gradi, minuti e centesimi di minuto), ddd mm.mmm (gradi, minuti e millesimi di minuto), TD (la funzione TD permette la conversione di coordinate GPS in coordinate Loran-C e viceversa, vedere TD).                                                                                                    |
| Datum della Mappa :   | Permette la selezione di un Datum Geodetico di riferimento scelto tra gli oltre 100 disponibili<br>sul plotter cartografico. La selezione Datum della Mappa seleziona il Datum di riferimento<br>selezionato applicando la differenza Datum memorizzata con le carte.                                                                                                    |
| Fix Datum :           | Seleziona il Datum di riferimento usato dal Ricevitore GPS connesso al (o integrato nel) plotter<br>cartografico in modo che il plotter cartografico converta la posizione ricevuta dal GPS nel Datum<br>della Mappa correntemente selezionato da menu per far coincidere la posizione ricavata dal<br>GPS con la posizione sulla carta. Occorre sapere quale Datum di riferimento viene usato dal<br>GPS e selezionarlo nell'opzione Datum Punto Nave.                                                                                                    |
| WPT Esterno :         | Le coordinate di un Waypoint, ricevute dal GPS connesso al plotter cartografico, possono<br>essere memorizzate all'interno del plotter cartografico, se il GPS è compatibile con il protocollo<br>NMEA-0183 e supportano la sentenza \$BWC. L'utente può salvare la posizione del Waypoint<br>Esterno memorizzando un Mark o un Waypoint sul simbolo che appare sullo schermo. Non<br>appena il plotter cartografico riceve un'altra sentenza \$BWC con le coordinate di un nuovo<br>Waypoint Esterno, il simbolo che lo identifica si sposta sulla nuova posizione (il simbolo che<br>individua il Waypoint resta sullo schermo per 30 secondi). Questa funzione è disponibile solo                                                                                           |

|                    | se l'utente ha abilitato l'opzione di visualizzazione del Waypoint Esterno.                                                                                                    |  |
|--------------------|----------------------------------------------------------------------------------------------------|--|
| Punti Utente       | : Abilita, disabilita oppure abilita solo le icone della visualizzazione del nome del Punto Utente.                                                                                                    |  |
| Dimensione Simbolo | <ul> <li>Seleziona la grandezza del simbolo che rappresenta il Punto Utente, scegliendo tra Normale<br/>e Piccolo.</li> </ul>                                                                                                    |  |
| Modo Finestra Dati | : È possibile configurare l'Area Testo scegliendo tra Carte a pieno schermo, Carte con Area<br>Testo Verticale, Carte e Area Testo con 5 Caselle e Carte e Area Testo con 8 Caselle (per<br>queste due ultime opzioni, Carte e Area Testo con 5 Caselle e Carte e Area Testo con 8 Caselle,<br>è possibile selezionare la versione con caratteri grandi o piccoli). |  |
| Finestra Cursore   | : Abilita o disabilita la visualizzazione della Finestra Cursore sullo schermo.                                                                                                    |  |
| MARLIN:            |                                                                                                    |  |
| Gestione Event     | : Seleziona il tipo di gestione come Normale o Rapida: se viene selezionato Rapida è possibile<br>inserire il numero desiderato per l'Event. Il settaggio di default è Normale.                                                                                                    |  |
| Simbolo Posizione  | : Permette di scegliere l'icona per la rappresentazione del punto nave tra Barca e Standard. Il settaggio di default è Barca.                                                                                                    |  |

## 3.5 MENU INGRESSO VIDEO

Con questo menu è possibile vedere sullo schermo del plotter cartografico immagini provenienti da un segnale video esterno, se opportunamente connesso. Non tutti i plotter cartografici a colori possono essere connessi ad un segnale video esterno. Controllate quindi che il vostro plotter cartografico abbia la porta adatta alla connessione.

**NOTA** Se il segnale Ingresso Video non viene rilevato (per esempio se la video camera non è connessa al connettore Ingresso Video), la voce menu INGRESSO VIDEO appare in grigio e non puo' essere selezionata.

## BARRAMUNDI /BARRAMUNDI PLUS:

| [MENU] + [N                | IENU] + "VIDEO" + [ENTER] + "INGRESSO VIDEO" + [ENTER]                                                                                                    |
|----------------------------|----------------------------------------------------------------------------------------------------|
| Seleziona Ingresso Video : | Seleziona l'Ingresso Video desiderato, tra Nessuno, Video 1, Video 2 oppure Auto Commutazione. Se è stato selezionato Auto Commutazione, scegliere il tempo di commutazione.                                                                                                    |
| Attiva Ingresso Video :    | All'attivazione della modalità Video si apre sullo schermo una finestra con il seguente<br>messaggio: "Il segnale dell'Ingresso Video connesso è XXXX. La modalità Video sarà<br>attivata". XXXX può essere PAL o NTSC: il software è in grado di stabilire automatica-<br>mente il tipo di segnale in ingresso. Una volta che la modalità Video è stata attivata, con<br>i seguenti tasti è possibile controllare i settaggi del video: premere e rilasciare subito<br>[POWER], con i soft key [Contre+]/[Contre-] e [LUMIN+]/[LUMIN-] regolare il contrasto e la<br>retroilluminazione; muovere il Joystick in alto e in basso per regolare la luminosità;<br>muoverlo invece a destra e sinistra per il colore; premere [ZOOM IN]/[ZOOM OUT] per<br>regolare la tonalità (hue). |
| Timeout Commutazione :     | Seleziona il tempo di commutazione tra 5, 10, 30 secondi, 1, 5, 10 minuti.                                                                                                    |
| Ripristina Defaults :      | Ripristina i valori di default per contrasto, luminosità, retroilluminazione, saturazione del colore e tonalità (hue). Dopo aver premuto [ENTER] sullo schermo appare una finestra contenente tre opzioni: INGRESSO 1, INGRESSO 2, Tutti. Se viene selezionato INGRESSO 1 oppure INGRESSO 2, i relativi settaggi verranno ripristinati ai valori di default e il messaggio "OK" verrà visualizzato vicino all'opzione selezionato. Se viene selezionato Tutti, entrambi i settaggi per INGRESSO 1 e INGRESSO 2 verranno riportati ai valori di default e il messaggio "OK" verrà visualizzato vicino a INGRESSO 2 verranno riportati ai valori di default e il messaggio "OK" verrà visualizzato vicino a INGRESSO 1, INGRESSO 2 e Tutti.                                          |

#### STARFISH/STARFISH E:

Consente la funzionalità "*picture-in-picture*", in modo che l'immagine proveniente dall'Ingresso Video possa essere visualizzata in una finestra che si apre sulla pagina cartografica o su altre pagine.

|           | [WENU] -   | + [MENU] +       | "VIDEO"       | + [ENIER]          | + "INGRESSC      | O VIDEO | + [ENIER] |
|-----------|------------|------------------|---------------|--------------------|------------------|---------|-----------|
| Video Pie | no Schermo | : Mostra l'immag | jine provenie | nte dalla video ca | mera a pieno sch | ermo.   |           |

|               | 0 1                                       |                                |                        |
|---------------|-------------------------------------------|--------------------------------|------------------------|
| Carta + Video | : Mostra la pagina cartografica con l'imi | magine proveniente dalla video | camera in una finestra |
|               | rettangolare che si apre nell'angolo in   | alto a sinistra dello schermo. |                        |

#### MARLIN/OYSTER:

Consente la funzionalità "picture-in-picture", in modo che l'immagine proveniente da uno dei due Ingressi Video possa essere visualizzata in una finestra che si apre sull'immagine a pieno schermo proveniente dall'altro Ingresso Video.

#### > [DATA] + "INGRESSO VIDEO" + [ENTER]

| Pieno Schermo Video 1     | : Mostra a pieno schermo l'immagine proveniente dalla video camera 1.                                                                                                    |
|---------------------------|----------------------------------------------------------------------------------------------------|
| Pieno Schermo Video 2     | : Mostra a pieno schermo l'immagine proveniente dalla video camera 2.                                                                                                    |
| Pieno Schermo Video 1 + V | /ideo 2: Mostra a pieno schermo l'immagine proveniente dalla video camera 1 con<br>l'immagine proveniente dalla video camera 2 su una finestra che si apre<br>nell'angolo in alto a sinistra dello schermo.  |
| Pieno Schermo Video 2 + V | /ideo 1 : Mostra a pieno schermo l'immagine proveniente dalla video camera 2 con<br>l'immagine proveniente dalla video camera 1 su una finestra che si apre<br>nell'angolo in alto a sinistra dello schermo. |

#### 36 MENU DATI NAVIGAZIONE

Il Menu Dati Navigazione permette di selezionare la Scala per CDI e la Pagina Navigazione. E' possibile visualizzare questo menu soltanto dalla pagina Dati Navigazione e dalla pagina Piano 3D. ⊁

#### [MENU] + "DATI NAVIGAZIONE" + [ENTER]

| Scala CDI :          | Selezionare la Scala CDI (Course Deviation Indicator) desiderata tra 0.2, 0.5, 1.0, 2.0, 4.0, 10.0 Nm.                                                                                                    |
|----------------------|----------------------------------------------------------------------------------------------------|
| Pagina Navigazione : | Selezionare i dati preferiti da visualizzare nella pagina Dati di Navigazione tra BRG (Bearing),<br>SOG (Speed Over Ground), COG (Course Over Ground), STR (Steering), CTS (Course To<br>Steer), TRN (Turning), DTG (Distance To Go), VMG (Velocity May Good), SOA (Speed Of<br>Advance), XTE (Cross Track Error), DRF (Drift), SET, DPT (Depth), TEMP (Water Temperature). |

#### MENU SPECIALI 3.7

#### ≻ [MENU] + [MENU] + "SPECIALI" + [ENTER]

Le opzioni del Menu Speciali sono organizzate in sotto-menu.

## 3.7.1 Menu Ingresso/Uscita

#### ATTEN7IONE

Dopo un aggiornamento software la RAM viene cancellata e il plotter cartografico riparte con i settaggi di default. E' necessario quindi selezionare il menu di Ingresso/Uscita per ripristinare i settaggi desiderati.

#### BARRAMUNDI/BARRAMUNDI PLUS/OYSTER/EXPLORER<sup>3</sup>/MURENA/ SEAHORSE E/TIGERSHARK PLUS/NAUTILUS IGPS PLUS/BARRACUDA/STAR-FISH E/MARLIN:

#### Connessione GPS

Connettere il GPS alla Porta GPS (Porta seriale 3). Per selezionare il settaggio desiderato seguire la procedura:

[MENU] + [MENU] + "SPECIALI" + [ENTER] + "INGRESSO/USCITA" + ≻ [ENTER] + "Ingresso Porta 3" + [ENTER] + "NMEA-4800-N81-N" + [ENTER]

## Menu Settaggio GPS

Permette di selezionare la configurazione desiderata per il GPS connesso.

| GPS Interno          | : MURENA IGPS/MILLENNIUM 7/MILLENNIUM 7 Color/BARRACUDA IGPS: Abilita (Si) o disabilita (No) il GPS Interno |  |  |
|----------------------|----------------------------------------------------------------------------------------------------|--|--|
| Inizializza GPS      | : Inizializza il GPS. Una volta eseguito appare sullo schermo il messaggio "OK".                            |  |  |
| Correzione Diff.     | : Seleziona il tipo di Correzione Differenziale utilizzata dal GPS tra WAAS e RTCM (beacon correction).     |  |  |
| Velocità Navigazione | : Seleziona la Velocità di navigazione tra Bassa, Media o Alta.                                             |  |  |

## **Connessione Autopilota**

Connettere l'Autopilota alla Porta seriale 1, 2 o 3.

[MENU] + [MENU] + "SPECIALI" + [ENTER] + "INGRESSO/USCITA" + [ENTER] + "Uscita Porta 1/2/3" + [ENTER]. Scegliere il settaggio desiderato tra quelli NMEA disponibili, NMEA-0183 4800-N81-N, NMEA-0180, NMEA-0180/CDX (il settaggio di default è NMEA-0183 4800-N81-N) e premere [ENTER] per confermare.

#### BARRAMUNDI/BARRAMUNDI PLUS/EXPLORER<sup>3</sup>/MARLIN/OYSTER:

Connettere l'Autopilota alla Porta seriale 1, 2, 3, 4 o 5.

 [MENU] + [MENU] + "SPECIALI" + [ENTER] + "INGRESSO/USCITA" + [ENTER] + "Uscita Porta 1/2/3/4/5" + [ENTER]. Scegliere il settaggio desiderato tra quelli NMEA disponibili, NMEA-0183 4800-N81-N, NMEA-0180, NMEA-0180/CDX (il settaggio di default è NMEA-0183 4800-N81-N) e premere [ENTER] per confermare.

#### **Connessione NMEA Esterna**

Connettere NMEA Esterna alla Porta seriale 1, 2 o 3.

[MENU] + [MENU] + "SPECIALI" + [ENTER] + "INGRESSO/USCITA" + [ENTER] + "Ingresso Porta 1/2/3" + [ENTER]. Scegliere il settaggio desiderato tra quelli NMEA disponibili, NMEA-0183 1200-N81-N, NMEA-0183 4800-N81-N, NMEA-0183 4800-N82-N, NMEA-0183 9600-081-N, NMEA-0183 9600-N81-N (il settaggio di default è NMEA-0183 4800-N81-N) e premere [ENTER] per confermare.

#### BARRAMUNDI/BARRAMUNDI PLUS/EXPLORER<sup>3</sup>/MARLIN/OYSTER:

Connettere NMEA Esterna alla Porta seriale 1, 2, 3, 4 o 5.

[MENU] + [MENU] + "SPECIALI" + [ENTER] + "INGRESSO/USCITA" + [ENTER] + "Ingresso Porta 1/2/3/4/5" + [ENTER]. Scegliere il settaggio desiderato tra quelli NMEA disponibili, NMEA-0183 1200-N81-N, NMEA-0183 4800-N81-N, NMEA-0183 4800-N82-N, NMEA-0183 9600-081-N, NMEA-0183 9600-N81-N (il settaggio di default è NMEA-0183 4800-N81-N) e premere [ENTER] per confermare.

**NOTA** Nel fare la connessione ricordare che solo la Porta 1 è optoisolata in Ingresso.

### Connessione C-COM GSM PLUS

Connettere il modem C-COM al plotter cartografico e seguire la procedura:

[MENU] + [MENU] + "SPECIALI" + [ENTER] + "INGRESSO/USCITA" + [ENTER] + "Ingresso Porta 1" + [ENTER] + "C-COM" + [ENTER]

II modem C-COM può essere connesso anche alle Porte 2, 3 (BARRAMUNDI/ BARRAMUNDI PLUS/EXPLORER<sup>3</sup>/MARLIN/OYSTER: è possibile selezionare anche le Porte 4 e 5), nel qual caso selezionare il formato sulla porta utilizzata.

**NOTA** La connessione è valida anche per C-COM IR e C-COM RS232.

## Sentenze di Uscita

II plotter cartografico permette di configurare le sentenze NMEA-0183 trasmesse su ciascuna porta. Ogni porta può trasmettere un diverso insieme di sentenze: GLL, VTG, BOD, XTE, BWC, RMA, RMB, RMC, APB, WCV, GGA, HSC, HDG.

[MENU] + [MENU] + "SPECIALI" + [ENTER] + "INGRESSO/USCITA" + [ENTER] + "Sentenze Uscita Porta 1/2/3" + [ENTER]

BARRAMUNDI/BARRAMUNDI PLUS/EXPLORER<sup>3</sup>/MARLIN/OYSTER:

[MENU] + [MENU] + "SPECIALI" + [ENTER] + "INGRESSO/USCITA" + [ENTER] + "Sentenze Uscita Porta 1/2/3/4/5" + [ENTER]

## Talker ID NMEA-0183 In Uscita

Per Talker Id si intendono i 2 caratteri che seguono il carattere "\$" (Inizio della

sentenza) in una sentenza NMEA-0183, che identificano il tipo di strumento che invia la stringa. Il plotter cartografico permette di selezionare uno fra i seguenti identificatori Talker: II (Integrated Instrument); GP (GPS); EC (Electronic Chart System-ECS); RA (Radar e/o Radar Plotting); SD (Sounder Depth). II Talker ID selezionato viene applicato a tutte le sentenze inviate dal plotter cartografico su tutte le porte. Per selezionare il Talker ID seguire la procedura:

[MENU] + [MENU] + "SPECIALI" + [ENTER] + "INGRESSO/USCITA" + [ENTER] + "Talker ID NMEA-0183 In Uscita" + [ENTER] + "II/GP/EC/RA/ SD" + [ENTER]

## BARRAMUNDI/BARRAMUNDI PLUS/BARRACUDA/BARRACUDA IGPS/ STARFISH/STARFISH E/EXPLORER<sup>3</sup>/MARLIN/OYSTER:

## Uscita Esterna

Permette di scegliere il tipo di Uscita Esterna:

[MENU] + [MENU] + "SPECIALI" + [ENTER] + "INGRESSO/USCITA" + [EN-TER] + "Uscita Esterna" + [ENTER]

Selezionare tra Allarme Esterno (guando attivato, guesto pin va al livello GND terra-. Viene utilizzato per comandare un dispositivo esterno, ad esempio una sirena), Accendi Radar (è il comando di accensione per il Radar. Deve essere utilizzato insieme alla Scatola di Connessione del Radar) e No.

#### BARRACUDA/BARRACUDA/GPS/STARFISH/STARFISH E/TIGERSHARK PLUS/MILLENNIUM 7/NAUTILUS IGPS PLUS/MILLENNIUM 7 COLOR: Pagina Cablaggio

Mostra una finestra contenente il cablaggio del cavo relativo alla staffa a rimozione rapida:

> [MENU] + [MENU] + "SPECIALI" + [ENTER] + "INGRESSO/USCITA" + [ENTER] + "Cablaggio" + [ENTER]

## BARRAMUNDI/BARRAMUNDI PLUS/EXPLORER<sup>3</sup>/MURENA/MURENA/GPS/ SEAHORSE/SEAHORSE E/MARLIN/OYSTER:

### Pagina Cablaggio Cavo Power I/O

Mostra una finestra contenente il cablaggio del cavo di alimentazione:

> [MENU] + [MENU] + "SPECIALI" + [ENTER] + "INGRESSO/USCITA" + [ENTER] + "Cablaggio" + [ENTER] + "Cablaggio Cavo Power I/O" + [ENTER]

#### BARRAMUNDI/BARRAMUNDI PLUS/EXPLORER<sup>3</sup>/MURENA/TIGERSHARK PLUS/NAUTILUS IGPS PLUS/BARRACUDA/STARFISH E/MARLIN/OYSTER: Pagina Cablaggio Cavo GPS

Mostra una finestra contenente il cablaggio del cavo GPS:

[MENU] + [MENU] + "SPECIALI" + [ENTER] + "INGRESSO/USCITA" + [ENTER] + "Cablaggio" + [ENTER] + "Cablaggio Cavo GPS" + [ENTER] >

### BARRAMUNDI / BARRAMUNDI PLUS/EXPLORER<sup>3</sup>/MARLIN/OYSTER: Pagina Cablaggio Cavo AUX IN I/O

Mostra una finestra contenente il cablaggio del cavo AUX IN I/O:

[MENU] + [MENU] + "SPECIALI" + [ENTER] + "INGRESSO/USCITA" + ≻ [ENTER] + "Cablaggio" + [ENTER] + "Cablaggio Cavo AUX IN I/O" + [ENTER]

## Trasmetti/Ricevi Mark & Rotte

Seleziona la porta usata per il trasferimento di Punti Utente e Rotte:

[MENU] + [MENU] + "SPECIALI" + [ENTER] + "INGRESSO/USCITA" + [ENTER] + "INVIA ROTTE & MARK" + [ENTER] + "Port 1/2/3" + [ENTER]

#### BARRAMUNDI/BARRAMUNDI PLUS/EXPLORER<sup>3</sup>/MARLIN/OYSTER:

[MENU] + [MENU] + "SPECIALI" + [ENTER] + "INGRESSO/USCITA" + [ENTER] + "INVIA ROTTE & MARK" + [ENTER] + "Porta 1/2/3/4/5" + [ENTER]

## 3.7.2 Menu C-LINK

Seleziona la Stazione Primaria o Secondaria (vedere il Capitolo relativo): [MENU] + [MENU] + "SPECIALI" + [ENTER] + "C-LINK" + [ENTER] + "Stazione Secondaria/Unità Principale" + [ENTER]

## 3.7.3 Menu Fix & Bussola

II Menu Fix & Bussola contiene opzioni relative all'ingresso dati dal GPS. [MENU] + [MENU] + "SPECIALI" + [ENTER] + "FIX & BUSSOLA" + [ENTER]

| Correzione Punto Nave | : Abilita o disabilita la correzione dello strumento di posizionamento. Se una nuova correzione viene calcolata, ma la correzione non è abilitata, la posizione del punto nave non viene cambiata.                                                                                                    |  |  |
|-----------------------|----------------------------------------------------------------------------------------------------|--|--|
| Calcola Correzione    | : Corregge le posizioni del punto nave ricevute dallo strumento di posizionamento. Posizio-<br>nare il cursore sul punto della carta che corrisponde alla giusta posizione e selezionare<br>questa opzione: l'errore è calcolato e internamente memorizzato per la relativa correzione,<br>ma non applicato.                                                                                                    |  |  |
| Variazione Correzione | : Correzione manuale del punto nave.                                                                                                    |  |  |
| Navigazione Statica   | : Assegna una soglia alla Velocità. Quando la velocità ricevuta dal dispositivo di posiziona-<br>mento è sotto alla soglia stabilita, il plotter cartografico visualizza zero.                                                                                                    |  |  |
| Filtro Posizione      | Abilita o/disabilita il Filtro di Posizione. Nel caso di punto nave "saltellante", questa opzione rende la posizione del natante più stabile e la traccia più lineare. Una volta abilitata la funzione, è possibile scegliere il "passo" per il calcolo di tale filtro, che determina quanto pesantemente il filtro interviene sulla posizione rilevata.                                                                                                    |  |  |
| Filtro Velocità       | : Abilita o disabilita il Filtro di Velocità. Quando è Si, è possibile filtrare la velocità della nave<br>per regolarizzarla.                                                                                                    |  |  |
| Angoli                | : Seleziona gli angoli come Magnetici o Veri. Se sono selezionati angoli magnetici la variazione è calcolata automaticamente per ogni zona quando la carta viene visualizzata.                                                                                                    |  |  |
| Variazione Magnetica  | : E' possibile calcolare la Variazione Magnetica in modo automatico o manuale, inserendo<br>il passo per il calcolo della Variazione Magnetica.                                                                                                    |  |  |
| Calibrazione Bussola  | La Tabella delle Deviazioni viene utilizzata per avere il valore magnetico letto sul plotter cartografico confrontabile con il valore dato dalla bussola dell'imbarcazione. In altre parole, poiché la bussola della nave deve essere compensata, noi utilizziamo gli stessi valori per compensare (in senso contrario) i valori dati dal plotter cartografico. Se ad esempio il plotter cartografico mostra una rotta (BRG) di "X" gradi magnetici verso la destinazione e la nave è diretta leggendo "X" gradi magnetici della bussola, la direzione della nave è esatta. L'operazione di inserimento dei dati relativi alla deviazione della bussola è permessa selezionando la funzione di Calibrazione della Bussola. |  |  |

## 3.7.4 Menu C-Staff

Le funzioni C-Staff si basano sul sistema STAFF Concept ® (Satellite Tracking Aided Fleet Fishing). STAFF Concept ® è uno strumento progettato per scopi di pesca professionale che permette il controllo da ogni nave della posizione della altre navi componenti la flotta (che può essere composta fino ad un massimo di 20 imbarcazioni). Ogni membro della flotta invia le informazioni relative alla propria posizione, velocità e rotta, in modo tale che il Server C-Staff contenga le informazioni di tutti i componenti la flotta e sia in grado di comunicarle a tutti gli altri.

► [MENU] + [MENU] + "SPECIALI" + [ENTER] + "C-STAFF" + [ENTER] Fare riferimento al Manuale d'Uso del C-Staff per ulteriori informazioni.

## 3.8 AIS

AIS (Automatic Identification System) è un sistema di identificazione per navi. È stato introdotto per migliorare la sicurezza della navigazione. Il sistema dovrebbe

fare in modo che gli operatori ottengano informazioni automaticamente dalla nave, richiedendo solo un minimo coinvolgimento del personale di bordo, e dovrebbe garantire un alto livello di disponibilità. I trasmettitori AIS sono installati a bordo di navi che seguono la regolamentazione IMO ed usano la banda VHF per:

- Trasmettere informazioni riguardanti la propria nave
- Ricevere informazioni riguardo ad altre navi o aiuto alla navigazione nel range di ricezione della banda VHF.

Le informazioni sono trasmesse da navi con stazza superiore alle 300 tonnellate che grazie ad una recente legislazione devono essere provviste di trasmettitori AIS di classe "A". Connettendo al plotter cartografico un ricevitore AIS (contattare il proprio rivenditore) navi con a bordo il trasmettitore AIS vengono visualizzate sullo schermo proponendo allo skipper una rappresentazione visiva delle navi nelle vicinanze. Questo migliora la sicurezza specialmente perché impedisce collisioni.

## 3.8.1 Definizioni Sistema AIS

## Target

Nave equipaggiata con trasmettitore AIS.

CPA

Il *Closest Point of Approach* è la più breve distanza tra la propria imbarcazione ed il Target in base alla velocità e direzione di entrambi.

Limite CPA

 $\check{\rm E}$  la distanza dalla propria imbarcazione che un Target può raggiungere prima che diventi un pericolo.

Allarme CPA

Viene attivato se il valore CPA è minore od uguale al Limite CPA. Questo test viene fatto solo per i Target attivi.

TCPA

II *Time to Closest Point of Approach* è il tempo rimanente prima che il CPA venga raggiunto.

• Limite TCPA

È il tempo rimanente prima di raggiungere il Limite CPA.

## Allarme TCPA

Viene attivato se il valore del TCPA è minore od uguale al Limite TCPA. Questo test viene fatto per i Target attivi per i quali il valore del CPA è minore od uguale al Limite CPA.

Radio Call Sign

Identificatore internazionale assegnato alle navi, spesso usato per comunicazioni radio.

Nome

Nome della nave (20 caratteri).

- MMSI
- Maritime Mobile Service Identity.
- Numero MMSI

È un numero unico di 9 cifre assegnato ad una stazione radio DSC. È registrato presso la *U.S. Coast Guard's national distress database* per essere usato in condizioni di emergenza.

Target Attivo

È un Target posizionato all'interno del Cerchio di Attivazione. È rappresentato da un triangolo orientato in base alla direzione con vettori prua (COG) e rotta (HDG). È visualizzata anche la velocità di cambiamento della direzione (*rate of turn*).

Target Pericoloso
 È un Target per il quale è scattato l'allarme CPA o TCPA. È un Target attivo

per definizione. È rappresentato con simbolo lampeggiante.

## Target Inattivo

È un Target posizionato fuori del Cerchio di Attivazione. È rappresentato da un piccolo triangolo orientato.

Target Perso

È un Target per il quale non vengono più ricevute informazioni da più di 3 minuti e mezzo. È rappresentato da un triangolo nero con sopra disegnata una croce.

#### Cerchio di Attivazione

È il cerchio attorno alla propria imbarcazione dove i Target diventano attivi. Il valore del raggio deve essere superiore al valore del Limite CPA.

**NOTA** Un Target viene rimosso dallo schermo se non vengono ricevuti dati da più di 10 minuti. Il numero massimo di Target che vengono tracciati è 100.

In base alla scala cartografica adoperata, la rappresentazione dei Target cambia per avere una visualizzazione più chiara sullo schermo. L'informazione viene aggiornata dai trasmettitori AIS ogni 3 secondi per i dati di base fino a 6 minuti per i dati secondari.

| STATO del TARGET  | DESCRIZIONE                                                                                 | SIMBOLO            |
|-------------------|---------------------------------------------------------------------------------------------|--------------------|
| TARGET ATTIVO     | Target posizionato all'interno del Cerchio Di Attivazione.                                  | Y                  |
| TARGET PERICOLOSO | Target per il quale è scattato l'allarme CPA o TCPA.<br>È un Target Attivo per definizione. | []<br>Lampeggiante |
| TARGET INATTIVO   | Target posizionato fuori dal Cerchio di Attivazione.                                        | Δ                  |
| TARGET PERSO      | Target per il quale non vengono più ricevute informazioni da<br>più di 3 minuti e mezzo.    | A                  |

Fig. 3.8.1 - Simboli AIS

## 3.8.2 Menu AIS

Per configurare il plotter cartografico in modo da visualizzare i dati AIS e gli allarmi, selezionare il menu AIS seguendo la procedura:

|       | 5            |            |                  |
|-------|--------------|------------|------------------|
| • • • | "SDECIALL"   | FENTED1 .  | "AIC"   [ENITED] |
| -     | T SPECIALI T | LEINIEK] + | AIS T LENIER     |

| Video                   | : Abilita (Si) o disabilita (No) la visualizzazione dei Target AIS sulla cartografia. Il settaggio<br>di default è SI.                                                       |
|-------------------------|----------------------------------------------------------------------------------------------------|
| Distanza di Attivazione | : Definisce l'intervallo per il fix entro il quale il Target AIS diventa attivo. Il valore inserito deve<br>essere compreso tra 0.1 e 20 Nm. Il settaggio di default è 5 Nm. |
| Allarme CPA             | : Abilita (Si) o disabilita (No) l'allarme CPA. Il settaggio di default è SI.                                                                                                |
| Limite CPA              | : Il valore inserito deve essere compreso tra 0.1 e 10 Nm. Il settaggio di default è 0.5 Nm.                                                                                 |
| Allarme TCPA            | : Abilita (Si) o disabilita (No) l'allarme TCPA. Il settaggio di default è SI.                                                                                               |
| Limite TCPA             | : Il valore inserito deve essere compreso tra 1 e 30 min. Il settaggio di default è 10 min.                                                                                  |
|                         |                                                                                                    |

## 3.8.3 Configurare il plotter cartografico per ricevere dati AIS

Per prima cosa occorre essere sicuri di aver effettuato in maniera appropriata il collegamento tra il ricevitore AIS ed il plotter cartografico. Il plotter cartografico legge messaggi AIS NMEA VMD, di tipo 1, 2, 3 e 5. Selezionare la velocità di trasmissione appropriata per la porta seriale usata seguendo la procedura:

[MENU] + [MENU] + "SPECIALI" + [ENTER] + "INGRESSO/USCITA" + [ENTER] + "Ingresso Port n" + [ENTER] + "AIS 38400" + [ENTER] Dove:

> n = Porta 1/Porta 2/Porta 3 (anche Porta 4/Porta 5 per **BARRAMUNDI /** BARRAMUNDI PLUS/EXPLORER<sup>3</sup>/MARLIN/OYSTER)

## 3.8.4 Quick Info su Target AIS

Posizionando il cursore sulla icona del Target AIS, vengono mostrate le seguenti informazioni:

- Nome Imbarcazione
- Numero MMSI
- Radio Call Sign
- SOG
- COG
- Valori CPA e TCPA

## 3.9 SERVIZIO C-WEATHER

Il Servizio C-Weather è un sistema innovativo, semplice e di facile interpretazione per avere previsioni meteo sulle condizioni del mare, onde e vento, visualizzate in modo dinamico sovrapponendole alla cartografia. I dati meteorologici vengono mantenuti su un server C-MAP, al quale è possibile accedere tramite un modem C-COM collegato al plotter cartografico o utilizzando il Personal Suite C-MAP (o il DPS - Dealer Programming System) salvando i dati meteo su una C-CARD Utente. I dati meteorologici vengono sovrapposti all'immagine cartografica visualizzando particolari icone. Il formato dei dati disponibili per il servizio C-Weather è illustrato nella seguente tabella:

| Tipo di dati                           | Video  |
|----------------------------------------|--------|
| VENTO (Velocità & Direzione)           | - 0+   |
| ONDE (Altezza & Direzione)             | - 1    |
| TEMPERATURA (C°)                       | 18°    |
| UMIDITA' (%)                           | 30     |
| VISIBILITA' (m)                        | 20     |
| CONDIZIONI ATMOSFERICHE: Sole          | ,<br>C |
| CONDIZIONI ATMOSFERICHE: Pioggia       | R.     |
| CONDIZIONI ATMOSFERICHE: Nebbia        |        |
| CONDIZIONI ATMOSFERICHE: Neve          | ŝ      |
| CONDIZIONI ATMOSFERICHE: Nuvole        | Q      |
| CONDIZIONI ATMOSFERICHE: Nuvole Sparse | Ć,     |
| CONDIZIONI ATMOSFERICHE: Temporale     | Ŕ      |

Fig. 3.9 - Icone dei dati meteorologici

#### ATTENZIONE

Rivolgersi al più vicino Ufficio C-MAP per avere informazioni sulla copertura C-WEATHER relativa alla zona di interesse.

## 3.9.1 Menu Servizio C-Weather

Per selezionare il menu:

[MENU] + [MENU] + "SERVIZIO C-WEATHER" + [ENTER]

Sullo schermo viene aperto un sotto-menu con le opzioni elencate qui di seguito.

- Caricamento
- Copia Da C-CARD Utente
- Previsione
- Visualizzazione
- Tipo di Dati

**NOTA** L'icona del Target AIS selezionata è circondata da una cornice quadrata quando l'utente posiziona il cursore sull'icona.

## Caricamento

#### [MENU] + [MENU] + "SERVIZIO C-WEATHER" + [ENTER] + "CARICAMENTO" + [ENTER]

Consente di collegare il software al server meteorologico C-MAP e di scaricare i dati C-MAP relativi al tempo direttamente attraverso il C-COM. Apre il seguente sotto-menu:

| Seleziona Paese                                                                                                    | : Consente la selezione del paese da chiamare. L'intero aggiornato automaticamente dopo ogni operazione di                        | insieme di numeri telefonici viene caricamento dati.                                                                                                    |
|----------------------------------------------------------------------------------------------------|----------------------------------------------------------------------------------------------------|----------------------------------------------------------------------------------------------------|
| SIM Pin                                                                                                    | : Consente l'inserimento del PIN della SIM.                                                                                       |                                                                                                    |
| Area Caricamento                                                                                                    | : Consente di scaricare i dati meteorologici: un quadrato<br>cui verranno scaricati i dati, viene centrato sulla pos<br>seguente. | o ombreggiato, che indica l'area di<br>izione del cursore. Vedi la figura                                                                                                    |
| L'area di copertura<br>dei dati scaricati<br>viene localizzata per<br>default con il centro<br>sulla posizione del<br>cursore | France Switzerland Soverlia Croatis<br>Croatis<br>Anderra Monard Italy Rand                                                       | Il cursore è vincolato<br>all'area ombreggiata.<br>Muovendo il cursore si<br>muove anche l'area<br>ombreggiata che<br>permette di scegliere<br>l'area in cui l'utente<br>vuole la previsione<br>meteorologica |
| Indica la posizione –<br>LAT/LON del cursore                                                                                  |                                                                                                    | Soft Key per gestire<br>la procedura di<br>caricamento                                                                                                    |

Fig. 3.9.1 - Area di copertura meteorologica

**Premere [CARICA] per scaricare i dati del SERVIZIO C-WEATHER**: l'intero pacchetto dati (riferirsi alla tabella precedente "Icone dei dati meteorologici") viene scaricato. [STOP] consente di interrompere lo scaricamento dei dati. A operazione conclusa premere [CANCEL] per chiudere la finestra.

## Copia Da C-CARD Utente

[MENU] + [MENU] + "SERVIZIO C-WEATHER" + [ENTER] + "COPIA DA C-CARD UTENTE" + [ENTER]

Consente di caricare l'intero pacchetto dei dati meteorologici C-MAP dalla C-CARD Utente.

## Previsione

[MENU] + [MENU] + "SERVIZIO C-WEATHER" + [ENTER] + "PREVISIONE" + [ENTER]

Consente la selezione del livello di dati meteo che devono essere visualizzati sullo schermo e di modificare data e ora della previsione meteorologica. Sono disponibili le seguenti funzioni:

- Panning: uso di default del tasto cursore nella normale funzione di panning.
- Zoom in/out: le funzioni zoom in/out sono consentite come al solito con i tasti [ZOOM IN]/[ZOOM OUT].
- Selezione data e ora: [Data] per modificare i valori di data e ora.
- Selezione Livello: [LIVELLO] cicla tra i livelli meteo.
- Uscita: [CANCEL] oppure [CLEAR] per chiudere la pagina di previsioni.

### Visualizzazione

[MENU] + [MENU] + "SERVIZIO C-WEATHER" + [ENTER] + "VISUALIZZA" + [ENTER]

Sono possibili le seguenti selezioni:

- Visualizza Si: i dati vengono visualizzati (nell'area del caricamento) nella data e ora correnti (ricevute dal GPS).
- Visualizza No: i dati meteorologici non sono visualizzati.

Il livello visualizzato è quello selezionato nella precedente selezione da menu.

## Tipo di Dati

[MENU] + [MENU] + "SERVIZIO C-WEATHER" + [ENTER] + "TIPO DI DATI" + [ENTER]

Consente di selezionare il tipo di dato desiderato. Riferirsi alla tabella della Fig. 3.9.

## 3.10 DSC

II DSC *(Digital Selective Calling)* è un sistema che permette ai naviganti di trasmettere Richieste di Soccorso e/o Richieste di Posizione ad altre navi equipaggiate con una radio DSC VHF.

La Richiesta di Soccorso, che permette di ricevere la posizione di una imbarcazione in difficoltà e la Richiesta di Posizione, utile per chiunque voglia conoscere la posizione di un'altra imbarcazione o trovare la posizione di qualcuno in pericolo, sono operazioni eseguite da una radio DSC VHF. Il plotter cartografico interfacciato con questo sistema radio DSC VHF è in grado di mostrare sullo schermo la posizione GPS delle imbarcazioni in difficoltà, permettendo di dirigersi facilmente verso tali imbarcazioni.

Le icone di Richiesta di Soccorso e di Richiesta di Posizione che vengono visualizzate sullo schermo sono illustrate nella seguente tabella:

| DESCRIZIONE                 | SIMBOLO |
|-----------------------------|---------|
| Icona Richiesta Posizione   | Р       |
| Icona Richiesta di Soccorso | D       |

Fig. 3.10 - Icone Richiesta di Soccorso e richiesta di Posizione

NOTA L'etichetta può essere rappresentata dal Numero MMSI oppure dal corrispondente Nome dell'Imbarcazione. Se nella pagina Registro DSC al Numero MMSI è stato associato il Nome dell'Imbarcazione, è quest'ultimo che viene visualizzato.

## 3.10.1 Richiesta di Soccorso e Richiesta di Posizione

In situazioni di pericolo, una nave equipaggiata con una radio DSC VHF e collegata ad un GPS, può trasmettere una Richiesta di Soccorso DSC insieme alla sua posizione GPS.

Quando la radio VHF riceve una Richiesta di Soccorso DSC, la richiesta dell'imbarcazione in difficoltà viene trasferita al plotter cartografico, che la visualizza nella pagina cartografica identificandone la posizione e la memorizza nel Registro DSC. Contemporaneamente si apre una finestra per avvisare che è stata ricevuta una Richiesta di Soccorso. Se non si vuol visualizzare la richiesta nella pagina cartografica, selezionare la voce "ESCI" e premere [ENTER], altrimenti selezionando la voce "MOSTRA CARTA" e premendo [ENTER] si hanno a disposizione due opzioni:

### Attiva Navigazione

Attiva la navigazione verso il punto da dove è partita la Richiesta di Soccorso/Richiesta di Posizione, visualizzando contemporaneamente sullo schermo sia la nave che l'icona della Richiesta di Soccorso/Posizione. Viene accertato che non ci siano ostacoli tra le due posizioni, in caso contrario l'utente deve definire una rotta per evitare questi ostacoli, e la navigazione non può essere attivata automaticamente.

#### Mantieni Pagina

Lo schermo visualizza la stessa pagina cartografica, senza centrare l'immagine sull'imbarcazione che ha fatto la Richiesta di Soccorso/Posizione.

## 3.10.2 Menu DSC

Per selezionare il menu DSC:

[MENU] + [MENU] + "DSC" + [ENTER]

Sullo schermo viene aperto un sotto-menu con le opzioni elencate qui di seguito.

- Registro
- Elenco Contatti

## Registro

#### [MENU] + [MENU] + "DSC" + [ENTER] + "REGISTRO" + [ENTER]

Seleziona la pagina Registro, in cui sono state registrate tutte le Richieste di Soccorso/Richieste di Posizione (a seconda di quale è stata selezionata):

| REGISTRO RICHIESTA SOCCORSO |                          |     |                    |          |
|-----------------------------|--------------------------|-----|--------------------|----------|
| DATA                        | LAT                      |     | NOME               | VISIBILE |
| ORA                         | LONG                     |     | MMSI               | VISIBILE |
| 03-03-01<br>08:31 PM        | 33°30.505<br>118°18.529  | NW  | 0080457645         | NO       |
| 03-04-01<br>00:11 PM        | .33°34.167<br>118°21.864 | W   | ROY<br>0023244524  | SI       |
| 03-04-01<br>09:31 PM        | 33°31.211<br>118°29.151  | NW  | BOBI<br>0056477743 | NO       |
|                             |                          |     |                    |          |
|                             |                          |     |                    |          |
|                             |                          |     |                    |          |
|                             |                          |     |                    |          |
|                             |                          |     |                    |          |
| TROVA                       |                          |     | CAN-UNO            | CAN-TOT  |
| NASCONDI                    | RI                       | CHI | ESTA POSIZIONE     |          |

Fig. 3.10.1 - Esempio di pagina Registro DSC

Per attivare la navigazione verso il punto DSC scelto, seguire la procedura:

Posiziona il cursore sul punto DSC + [ENTER] + "GOTO" + [ENTER] oppure semplicemente:

Posiziona il cursore sul punto DSC + [Goto]

#### BARRAMUNDI / BARRAMUNDI PLUS/MARLIN/OYSTER: Posiziona il cursore sul punto DSC + [GOTO]

Le funzioni disponibili sono le seguenti:

| Trova                                                                                                    | : Centra la mappa sulla posizione DSC selezionata.                             |  |  |
|----------------------------------------------------------------------------------------------------|--------------------------------------------------------------------------------|--|--|
| Cancella-Uno                                                                                                    | : Cancella la posizione DSC selezionata.                                       |  |  |
| Cancella-Tutti                                                                                                    | : Cancella tutte le posizioni DSC presenti nella pagina.                       |  |  |
| Nascondi/Mostra                                                                                                    | : Nasconde o visualizza nella pagina cartografica la posizione DS selezionata. |  |  |
| Richiesta Posizione/Richiesta Soccorso : Seleziona la pagina Richiesta di Posizione/Richiesta di seconda di quale delle due pagine è attiva. |                                                                                |  |  |

## Elenco Contatti

► [MENU] + [MENU] + "DSC" + [ENTER] + "ELENCO CONTATTI" + [ENTER] Seleziona la pagina Elenco Contatti, che permette di inserire e visualizzare informazioni utili come il Nome dell'Imbarcazione, il numero MMSI (*Maritime Mobile Service Identity*) - numero unico assegnato ad una stazione radio DSC per essere usato in condizioni di emergenza, la persona da contattare e il suo numero di telefono:

| CONTRITI DSC      |            |             |             |  |
|-------------------|------------|-------------|-------------|--|
| NOME IMBARCAZIONE | HHSI       | CONTATTO    | N. TELEFOND |  |
| STRIKE 99         | 0036612458 | JIMMY PAGE  | 22832178345 |  |
| JUPITER           | 0036612459 | ROBERT PIO  | 22114433001 |  |
| SCORPION          | 0046712433 | ERICH SMITH | 12372133456 |  |
| SARA              | 0063412123 | SUSANNA     | 44332211001 |  |
|                   |            |             |             |  |
|                   |            |             |             |  |
|                   |            |             |             |  |
|                   |            |             |             |  |
|                   |            |             |             |  |
|                   |            |             |             |  |
| HODIFICA          | AGG        | CANCEL      | CANC TUTTI  |  |
|                   |            |             |             |  |

Fig. 3.10.1a - Esempio di pagina Elenco Contatti

| Modifica       | : | Modifica i campi della riga selezionata: Nome dell'Imbarcazione, numero MMSI, contatto e numero telefonico.        |
|----------------|---|----------------------------------------------------------------------------------------------------|
| Aggiungi       | : | Aggiunge una nuova riga nella pagina, inserendo Nome dell'Imbarcazione, numero MMSI, contatto e numero telefonico. |
| Cancella       | : | Cancella la riga selezionata.                                                                                      |
| Cancella Tutti | : | Cancella tutte le righe presenti nella pagina.                                                                     |

## 3.10.3 Quick Info su Icone DSC

Posizionando il cursore sulla icona Richiesta di Soccorso o Richiesta di Posizione, vengono mostrate le seguenti informazioni:

- Nome Imbarcazione/Numero MMSI
- Posizione
- Data e Ora
- Distanza e Rotta dalla posizione dell'imbarcazione

Premendo [ENTER è possibile, selezionando "CANCELLA" cancellare l'icona DSC dalla pagina Registro DSC, mentre selezionando "REGISTRO DSC" viene visualizzata la pagina Registro DSC.

## 3.11 FISH FINDER

Quando il dispositivi opzionale FISH FINDER è connesso, il Menu Fish Finder consente l'accesso a funzionalità aggiuntive e alla configurazione degli opportuni campi dati. Per accedere a questo menu occorre prima selezionare una pagina Fish Finder scegliendo una delle quattro possibili selezioni:

[MENU] + "PAGINA" + [ENTER] + "FISH FINDER" + [ENTER] + seleziona la pagina desiderata + [ENTER]

#### BARRAMUNDI/BARRAMUNDI PLUS/MARLIN/OYSTER:

[DATA] + "FISH FINDER" + [ENTER] + seleziona la pagina desiderata + [ENTER]

Dalla pagina Fish Finder selezionata è possibile aprire questo menu premendo: [MENU]

Fare riferimento al Manuale d'Uso del Fish Finder per ulteriori informazioni.

**NOTA** La pagina Fish Finder è disponibile solo se il Fish Finder è collegato ed acceso.

#### BARRAMUNDI/BARRAMUNDI PLUS/BARRACUDA/BARRACUDA IGPS/ STARFISH/STARFISH E/EXPLORER<sup>3</sup>/MARLIN/OYSTER: 3.12 RADAR

Il Radar consiste di uno scanner in grado di illuminare i target con microonde e poi di raccogliere gli echi di ritorno provenienti dai target. Lo scanner include l'antenna

Radar, il trasmettitore, il ricevitore e l'elettronica necessaria. Deve essere collegato al plotter cartografico equipaggiato con un software in grado di visualizzare le funzioni Radar. Per accedere al menu Radar occorre prima selezionare una pagina Radar:

[MENU] + [MENU] + "PAGINA" + [ENTER] + "RADAR" + [ENTER] + selezionare la pagina desiderata + [ENTER]

#### BARRAMUNDI/BARRAMUNDI PLUS/MARLIN/OYSTER:

[DATA] + "RADAR" + [ENTER] + selezionare la pagina desiderata + [ENTER]

Dalla pagina Radar selezionata è possibile aprire questo menu premendo: [MENU]

Fare riferimento al Manuale d'Uso del Radar per ulteriori informazioni.

**NOTA** La pagina Radar è disponibile solo se il Fish Finder è collegato ed acceso.

## 3.13 INFORMAZIONI SISTEMA

Consente di conoscere dettagli relativi al software e alla cartografia installati. [MENU] + [MENU] + "Informazioni..." + [ENTER]

Apre la pagina di Informazioni Sistema.

## 3.14 AGGIORNAMENTO CARTOGRAFIA MONDIALE

Le carte di sfondo interne possono essere aggiornate per includere le carte di livello A e B MAX che forniscono dati marini migliorati, fiumi, laghi, dati terrestri (strade principali , autostrade, ferrovie, etc...), Fari, aree di profondità, acque territoriali, etc... leggendole da speciali C-CARD (contattate il vostro rivenditore).

## AGGIORNAMENTO CARTOGRAFIA MONDIALE

Il menu Aggiornamento Sistema viene selezionato dalla pagina Informazioni. Per selezionarlo seguire la procedura:

 Inserire la speciale C-CARD + [MENU] + [MENU] + "Informazioni..." + [ENTER] + [MENU] + "Aggiorna Cartografia Mondiale" + [ENTER]

## 4.1 C-LINK

Il sistema C-Link è una caratteristica che permette di condividere gli stessi dati cartografici tra due plotter cartografici (CP) in collegamento tramite una porta seriale di I/O.

Per attivare la funzione C-Link, una "C-CARD dati MAX" (detta REGULAR C-CARD) deve essere inserita in uno dei due plotter cartografici e una speciale C-CARD dati MAX (detta MIRROR C-CARD) deve essere inserita nell'altro plotter cartografico. Le due C-CARD dati MAX devono avere lo stesso codice e la stessa revisione. Così la MIRROR C-CARD può essere utilizzata solo su un plotter cartografico collegato ad un altro plotter cartografico fornito con l'equivalente REGULAR C-CARD.

È importante puntualizzare che i due plotter cartografici devono avere la stessa versione software in grado di gestire la funzione C-LINK.

## COME LAVORA IL SISTEMA C-LINK

Quando il plotter cartografico viene acceso, commuta in modalità "Stand-Alone". In questo modo di funzionamento, il plotter cartografico scandisce periodicamente tutti gli alloggiamenti C-CARD disponibili alla ricerca delle MIRROR C-CARD.

Quando viene trovata una o più MIRROR C-CARD (in uno o entrambi i plotter cartografici), viene stabilita una speciale connessione tra i plotter cartografici per abilitare le MIRROR C-CARD.

Se una REGULAR C-CARD che ha precedentemente attivato una MIRROR C-CARD viene rimossa, persino la MIRROR C-CARD non sarà più letta sull'altro plotter cartografico.

## CONNESSIONE SERIALE C-LINK

I due plotter cartografici devono essere connessi attraverso le porte seriali. Può essere usata ogni porta disponibile, il software riconosce automaticamente la porta usata.

Esempio di connessione tipica:

- CP1 CP2
- TX \_\_\_\_> RX
- RX <----- TX
- GND <----> GND

# 5. Trasferimento Dati di Navigazione C-Link

Questa funzione permette di trasferire i dati di navigazione C-LINK (Nome Rotta, ID Destinazione & Posizione, ID Waypoint Successivo & Posizione, Lunghezza Totale Rotta, Velocità Consumo Carburante, ETA, TTG, etc. - da qui in poi detti "Dati Navigazione C-LINK") tra due plotter cartografici collegati attraverso il sistema C-LINK.

I plotter cartografici possono essere configurati per operare in due modalità:

- modalità MASTER (Plotter Cartografico Primario)
- modalità SLAVE (Plotter Cartografico Secondario)

Quando la navigazione viene attivata sul plotter cartografico Master, i dati di navigazione C-Link vengono inviati in continuazione allo Slave finquando la navigazione è attiva.

Se il Master sta navigando verso una Destinazione Singola, lo Slave mostra la posizione della Destinazione e attiva la navigazione verso di essa.

Se il Master sta navigando su una Rotta, lo Slave mostra il tratto di Rotta composto dalla Destinazione e dal Waypoint successivo alla Destinazione (Waypoint Successivo) e attiva la navigazione verso di essa.

Ogni variazione ai dati di navigazione C-link viene trasferito dal Master allo Slave. Lo Slave dispone di pagine dedicate che mostrano i dati di navigazione C-link ricevuti dal Master.

## 5.1 OPERAZIONI

## ELEMENTI INTRODUTTIVI

È importante rimarcare, una volta in più, che questa funzione non trasferisce l'intera rotta, ma solo l'informazione relativa alla navigazione. Tale informazione viene rimossa dal plotter cartografico Slave non appena la navigazione è terminata.

I dati di navigazione C-link vengono scambiati usando le due sentenze proprietarie NMEA-0183 C-MAP: \$PCMPN,1 e \$PCMPN,2.

Quando viene attivata la navigazione sul Master, questo inizia a spedire in uscita i dati di navigazione C-Link. Se lo Slave viene connesso, tutti i dati di navigazione C-Link ricevuti sono registrati nella sua memoria e la navigazione inizia.

L'informazione inviata dal Master consiste dei valori seguenti:

- Modo Navigazione (A Singola Destinazione/A una Rotta)
- Nome Rotta (\*)
- ID Destinazione
- Posizione Destinazione
- ID Waypoint Successivo (\*)
- Intervallo dalla Destinazione al successivo Waypoint (\*)
- Bearing dalla Destinazione al successivo Waypoint (\*)
- Lunghezza Rotta (\*)
- Distanza dalla Destinazione all'ultimo Waypoint della Rotta (\*)
- Tratti Rotta restanti (\*)
- Velocità di Crociera prevista
- Consumo Medio di Carburante
- Carburante Iniziale Caricato

I dati di navigazione C-link possono riferirsi a:

- navigazione a Singola Destinazione

- navigazione su una Rotta

I valori identificati da (\*) sono inviati solo per la navigazione su una Rotta.

L'Icona Destinazione, il tratto di Navigazione (dal Punto Nave alla Destinazione), l'Icona del Waypoint Successivo e gli altri dati di navigazione c-link rilevanti sono visualizzati sul plotter cartografico Slave. Ogni variazione dei dati di navigazione C-link sul Master sono comunicati allo Slave in modo da mantenere i dati allineati su entrambi i dispositivi.

## PLOTTER CARTOGRAFICO MASTER

## Modo Operativo

Per selezionare la modalità Master (unità principale) seguire la procedura:

[MENU] + [MENU] + "SPECIALI" + [ENTER] + "C-LINK" + [ENTER] + "Unità Principale" + [ENTER]

La modalità Master è il settaggio di default. Sono consentite tutte le funzioni regolari del plotter cartografico.

Non appena la Destinazione viene inserita, il plotter cartografico Master inizia a trasmettere tutti i dati di navigazione C-link.

Nella modalità Master i dati di navigazione C-link ricevuti dalla porta NMEA vengono ignorati. Così, se i due plotter cartografici sono operativi entrambi in modalità Master, i dati di navigazione C-link inviati dall'altro plotter cartografico non sono mai processati. In tali condizioni, se la navigazione viene attivata su uno dei due plotter cartografici, appare un messaggio di avvertimento per indicare che i dati di navigazione C-link sono ignorati dall'altro plotter cartografico.

## PLOTTER CARTOGRAFICO SLAVE

## Modo Operativo

Per selezionare la modalità Slave (unità secondaria) seguire la procedura:

[MENU] + [MENU] + "SPECIALI" + [ENTER] + "C-LINK" + [ENTER] + "Stazione Secondaria" + [ENTER]

Quando la modalità Slave viene selezionata, il plotter cartografico non può più manipolare i dati di navigazione C-link.

## Ferma la navigazione corrente

Se la navigazione è stata già attivata, verrà disattivata non appena la modalità Slave è selezionata. Viene mostrato un appropriato messaggio di avvertimento per indicare che la Navigazione è già attiva e per confermare che la modalità Slave può essere selezionata.

## Blocca l'operazione Navigazione

Non appena la modalità Slave viene essere selezionata, la Destinazione non può essere più' inserita sia che i dati di navigazione C-link siano ricevuti dal Master oppure no. Inoltre quando i dati di navigazione C-link sono ricevuti dal Master, non sarà più possibile disattivare la navigazione.

## Blocca l'inseguimento Rotta

Se mentre si sta navigando sulla Rotta ricevuta dal Master, la Destinazione viene raggiunta (sia applicando criteri di distanza che di perpendicolarità), la Destinazione non sarà spostata sul Waypoint successivo della Rotta.

## Gestione MOB

Se la Navigazione a una Destinazione esterna è attiva e 'MOB' viene premuto sul plotter cartografico Slave, il MOB viene posizionato, ma la Navigazione al MOB non viene attivata.

### Note

Se mentre si sta navigando a una Destinazione esterna, la modalità operativa è commutata in modalità Master, la navigazione alla Destinazione esterna viene terminata. Un appropriato messaggio di avvertimento viene visualizzato per indicare che la Navigazione alla Destinazione esterna è attiva e per confermare che può essere selezionata la modalità Slave. Scegliendo la modalità Slave, i dati di navigazione C-link saranno cancellati.

I dati di navigazione C-link vengono cancellati allo spegnimento.

## DATI NAVIGAZIONE C-LINK: ACQUISIZIONE E VISUALIZZAZIONE

Non appena i dati di navigazione C-link vengono ricevuti, lo Slave analizza le informazioni ricevute ed esegue le azioni relative a seconda del suo stato corrente.

Nota Quando viene attivata la Navigazione ad una Destinazione esterna, il plotter cartografico Slave mostrerà tutti i dati di navigazione c-link rilevanti esattae BRG alla Destinazione, calcolo XTE, calcolo TTG etc). Questi valori vengono visualizzati quando richiesti e saranno usati per formattare i dati in uscita NMEA-0183.

## **RAPPRESENTAZIONE GRAFICA SULLA MAPPA**

| DESCRIZIONE                         | SIMBOLO     |
|-------------------------------------|-------------|
| Destinazione Esterna - Icona ROSSA  | D<br>WPT002 |
| Waypoint Successivo - Icona VERDE   | N<br>WPT003 |
| Tratto di Navigazione - Linea ROSSA |             |

Fig. 5.2 - Rappresentazione Grafica

## **RAPPORTO DATI ROTTA**

Quando viene ricevuta la Navigazione a una Rotta esterna, sarà possibile visualizzare le informazioni relative alla Rotta esterna selezionando il Rapporto Dati Rotta.

|                                   |                                                                        | Rotta Es                        | terna: <b>ROL</b>                       | JTE001                                                          |                                              |
|-----------------------------------|------------------------------------------------------------------------|---------------------------------|-----------------------------------------|-----------------------------------------------------------------|----------------------------------------------|
| Veloci<br>Lungh<br>Waypo<br>Waypo | tà Crociera:<br>ezza Totale Rot<br>bint nella Rotta:<br>bint Restanti: | 12.5 kn<br>ta:71.19 N<br>4<br>4 | Consum<br>Consuma<br>Carbura<br>Carbura | o Carburante<br>o Carburante 1<br>nte Iniziale:<br>nte Residuo: | : 8.0 l/h<br>ľotale:45.5 l<br>255 l<br>209 l |
|                                   |                                                                        | DST                             | TTG:                                    | ETA:                                                            | Cons                                         |
|                                   |                                                                        | (nm)                            | (hh:mm)                                 | (hh:mm)                                                         | Lit                                          |

Fig. 5.2a - Rotta esterna nel Rapporto Dati Rotta

- Rotta Esterna : Nome della Rotta Esterna (da PCMPN,0)
- Velocità di Crociera
- Consumo Carburante
- : Velocità di Crociera prevista (da PCMPN,1)
  - : Consumo Carburante previsto (da PCMPN,1)
- Lunghezza Totale Rotta
- Carburante Iniziale
- : Lunghezza dal Primo all'Ultimo Waypoint (da PCMPN, 1) : Volume di Carburante disponibile prima di iniziare la navigazione (Litri)

| - Consumo Carburante Tot                      | .: Consumo di Carburante Totale calcolato per naviga-<br>re sull'intera Rotta                                                                                                    |
|-----------------------------------------------|----------------------------------------------------------------------------------------------------|
| - Waypoint nella Rotta<br>- Waypoint Restanti | : Numero di Waypoint presenti nella Rotta (da PCMPN,1)<br>: Numero di Waypoint dalla Destinazione all'Ultimo<br>Waypoint (da PCMPN,1)                                                      |
| - Distanza alla Destinazion                   | e: Distanza dalla Nave alla Destinazione (calcolata)                                                                                                    |
| - Distanza al Prossimo Wp                     | t: Distanza che la nave deve percorrere per raggiunge-<br>re il Waypoint seguente la Destinazione (calcolata:<br>Distanza alla Destinazione + lunghezza del tratto<br>successivo di Rotta) |
| - Distanza all'Ultimo Wpt                     | : Distanza che la nave deve percorrere fino alla Fine<br>della Rotta (calcolata: Distanza alla Destinazione +<br>Distanza dalla Destinazione all'Ultimo Waypoint ri-<br>cevuto da PCMPN,1) |
| - TTG Alla Destinazione                       | : Tempo Stimato per percorrere la "Distanza all'Ultimo<br>Waypoint". Calcolata usando la Velocità di Crociera.                                                                             |
| - TTG AI Prossimo Wpt                         | : Tempo Stimato per percorrere la "Distanza al Waypoint<br>Successivo". Calcolata usando la Velocità di Crociera.                                                                          |
| - TTG All'Ultimo Wpt                          | : Tempo Stimato per percorrere la "Distanza all'Ultimo<br>Waypoint". Calcolata usando la Velocità di Crociera.                                                                             |
| - ETA Alla Destinazione                       | : Tempo Stimato di Arrivo al punto di Destinazione. Cal-<br>colato: Tempo Corrente + "TTG alla Destinazione"                                                                               |
| - ETA Al Prossimo Wpt                         | : Tempo Stimato di Arrivo al Waypoint successivo alla<br>Destinazione. Calcolato: Tempo Corrente + "TTG al<br>Waypoint Successivo"                                                         |
| - ETA All'Ultimo Wpt                          | : Tempo Stimato di Arrivo alla fine della Rotta. Calcola-<br>to: Tempo Corrente + "TTG all'Ultimo Waypoint"                                                                                |

## QUICK INFO Navigazione Rotta: Quick Info sulla Destinazione

| Rotta E                 | Esterna<br>E001                            | 1                                            |                                     |  |
|-------------------------|--------------------------------------------|----------------------------------------------|-------------------------------------|--|
| Dest<br>Last<br>Lunghez | DST<br>(nm)<br>11.93<br>83.12<br>za Rotta: | TTG:<br>(hh:mm<br>00:67<br>05:41<br>71.19 Ni | Cons<br>1) Lit<br>7.41<br>54.4<br>m |  |

Nome Rotta, ID DESTINAZIONE Wpt1/4

Distanza, TTG e Consumo dalla Nave alla Destinazione Distanza, TTG e Consumo dalla Nave all'ultimo Waypoint

Fig. 5.2b - Quick Info sulla Destinazione

## Quick info sulla Destinazione singola

| DESTINAZIONE ESTERNA<br>WPT002 |        |  |
|--------------------------------|--------|--|
| DST                            | BRG    |  |
| 7.41 Nm                        | 082° M |  |

Fig. 5.2c - Quick Info sulla Destinazione singola

Per secoli i marinai hanno cercato un metodo preciso e affidabile per viaggiare nei mari. Dalle vie celesti ai più moderni sistemi elettronici come Loran, Decca Navigator, Omega e Transit Satnav, ogni sistema ha avuto problemi dovuti alle condizioni del tempo e alla conformazione della terra sull'attendibilità dei dati ottenuti. Oggi senza dubbio il GPS - *"Global Positioning System"*- rappresenta una vera e propria innovazione nel modo di navigare, fornendo la massima accuratezza nel rilevamento della posizione, in ogni punto del mondo, quali che siano le condizioni meteorologiche.

Il GPS è un sistema di posizionamento satellitare in grado di fornire agli utilizzatori dati precisi relativamente alla posizione, alla velocità ed al tempo.

Originariamente il GPS era stato realizzato dal Dipartimento della Difesa Americano (DOD) per fini esclusivamente militari, ma attualmente la sua utilizzazione è stata estesa ad applicazioni civili, come la ricerca e la navigazione in campo marittimo ed aeronautico. Questo ha comportato però una degradazione nella precisione del rilevamento, infatti il Dipartimento della Difesa Americano per motivi di sicurezza nazionale, ha introdotto un errore artificiale (SA - *Selective Availability*) che cambia continuamente nel tempo e che può anche superare i 100 metri (mentre il GPS ha una precisione naturale di circa 15 metri).

La costellazione GPS è composta da un insieme di satelliti che continuamente inviano segnali radio sulla terra. Calcolando gli intervalli di tempo tra i segnali trasmessi, il ricevitore GPS è in grado di determinare la sua posizione in ogni punto della terra, aggiornandola in modo continuo e fornendo inoltre informazioni su velocità e altitudine.

## 6.1 PRINCIPI DI FUNZIONAMENTO

La costellazione GPS consiste attualmente di 26 satelliti (inclusi 3 aggiuntivi da utilizzare in caso di malfunzionamenti), ma il loro numero tenderà sicuramente ad aumentare nei prossimi anni. Questi satelliti forniscono in qualsiasi punto della terra, 24 ore al giorno, 365 giorni all'anno, in qualsiasi condizione meteorologica, una copertura tridimensionale (3D). Il ricevitore GPS fornisce la posizione precisa calcolando la distanza dai satelliti GPS che orbitano attorno alla terra. Per calcolare una posizione in due dimensioni (2D) sono necessari 3 satelliti, mentre per il calcolo di una posizione in tre dimensioni (3D), che include l'altitudine, occorrono 4 satelliti.

Come già detto, i satelliti GPS non sono geostazionari, ma sono in orbita intorno alla terra come illustra la figura seguente:

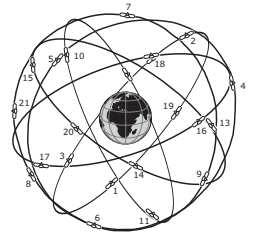

Fig. 6.1 - La costellazione GPS

È importante notare che la posizione ottenuta con il GPS si ricava ricevendo dati da qualsiasi gruppo formato da 3 satelliti visibili.

Il processo con cui viene ricavata la posizione si può riassumere nei seguenti tre passi fondamentali:

- 1. I satelliti GPS trasmettono continuamente i dati della propria orbita e il ricevitore GPS calcola la loro posizione in base ai dati ricevuti.
- In questo processo di ricezione, il ricevitore GPS misura le distanze dai satelliti, utilizzando il metodo conosciuto come "Spread Spectrum Modulation" ("Modulazione a Spettro Esteso"). E' proprio grazie a questo metodo che si ha una precisione accurata nel ricavare la posizione con il GPS.
- 3. Una volta che le posizioni dei satelliti e le loro distanze sono note, il ricevitore GPS ricava la posizione con una triangolazione:

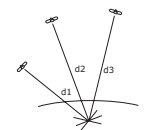

Fig. 6.1a - Rilevamento della posizione con il GPS

La posizione cercata è ricavata come punto di incontro delle sfere disegnate idealmente intorno ai tre satelliti con diametri d1, d2 e d3.

## 6.1.1 Accuratezza del Rilevamento: HDOP

L'accuratezza della posizione ricevuta con il GPS dipende dalla posizione dei 3 satelliti visibili nel cielo. In pratica l'accuratezza è tanto più alta quanto più i satelliti sono ampiamente sparpagliati nel cielo; al contrario, l'accuratezza si riduce quando i satelliti sono radunati in uno spazio ristretto.

Nella figura seguente in entrambi i casi è possibile ricavare la posizione con il GPS, ma nel caso di sinistra l'accuratezza sarà maggiore rispetto al caso di destra:

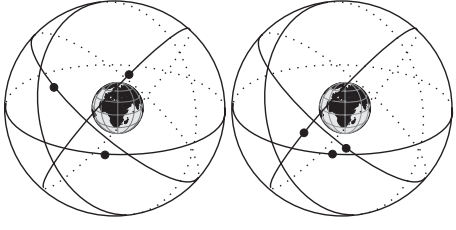

Fig. 6.1.1 - HDOP

L'indice dell'accuratezza del rilevamento di posizione viene chiamato HDOP (che sta per *"Horizontal Dilution Of Precision"*).

# 7. Manutenzione

Questo capitolo fornisce le informazioni necessarie alla manutenzione del plotter cartografico.

## 7.1 SYSTEM TEST

Se il vostro strumento per la ricezione del punto nave è stato connesso correttamente, sono stati fatti gli opportuni settaggi da menu, ma nonostante tutto avete ancora dei problemi con il vostro plotter cartografico, il system test potrà aiutarvi a comprendere il problema. Spegnete il plotter cartografico. Tenete premuto un qualsiasi tasto mentre accendete di nuovo il plotter cartografico. Il seguente menu apparirà sullo schermo.

## 7.1.1 RAM Menu

**RAM Test:** Verifica l'integrità della RAM. Se sul video appare "ERROR" la RAM è danneggiata fisicamente.

### MARLIN:

II RAM Test non è presente.

**RAM Clear:** Cancella la memoria interna. Se il plotter cartografico manifesta un comportamento inusuale, o sembra che vi sia un vero e proprio malfunzionamento, può infatti essere possibile risolvere il problema cancellando la RAM. Una finestra di Avvertimento chiederà conferma alla cancellazione richiesta. Questa operazione cancellerà tutti i Mark, le Rotte, la Traccia memorizzata e la destinazione. Inoltre tutte le selezioni fatte da menu (formati dei dati di ingresso, selezione del formato per l'autopilota, etc.) verranno riportate ai valori di default. Prima di eseguire questa operazione, potete salvare i Mark, la Traccia registrata e le Rotte su una C-CARD Utente (questo è un dispositivo opzionale che potrete trovare dal vostro Rivenditore). Per confermare la cancellazione della RAM premere [ENTER] di nuovo (ma se a questo punto non volete cancellare la RAM premere [CLEAR]).

## 7.1.2 DIM Menu

**Contrast**: Muovendo il tasto cursore verso destra/sinistra si ottiene la regolazione del contrasto sullo schermo.

Backlight: Seleziona la luminosità. Opera in modo simile al Contrasto.

## 7.1.3 Cartridges

**Internal DataBase test**: Verifica l'integrità della cartografia mondiale preinstallata sul plotter cartografico.

C-CARD Test: Esegue un test sulla C-CARD. Possono verificarsi quattro situazioni:

- Se c'è una C-CARD inserita e non si sono verificati malfunzionamenti, vengono visualizzati il messaggio "OK" e il nome dell'area geografica memorizzata sulla C-CARD
- Se c'è una C-CARD inserita, ma si tratta di una C-CARD danneggiata vengono visualizzati il messaggio "Faulty" e il nome dell'area geografica memorizzata sulla C-CARD
- Se non c'è alcuna C-CARD inserita nell'alloggiamento il messaggio "not present" viene visualizzato sullo schermo
- Se nell'alloggiamento è presente una C-CARD Utente, viene mostrato il messaggio "USER CARTRIDGE".

C-CARD Connector: Verifica eventuali malfunzionamenti del connettore.

## 7.1.4 Modem test

Verifica le connessioni con il Modem. Premere [ENTER] per selezionare la Porta desiderata in base alle connessioni fatte, cioè alla Porta sulla quale il Modem C-COM è collegato.

## 7.1.5 Serial Ports

Change parameters: Permette di cambiare i parametri dell'interfaccia seriale. Questo menu permette di selezionare la PORT (Sorgente del segnale), la BAUD RATE (Velocità di Trasmissione) tra i valori 4800 oppure 9600, la DATA BITS (Lunghezza Parola) tra 7 e 8, la PARITY (Parità) tra EVEN, ODD oppure NONE, lo STOP BITS tra 1 oppure 2. Input Data Display: Permette al plotter cartografico di agire come un terminale e di visualizzare i dati in ingresso esattamente come vengono ricevuti. Se i dati visualizzati sullo schermo non sono riconoscibili oppure non vengono visualizzati, è possibile aver selezionato i parametri dei dati in ingresso sbagliati per il ricevitore. Verificare sul manuale dello strumento di posizionamento se sono stati selezionati i parametri di interfaccia opportuni. Se lo schermo non mostra alcun dato, potrebbe esserci una connessione errata o danneggiata. Usare [PAGE] per fermare (oppure per continuare dopo una pausa) la visualizzazione dei dati, [ENTER] per mostrare i dati in modo esadecimale oppure ASCII (normale o ridotto) e [CLEAR]' per uscire.

#### BARRAMUNDI/BARRAMUNDI PLUS/MURENA/MURENAIGPS/SEAHORSE/ SEAHORSE E/MARLIN/OYSTER:

## 7.1.6 Allarme Esterno

Permette di verificare il segnale di Allarme Esterno.

## EXPLORER<sup>3</sup>:

## 7.1.7 Display Settings

Permette di selezionare la risoluzione del video.

**Resolution**: Seleziona la risoluzione tra: 1024x768, 800x600, 640x480 (default). **Horizontal Size**: Permette di inserire la lunghezza della base dello schermo. Il valore può essere selezionato tra centimetri o pollici (il settaggio di default è 30.5 cm). L'unità di misura è selezionabile dall'utente (vedere l'opzione Screen Size Unit). Se l'unità di misura è stata cambiata, il valore viene convertito nell'unità scelta.

Screen Size Unit: Permette di inserire l'unità di misura per la lunghezza dello schermo tra cm e pollici. L'unità di default è centimetri.

**Apply settings**: Seleziona i valori per la Risoluzione e per la Lunghezza. Quando questa funzione viene eseguita appare il seguente messaggio: "The Display settings will be applied after power off. Do you want to restart the unit now?". Se lo schermo appare nero, spegnere il plotter cartografico quindi riaccenderlo tenendo premuto **[ZOOM-IN]** per selezionare la risoluzione di default 640x480. Scegliendo "YES", il plotter cartografico ripartirà e i nuovi settaggi verranno applicati. Scegliendo "NO" i nuovi settaggi verranno applicati soltanto quando il plotter cartografico verrà riacceso. Scegliendo "ABORT" si perderanno tutte le modifiche che non verranno applicate. I valori originari di Risoluzione e Lunghezza vengono ripristinati e visualizzati.

**NOTA** È possibile ripristinare la più bassa risoluzione dello schermo (640x480) premendo e tenendo premuto [ZOOM-IN] mentre si sta accendendo il plotter cartografico. Questo risulta utile quando l'immagine non è visualizzata sullo schermo, per esempio come effetto del cambio dello schermo oppure quando lo schermo non è compatibile con la risoluzione selezionata.

## • ALT = Altitudine

Altitudine dell'antenna GPS sul livello medio del mare.

Alter = Alternate Solution (Sistema di Coordinate TD)

Parametro selezionabile dall'utente che viene applicato nella conversione dei valori TD in coordinate geografiche Lat/Lon. Definisce quali delle due possibili soluzioni può essere usata.

### Area di Profondità

Aree di Profondità e Fondali sono aree marine incluse nell'intervallo, selezionabile dall'utente di profondità minima e massima. L'area di mare che si trova al di là dell'intervallo selezionato viene riempita con un colore bianco uniforme, l'area di mare che si trova dentro all'intervallo selezionato viene riempita con la consueta ombreggiatura multicolore. I Fondali e le Linee Batimetriche vengono visualizzate solo nell'intervallo.

• ASF = Additional Secondary phase Factor (Sistema di Coordinate TD) Correzione ai valori TD che può essere inserito dall'utente.

## Azimuth

L'angolo compreso tra l'orizzonte ed un satellite.

- AWD = Apparent Wind Direction (Direzione Vento Apparente) La direzione dalla quale il vento sembra soffiare relativa ad un punto in movimento (detta anche Direzione del Vento Relativa - *Relative Wind Direction*).
- AWS = Apparent Wind Speed (Velocità Vento Apparente)
   La velocità alla quale il vento sembra soffiare relativa ad un punto in movimento (detta anche Velocità del Vento Relativa *Relative Wind Speed*)

## Boa

Un oggetto galleggiante, ormeggiato al fondo del mare in un punto specifico e noto, che ha lo scopo di servire come aiuto alla navigazione.

### Boe e Mede

Boe e mede vengono utilizzate per indicare al navigante la direzione da percorrere, per segnalare pericoli sul fondo del mare, o per indicare restrizioni e regolamenti vigenti in una particolare area di mare; possono essere luminosi o meno. Sul plotter cartografico a colori boe e mede sono colorate in accordo al loro codice internazionale.

### BRG = Bearing

È l'angolo tra il Nord (Geografico o Magnetico) e la destinazione. La direzione orizzontale di un punto sulla terra ad un altro riferita al Nord (Vero o Magnetico). È spesso usato per indicare la direzione da seguire per raggiungere la destinazione.

## Caratteristiche Artificiali

Tutte le caratteristiche topografiche formate dall'azione dell'uomo, come aree urbane, edifici, strade, ponti, aeroporti, .....

### Caratteristiche Naturali

Tutte le caratteristiche topografiche formate dall'azione delle forze naturali come linee di costa, rilievi, ghiacciai. È possibile abilitare/disabilitare la visualizzazione delle Caratteristiche Naturali sullo schermo.

### Catena (Loran-C GRI)

Per catene si intendono gruppi di stazioni di trasmettitori che utilizzano trasmissioni con impulsi radio temporizzati. In ognuna di queste catene c'è una stazione detta "primaria" ("master") e due o più stazioni ciascuna detta "secondaria" ("slave"). Le stazioni che appartengono alla stessa catena trasmettono impulsi negli stessi intervalli di tempo: ogni catena è identificata da un diverso intervallo che viene chiamato *"Group Repetition Interval"* o GRI. Per esempio il GRI = 4990 identifica la catena della zona Pacifico Centrale.

- COG = Course Over Ground
   È la rotta (Rv = Rotta Vera) della nave rispetto al fondo, cioè la direzione che la nave sta seguendo rispetto alla terra.
- Coppia

Due stazioni secondarie selezionabili, di una catena Loran-C, che sono usate per calcolare la posizione in TD (Time Difference) di un punto sull'area della mappa coperta dalla catena Loran-C selezionata.

CTS = Course To Steer (Rotta di Virata)

La rotta ottimale per rientrare il più velocemente possibile nella rotta originale per raggiungere il Waypoint destinazione.

## Datum

Le linee di Latitudine e Longitudine stampate su una qualsiasi carta si basano su certi modelli relativi alla forma della terra: tali modelli sono chiamati Datum o Sistemi di Coordinate. Esistono molti Datum diversi, ognuno dei quali fornisce coordinate Lat/Lon sensibilmente differenti per un identico punto sulla superficie delle terra.

### Dead Reckoning (stima della posizione)

È la procedura per determinare la posizione corrente dell'imbarcazione applicando all'ultima posizione conosciuta il percorso compiuto da quando è stata ricevuta l'ultima posizione. Questa procedura è normalmente basata sull'ultima posizione, velocità e rotta ricevute dal GPS, oppure sull'ultima posizione ricevuta, Velocità sull'acqua (Log Speed) e Prua.

Default

Indica un valore definito al momento della prima inizializzazione in fabbrica per ogni selezione da menu. I valori di default sono settati dopo un Master Reset (RAM Clear).

Destinazione

Per marcare sulla carta il punto di destinazione verso il quale si vuole navigare, l'utente può usare uno speciale riferimento, chiamato anche Target.

Deviazione Magnetica

Viene così chiamato l'angolo tra la direzione del Nord magnetico e il Nord bussola.

DGPS = Differential GPS

Il GPS Differenziale (*"Differential GPS"* o più brevemente DGPS) è un tipo sofisticato di GPS, che fornisce una maggiore accuratezza nel rilevamento della posizione rispetto al normale GPS.

- DPT = Depth from Transducer (Profondità dal Trasduttore) Profondità dell'acqua sotto al Trasduttore. La Distanza dal Trasduttore di Profondità al suolo.
- DST = Distanza

Distanza geografica tra due punti sulla mappa.

- ETA = Estimated Time of Arrival (Tempo Stimato di Arrivo)
- Il tempo previsto per raggiungere la destinazione o il Waypoint.
- File

Insieme di informazioni (dello stesso tipo) memorizzate sulla C-CARD Utente. Ogni file deve avere un nome univoco, che per esempio può richiamare in qualche modo ciò che contiene. Se l'utente vuol sapere quali file sono presenti sulla C-CARD Utente , deve selezionare l'opzione per la visualizzazione del contenuto.

## Fondale

Indica la profondità dell'acqua in una posizione specifica. Viene rappresentata sulla mappa dal suo valore espresso nella unità di misura corrente della profondità.

## GNSS = Global Navigation Satellite System

Nome usato per indicare un sistema di navigazione singolo o combinato basato su satelliti. I sistemi correnti disponibili sono: GPS, GLONASS e il combinato GPS e GLONASS.

## Goto

È la funzione che definisce il punto destinazione e vi attiva la navigazione. La destinazione può essere posizionata in ogni punto sulla mappa, su un Mark esistente o su una Rotta predefinita.

## • GPS = Global Positioning System

Il GPS è un sistema di posizionamento satellitare in grado di fornire agli utilizzatori dati precisi relativamente alla posizione, alla velocità ed al tempo.

#### HDG = Heading

Indica la direzione della prua, cioè la rotta effettiva che la nave ha seguito sulla superficie terrestre (vedi anche COG).

#### HDOP = Horizontal Dilution Of Precision

L'indice dell'accuratezza del rilevamento di posizione con <u>GPS</u> viene chiamato HDOP. Più piccolo è il valore di HDOP, più grande è l'accuratezza nella posizione rilevata.

#### Home (modo)

Modo operativo (detto anche modo Navigazione) in cui tutte le operazioni si riferiscono alla posizione della nave.

## Immagini & Diagrammi

Il formato dati MAX permette di assegnare una o più immagini ad ogni oggetto cartografico. Queste *Immagini* sono tipicamente usate per facilitare l'identificazione degli oggetti cartografici o dei luoghi sulla mappa: possono essere il tracciato di un paesaggio in prossimità di un porto, il disegno di un ponte o di una boa etc. Su alcuni oggetti, come ad esempio i ponti, l'immagine associata può essere il *Diagramma* che rappresenta la forma degli oggetti e le loro caratteristiche (lunghezza, altezza, tipo del ponte etc.).

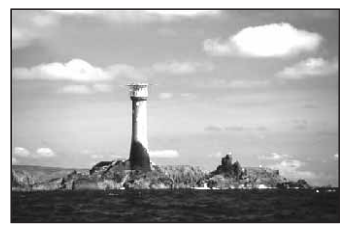

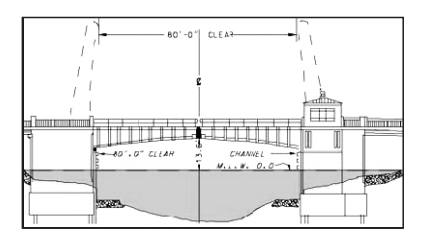

### Informazione su Maree (Tide Info)

Questa funzione è la combinazione di un database per le altezze delle maree e di una funzione che calcola (per tutti i porti principali e secondari) l'altezza delle maree in qualsiasi data e ora. Questa funzione fornisce quindi l'altezza massima e minima della marea rispetto al livello medio del mare e l'ora per il giorno scelto, più l'ora dell'alba e del tramonto.

## Informazione su Porti (Port Info) Questa funzione è la combinazione di un database contenente tutte le informazioni rilevanti per la sicurezza e la navigazione normalmente reperibili in un buon libro di guida nautica e una presentazione software che mostra sullo schermo speciali simboli dei servizi portuali.

## Latitudine

L'arco di meridiano compreso tra l'equatore e il parallelo passante per il punto (punto nave); si calcola da  $0^{\circ}$  a +90° verso Nord e da  $0^{\circ}$  a -90° verso Sud.

## + LAT/LON

Sistema di Coordinate che utilizza la Latitudine e la Longitudine per definire una posizione sulla terra.

## Linea di Profondità

(detta anche Linea Batimetrica) È una linea immaginaria che collega punti di uguale profondità.

## LOG (Velocità)

Velocità dell'imbarcazione relativa all'acqua, fornita da un dispositivo sommerso in grado di misurare distanza/velocità compiute dall'imbarcazione.

## Longitudine

L'arco di equatore compreso fra il meridiano di Greenwich e il meridiano passante per il punto (punto nave); si calcola da  $0^{\circ}$  a +180° verso Est e da  $0^{\circ}$  a -180° verso Ovest.

### Loran

Sistema di posizionamento iperbolico realizzato tramite Catene di emittenti radio che lavorano in sincronia.

### Marea

Il periodico alzarsi e abbassarsi della superficie del mare, dovuto principalmente all'interazione delle forze gravitazionali tra la Luna, il Sole e la Terra.

### Mark

Punto di riferimento sulla carta, che può essere inserito, rispetto alla posizione del cursore.

### Meda

Un oggetto di forma generalmente allungata, piazzato verticalmente in prossimità della costa in un punto specifico e nota, che ha lo scopo di servire come aiuto alla navigazione.

### Navigazione (modo)

Modo operativo (chiamato anche Home) in cui tutte le operazioni si riferiscono alla posizione della nave.

## NMEA-0183

NMEA-0183 è una interfaccia standard (stabilita dalla National Marine Electronics Association) che consente ad apparecchiature elettriche marine prodotte da industrie diverse di essere connesse insieme in modo da permettere la comunicazione dei dati.

### Oggetti Sommersi

Oggetti come ostruzioni, relitti, cavi....

## OSGB = Ordinance Survey of Great Britain

Sistema di Coordinate che descrive soltanto la Gran Bretagna. Usato generalmente con il datum GBR36. Questo Sistema di Coordinate non può essere utilizzato in nessuna altra parte del mondo.

### Porti e Servizi

Aree lungo la costa appositamente attrezzate per l'attracco e le operazioni di carico e scarico delle navi, generalmente riparate dall'azione del vento e del mare. Le installazioni portuali sono moli, banchine, pontoni, bacini di carenaggio, gru ...

### Punti di Riferimento

Ogni costruzione che per le sue caratteristiche risulta facilmente identificabile e può essere usata come punto di riferimento alla navigazione. Tipici esempi sono campanili, torri, ciminiere, antenne radio, silos, .....

## Punto Nave (Fix)

È la posizione corrente dell'imbarcazione fornita dal GPS (connesso al plotter cartografico o inserito internamente) o da altri sistemi di posizionamento.

## Punto Utente

Un Punto Utente è una posizione memorizzata tramite le sue coordinate e visualizzata sullo schermo con un simbolo che ne permette una successiva rapida identificazione. Punti Utente possono essere ad esempio l'entrata ad un porto, l'ormeggio della vostra barca, ecc. .... Il plotter cartografico permette di memorizzare vari tipi di Punti Utente, Mark e Waypoint.

#### Rotta

Sequenza di Waypoint collegati da segmenti.. Tra tutte le Rotte solo una è la Rotta Attiva, visualizzata con linea a tratto continuo e frecce per indicare la direzione. Il primo Waypoint della Rotta Attiva è racchiuso in un cerchio.

#### Rotte e Traffico

L'insieme delle rotte consigliate, raccomandate o obbligatorie per le navi, incluse le zone di separazione del traffico, le rotte in acque profonde, ... È possibile abilitare/disabilitare la visualizzazione delle Rotte e Traffico sullo schermo.

#### • **RTCM = Radio Technical Commission for Maritime Services** Formato dati creato dalla Radio Technical Commission Maritime per trasmettere le correzioni del GPS differenziale.

### Settori Luci

È possibile abilitare/disabilitare la visualizzazione sullo schermo dei Settori Luci di tutte le Luci Fisse, Boe e Fari.

# SNR = Signal to Noise Ratio (Rapporto Segnale Rumore) È il rapporto tra l'ampiazza del sognale radio e l'ampiazza del rumo

È il rapporto tra l'ampiezza del segnale radio e l'ampiezza del rumore (cioè dell'interferenza). SRN è espresso in decibel ed è associato alla qualità del segnale GPS.

#### • SOG = Speed Over Ground Velocità (Ve = Velocità effettiva) che la nave sta effettivamente tenendo rispetto alla terra.

• SPD = Speed Through Water La velocità dell'imbarcazione relativa all'acqua.

# Stato Punto Nave Indica la qualità del segnale del Punto Nave.

### STR = Steering (Angolo di Virata)

E' la differenza tra l'angolo di Rotta Vera (COG) e il CTS, ovvero è l'angolo da applicare alla rotta vera per raggiungere la rotta originale. Se COG è 25° e CTS è 30°, allora STR è 5° Dr (destra).

### • TD = Time Difference

Per catene si intendono gruppi di stazioni di trasmettitori che utilizzano trasmissioni con impulsi radio temporizzati. In ognuna di queste catene c'è una stazione detta "primaria" (master) e due o più stazioni ciascuna detta "secondaria" (slave). Le stazioni che appartengono alla stessa catena trasmettono impulsi negli stessi intervalli di tempo: ogni catena è identificata da un diverso intervallo. L'intervallo di ogni catena viene chiamato GRI ossia Group Repetition Interval, Intervallo di Ripetizione del Gruppo. Per TD si intende il ritardo tra i segnali provenienti da una coppia di stazioni "primaria-secondaria".

### Tempo di Arrivo

L'ora stimata del giorno in cui la destinazione verrà raggiunta, basata sulla velocità e sulla traccia attuali ricavate dal GPS.

TRN = Turning

E' la differenza tra <u>COG</u> e <u>BRG</u>, ovvero tra la Rotta Vera e il Rilevamento. Se la Rotta Vera, <u>COG</u> è 80° e <u>BRG</u> è 75°, TRN è 5° Sn (Sinistra).

- TTG = Time To Go
   Il tempo stimato che si impiega per raggiungere la destinazione, basato sulla velocità attuale e sulla distanza alla destinazione.
- **TWD = True Wind Direction (Direzione del Vento Vera)** Direzione del Vento relativa a un punto fisso sulla terra.
- **TWS = True Wind Speed (Velocità del Vento Vera)** Velocità del Vento relativa a un punto fisso sulla terra.
- UTC = Universal Time Coordinated
   È il Tempo Universale Coordinato, che può anche essere definito come tempo medio di Greenwich.
- UTM = Universal Transverse Mercator
   Sistema Metrico usato su carte topografiche di larga e media scala.
- Variazione Magnetica
   E' la differenza esistente tra il Nord Vero (Nv) ed il Nord Bussola (Nb) ed è la somma dei due errori dati dalla declinazione magnetica (d) fra Nv e Nord Magnetico (Nm) e dalla deviazione fra Nm e Nb. Cambia da punto a punto e nello stesso punto con l'ora.
- Velocità Consumo Carburante Rappresenta la velocità di consumo carburante stimata (all'ora) di una barca a motore riferita alla sua velocità di crociera.
- VMG = Velocity Made Good È la velocità di avvicinamento alla destinazione. VMG viene calcolata usando la velocità corrente dell'imbarcazione (SOG) e la differenza tra la rotta corrente dell'imbarcazione e l'angolo di direzione (bearing) per raggiungere la destinazione.
- WAAS = Wide Area Augumentation System La Federal Aviation Administration (FAA), in cooperazione con le altre or-

La Federal Aviation Administration (FAA), in cooperazione con le altre organizzazioni DOT e DOD, sta migliorando il GPS/SPS con un sistema basato su satelliti, il cosiddetto Wide Area Augmentation System. La capacità operativa di WAAS fornisce un segnale di supporto per permettere una navigazione di approccio di precisione lungo il percorso. Dopo aver raggiunto la capacità operativa iniziale, WAAS sarà a poco a poco incrementato nei prossimi anni in modo da espandere l'area di copertura, aumentare la ridondanza del segnale e ridurre le restrizioni operative.

Waypoint

Un qualsiasi punto sulla terra verso il quale si vuol navigare. Una sequenza di Waypoint forma una rotta.

- WGS-84 = World Geodetic System 1984 Sistema di Coordinate o Datum sviluppato dalla Defense Mapping Agency (DMA) che fornisce una accurata precisione.
- Zoom-In

Operazione che permette l'ingrandimento della zona voluta, ottenendo così una visione dettagliata di un'area più piccola.

- Zoom-Out
   Operazione che permette la riduzione della zona voluta, ottenendo così
   una visione più ampia ma meno dettagliata.
- XTE = Cross Track Error Indica l'Errore di Fuori Rotta. Sta ad indicare di quanto ci si è discostati perpendicolarmente dalla rotta prevista.
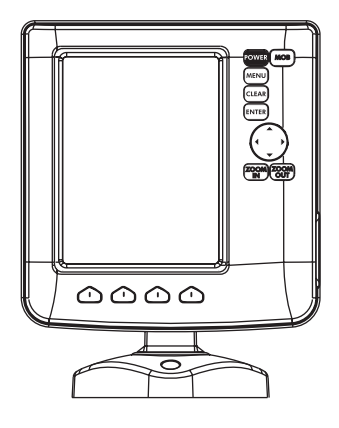

## CARATTERISTICHE E FUNZIONI

- Display LCD verticale visibile al sole
- Copertura Cartografica Mondiale integrata nel Plotter Cartografico con Livello di Zoom fino a 2 NM
- · Informazioni sulla posizione ricevuta dal GPS
- Pagina Stato Segnale GPS
- Pagine Dati di Navigazione
- 500 Waypoint/Mark e 25 Rotte (50 Waypoint max per Rotta)
- 1000 Punti Traccia
- Creazione, Spostamento, Inserimento, Modifica e Cancellazione Waypoint
- Creazione, Spostamento, Modifica e Cancellazione Mark
- Navigazione verso la Destinazione
- Creazione, Salvataggio, Inserimento Nome, Modifica, Funzione Invia/ Ricevi e Segui una Rotta
- Pagine Rapporto Dati Rotta e Lista Punti Utente (Mark/Waypoint)
- Funzione Cerca Servizi Portuali, Porti per Nome, Porti per Distanza, Stazioni di Marea, Relitti, Ostruzioni, Cursore, POI, Informazioni sui Laghi, Laghi per Nome, Coordinate e Punti Utente
- Visualizza Info sulle Maree e Grafico relativo
- Info Automatico su oggetti cartografici e Punti Utente
- Visualizza la posizione della nave, la sua direzione e Traccia
- Gestione Allarmi
- Funzione Uomo Fuori Bordo (Man OverBoard = MOB) per recuperare qualcosa o qualcuno caduto fuori bordo
- Modo Simulazione con il controllo del cursore

- Consumo
- Interfaccia

- : 6 Watt max, 10 35 Volt dc
- : NMEA0183
- Interfaccia Autopilota
- : NMEA-0180, NMEA-0180/CDX, NMEA-0183

| • | Display                                           | : Display LCD a Colori visibile al Sole |  |  |
|---|---------------------------------------------------|-----------------------------------------|--|--|
|   |                                                   | (area attiva 5.6")                      |  |  |
| • | Risoluzione Display                               | : 240 x 320 pixel                       |  |  |
| • | Cartografia                                       | : C-MAP C-CARD                          |  |  |
| • | Temperatura di Funzionamento: 0/+55 gradi Celsius |                                         |  |  |
| • | Memoria                                           | : Permanente                            |  |  |
| • | Tastiera                                          | : Gomma siliconica, retro-illuminata    |  |  |
| • | Peso                                              | : 540 gr. (con staffa esterna)          |  |  |
|   |                                                   | 460 gr. (senza staffa esterna)          |  |  |

Quando aprite per la prima volta la scatola di imballaggio contenente il plotter cartografico, verificate che siano presenti i seguenti componenti (se qualcuno dei componenti sottoindicati fosse mancante contattate il Rivenditore dove avete acquistato il vostro plotter cartografico):

- Staffa
- Guscio protettivo del plotter cartografico
- Fusibile 2 Amp. + porta fusibile
- Manuale d'Uso
- Kit Montaggio a Pannello (SEAHORSE E)
- Ricevitore Smart DGPS WAAS con cavo 15 mt/45 feet (SEAHORSE E)

## PROCEDURA DI INSERIMENTO/RIMOZIONE

#### Inserimento C-CARD

Togliere il frontalino come indicato nella figura seguente. Prendere la C-CARD per il lato lungo smussato in modo che l'etichetta "C-MAP" sia rivolta verso chi guarda. Inserire la C-CARD nell'alloggiamento, spingendo delicatamente; quando è quasi del tutto inserita premere leggermente per fermarla nell'alloggiamento.

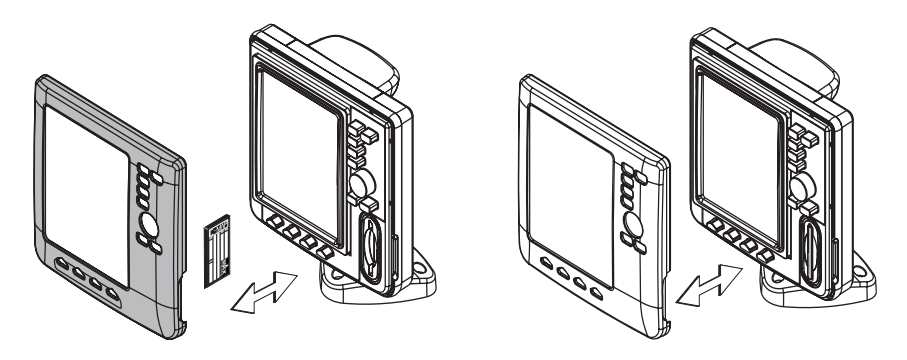

### **Rimozione C-CARD**

Rimuovere il frontalino ed estrarre la C-CARD dall'alloggiamento.

## DIMENSIONI PLOTTER CARTOGRAFICO

91.6mm [3.6"]

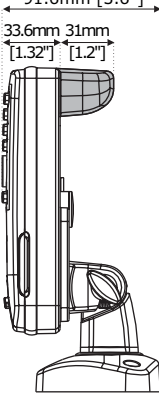

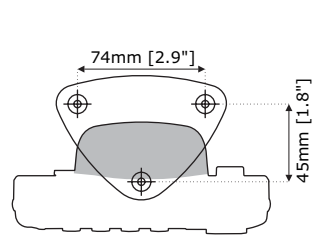

Le parti in GRIGIO sono valide SOLTANTO per plotter cartografico CON GPS INTERNO

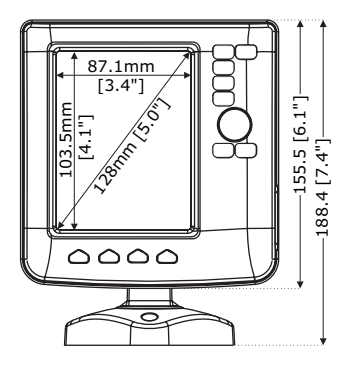

## INSTALLAZIONE E RIMOZIONE

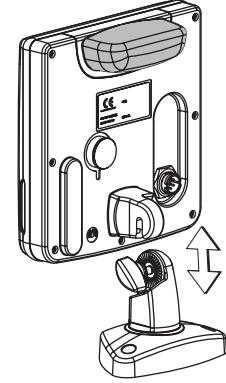

Installazione con staffa per SEAHORSE/SEAHORSE E

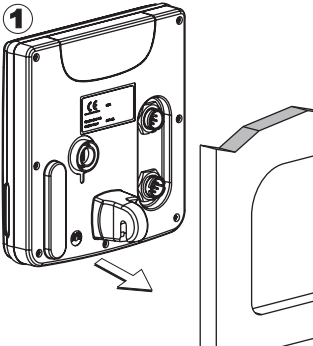

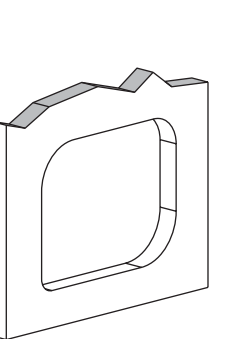

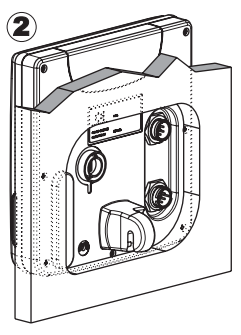

Installazione a piano per SEAHORSE E

## **CONNESSIONI ESTERNE**

\*La parte in GRIGIO è valida SOLTANTO Sensore **CONNETTORE GPS** per la versione con GPS ESTERNO GPS SMART PIN COLORE CAVI FUNZIONE 1 ROSSO +10-35Vdc Connettore USB MINI B 2 VERDE LISCITA3+ 3 MARRONE INGRESSO3+ 4 NC 5 NC 6 NERO/GIALLO/CALZA GND MASSA COMUNE **CONNETTORE ALIMENTAZIONE E I/O** a PIN COLORE CAVI FUNZIONE GND / MASSA COMUNE 1 NERO Ø ALIMENTAZIONE+(10-35 Vdc) 2 R0550 INGRESSO+ 3 BIANCO INGRESSO-4 VERDE 5 GRIGIO USCITA2+ 6 GIALLO USCITA1+ 7 MARRONE INGRESS024 SEGNALE ALLARME EST. (MASSA quando ON) 8 BLU

## CONNESSIONI TIPICHE

#### Connessione GPS SEAHORSE E

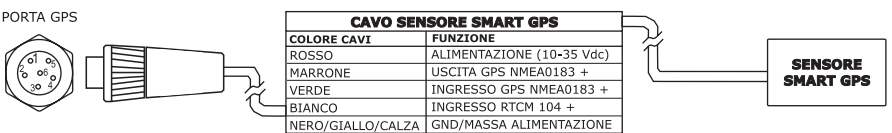

Connessione GPS sulla Porta 3

### **Connessione Autopilota**

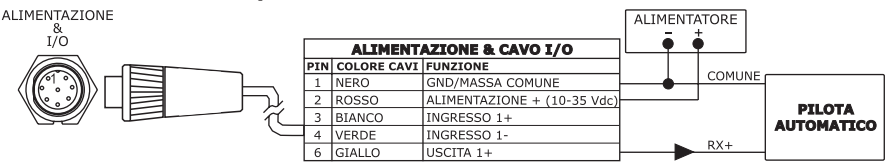

Connessione Autopilota sulla Porta 1

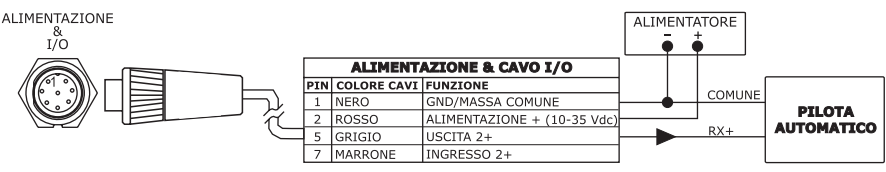

Connessione Autopilota sulla Porta 2

### **Connessione NMEA Esterna**

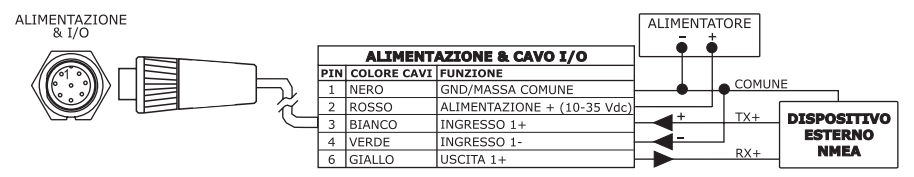

Connessione NMEA Esterna sulla Porta 1

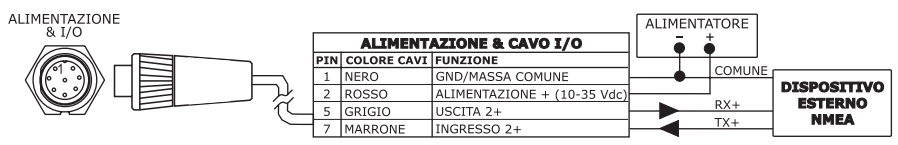

Connessione NMEA Esterna sulla Porta 2

### **Connessione Allarme Esterno**

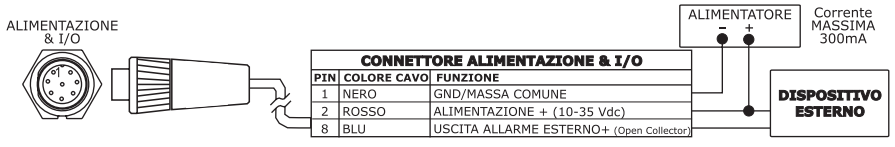

Connessione Allarme Esterno

### **Connessione C-COM GSM PLUS**

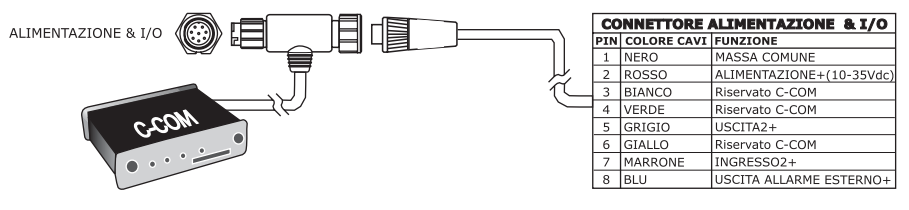

Connessione C-COM

# **MURENA & MURENA iGPS**

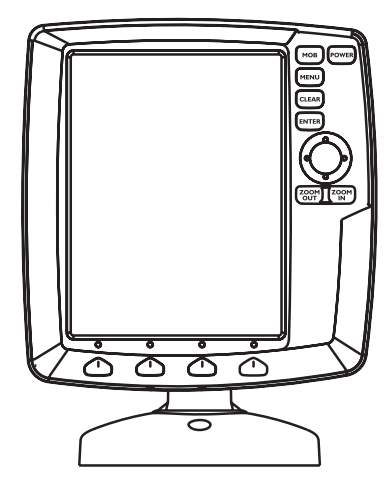

### CARATTERISTICHE E FUNZIONI

- Display LCD verticale visibile al sole
- Copertura Cartografica Mondiale integrata nel Plotter Cartografico con Livello di Zoom fino a 2 NM
- Informazioni sulla posizione ricevuta dal GPS
- Pagina Stato Segnale GPS
- Pagine Dati di Navigazione
- 500 Waypoint/Mark e 25 Rotte (50 Waypoint max per Rotta)
- 1000 Punti Traccia
- Creazione, Spostamento, Inserimento, Modifica e Cancellazione Waypoint
- Creazione, Spostamento, Modifica e Cancellazione Mark
- Navigazione verso la Destinazione
- Creazione, Salvataggio, Inserimento Nome, Modifica, Funzione Invia/ Ricevi e Segui una Rotta
- Pagine Rapporto Dati Rotta e Lista Punti Utente (Mark/Waypoint)
- Funzione Cerca Servizi Portuali, Porti per Nome, Porti per Distanza, Stazioni di Marea, Relitti, Ostruzioni, Cursore, POI, Informazioni sui Laghi, Laghi per Nome, Coordinate e Punti Utente
- Visualizza Info sulle Maree e Grafico relativo
- Info Automatico su oggetti cartografici e Punti Utente
- Visualizza la posizione della nave, la sua direzione e Traccia
- Gestione Allarmi
- Funzione Uomo Fuori Bordo (Man OverBoard = MOB) per recuperare qualcosa o qualcuno caduto fuori bordo
- Modo Simulazione con il controllo del cursore

- Consumo
- Interfaccia

- : 7.5 Watt max, 10 35 Volt dc
- : NMEA0183
- : NMEA-0180, NMEA-0180/CDX, NMEA-0183
- Interfaccia Autopilota

| • | Display                      | :  | Display LCD a Colori visibile al Sole |
|---|------------------------------|----|---------------------------------------|
|   |                              |    |                                       |
| • | Risoluzione Display          | :  | 240 x 320 pixel                       |
| • | Cartografia                  | :  | C-MAP C-CARD                          |
| ٠ | Temperatura di Funzionamento | ): | 0/+55 gradi Celsius                   |
| • | Memoria                      | :  | Permanente con batteria ricaricabile  |

Tastiera

: Gomma siliconica, retro-illuminata

Peso (con staffa esterna)

: 600 gr. (MURENA iGPS) 550 gr. (MURENA)

Quando aprite per la prima volta la scatola di imballaggio contenente il plotter cartografico, verificate che siano presenti i seguenti componenti (se qualcuno dei componenti sottoindicati fosse mancante contattate il Rivenditore dove avete acquistato il vostro plotter cartografico):

- Staffa
- Guscio protettivo del plotter cartografico
- Fusibile 2 Amp. + porta fusibile
- Manuale d'Uso
- Kit Montaggio a Pannello (MURENA)
- Ricevitore Smart DGPS WAAS con cavo 15 mt/45 feet (MURENA)

## PROCEDURA DI INSERIMENTO/RIMOZIONE

#### Inserimento C-CARD

Togliere il frontalino come indicato nella figura seguente. Prendere la C-CARD per il lato lungo smussato in modo che l'etichetta "C-MAP" sia rivolta verso chi quarda. Inserire la C-CARD nell'alloggiamento, spingendo delicatamente; quando è quasi del tutto inserita premere leggermente per fermarla nell'alloggiamento.

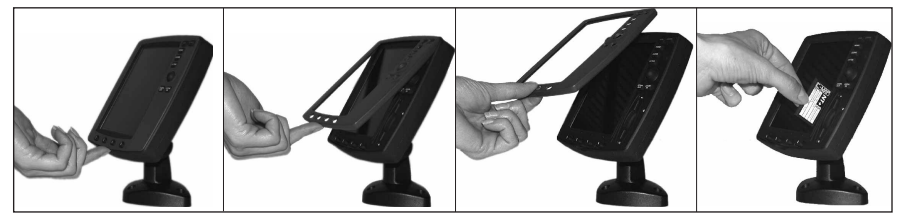

### **Rimozione C-CARD**

Rimuovere il frontalino ed estrarre la C-CARD dall'alloggiamento.

## DIMENSIONI PLOTTER CARTOGRAFICO

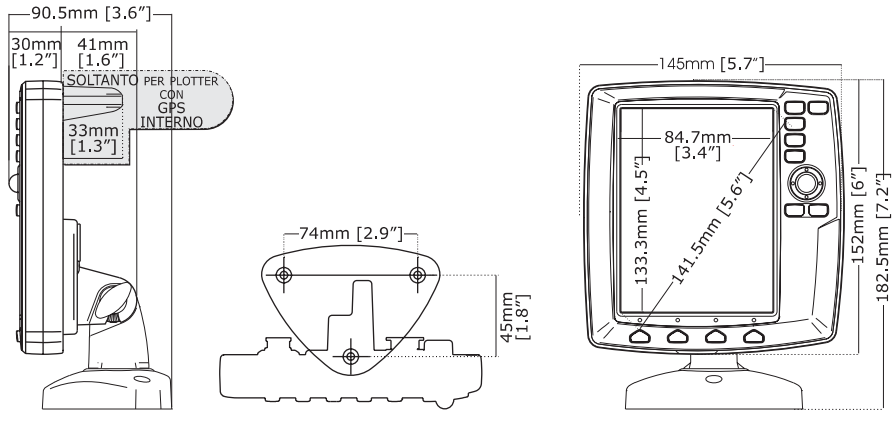

## INSTALLAZIONE E RIMOZIONE

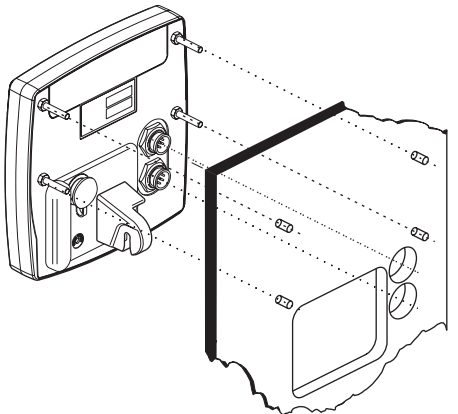

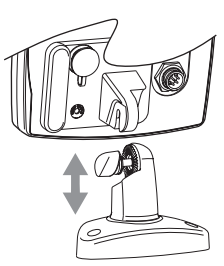

Installazione a piano del MURENA e installazione con staffa del MURENA/MURENAiGPS

## **CONNESSIONI ESTERNE**

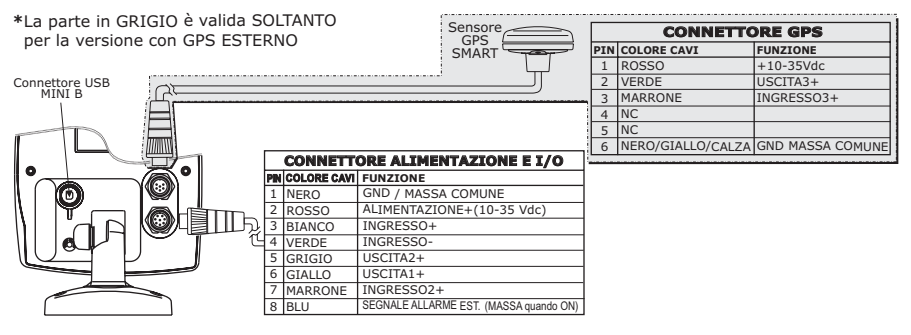

## **CONNESSIONI TIPICHE**

### **Connessione GPS MURENA**

| PORTA GPS      | CAVO SEN          | ISORE SMART GPS           |      |           |
|----------------|-------------------|---------------------------|------|-----------|
| $\hat{\frown}$ | COLORE CAVI       | FUNZIONE                  | 1 12 | (         |
|                | ROSSO             | ALIMENTAZIONE (10-35 Vdc) | 1 11 | OFNOODE   |
|                | MARRONE           | USCITA GPS NMEA0183 +     | ] (  | SENSURE   |
|                | VERDE             | INGRESSO GPS NMEA0183 +   | 1    | SMART UPS |
|                | BIANCO            | INGRESSO RTCM 104 +       | ]    |           |
|                | NERO/GIALLO/CALZA | GND/MASSA ALIMENTAZIONE   | 1    |           |

Connessione GPS sulla Porta 3

### **Connessione Autopilota**

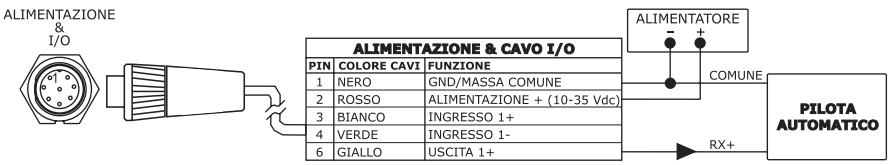

Connessione Autopilota sulla Porta 1

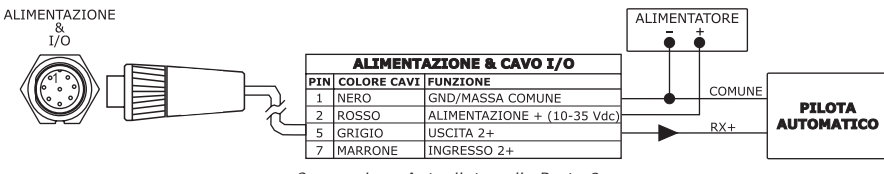

Connessione Autopilota sulla Porta 2

### **Connessione NMEA Esterna**

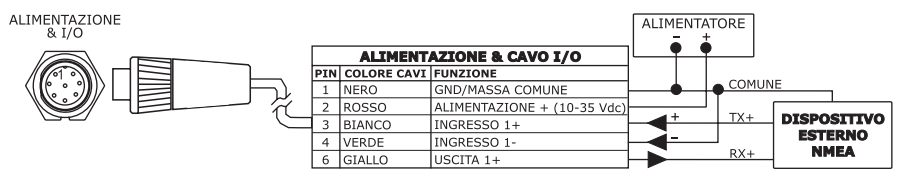

Connessione NMEA Esterna sulla Porta 1

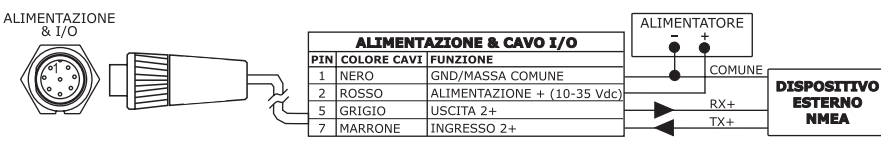

Connessione NMEA Esterna sulla Porta 2

### **Connessione Allarme Esterno**

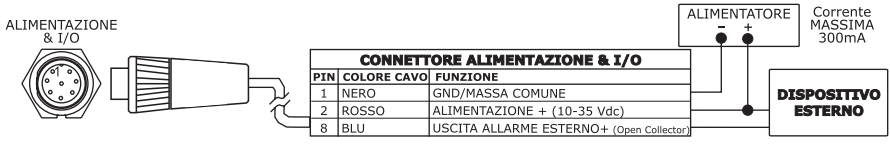

Connessione Allarme Esterno

### **Connessione C-COM GSM PLUS**

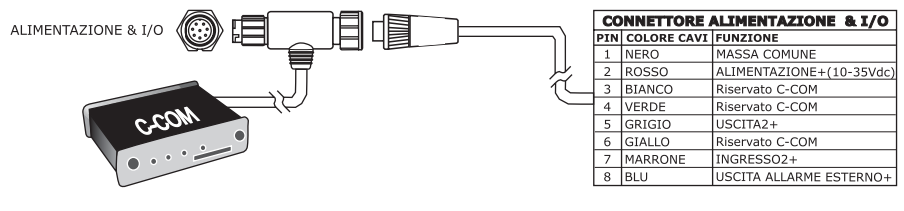

Connessione C-COM

# **BARRACUDA & BARRACUDA iGPS**

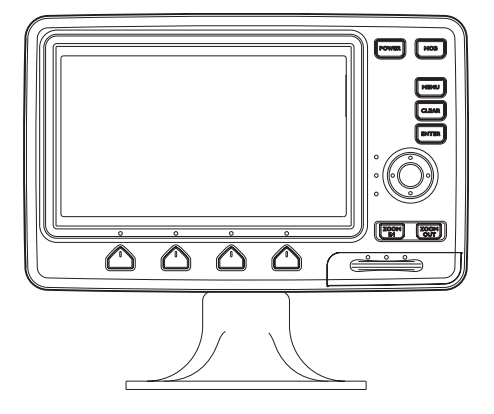

## CARATTERISTICHE E FUNZIONI

- Display LCD 16/9 visibile al sole
- Copertura Cartografica Mondiale integrata nel Plotter Cartografico con ٠ Livello di Zoom fino a 2 NM
- Informazioni sulla posizione ricevuta dal GPS
- Pagina Stato Segnale GPS
- Pagine Dati di Navigazione
- 500 Waypoint/Mark e 25 Rotte (50 Waypoint max per Rotta)
- 1000 Punti Traccia ٠
- Creazione, Spostamento, Inserimento, Modifica e Cancellazione Waypoint
- Creazione, Spostamento, Modifica e Cancellazione Mark
- Navigazione verso la Destinazione
- Creazione, Salvataggio, Inserimento Nome, Modifica, Funzione Invia/ Ricevi e Segui una Rotta
- Pagine Rapporto Dati Rotta e Lista Punti Utente (Mark/Waypoint)
- Funzione Cerca Servizi Portuali, Porti per Nome, Porti per Distanza, Stazioni di Marea, Relitti, Ostruzioni, Cursore, POI, Informazioni sui Laghi, Laghi per Nome, Coordinate e Punti Utente
- Visualizza Info sulle Maree e Grafico relativo
- Info Automatico su oggetti cartografici e Punti Utente
- Visualizza la posizione della nave, la sua direzione e Traccia
- Gestione Allarmi
- Funzione Uomo Fuori Bordo (Man OverBoard = MOB) per recuperare qualcosa o qualcuno caduto fuori bordo
- Modo Simulazione con il controllo del cursore

- Consumo
- Interfaccia

- : 630mA max @ 10V : NMFA0183
- Interfaccia Autopilota : NMEA-0180, NMEA-0180/CDX, NMEA-0183 Display : Display LCD a Colori visibile al Sole

- (area attiva 7")

| • | Risoluzione Display          | : 480 x 234 pixel                      |
|---|------------------------------|----------------------------------------|
| • | Cartografia                  | : C-MAP C-CARD                         |
| • | Temperatura di Funzionamento | : 0/+55 gradi Celsius                  |
| • | Memoria                      | : Permanente con batteria ricaricabile |
| • | Tastiera                     | : Gomma siliconica, retro-illuminata   |
|   | Peso                         | : 1.1 Ka                               |

Quando aprite per la prima volta la scatola di imballaggio contenente il plotter cartografico, verificate che siano presenti i seguenti componenti (se qualcuno dei componenti sottoindicati fosse mancante contattate il Rivenditore dove avete acquistato il vostro plotter cartografico):

- Staffa esterna a rimozione rapida e cavo I/O 1,5 mt/5.9"
- Guscio protettivo del plotter cartografico
- Fusibile 2 Amp. + porta fusibile
- Manuale d'Uso
- Kit Montaggio a Pannello (BARRACUDA)
- Ricevitore Smart DGPS WAAS con cavo 15 mt/45 feet (BARRACUDA)

## PROCEDURA DI INSERIMENTO/RIMOZIONE

#### **Inserimento C-CARD**

Aprire lo sportellino, prendere la C-CARD per il lato lungo e inserirla nell'alloggiamento presente nello sportellino (1). A questo punto chiudere lo sportellino facendo in modo di introdurre la C-CARD nell'alloggiamento del plotter cartografico (2). A inserimento ultimato lo sportellino deve risultare perfettamente chiuso (3).

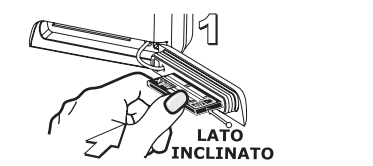

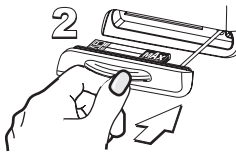

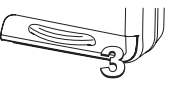

#### **Rimozione C-CARD**

Per rimuovere la C-CARD inserita nel plotter cartografico prendere lo sportellino per l'impugnatura (1) e tirare per aprire lo sportellino; la C-CARD viene espulsa fuori dall'alloggiamento del plotter cartografico rimanendo inserita nello sportellino stesso (2). A questo punto è possibile estrarre la C-CARD dallo sportellino (3).

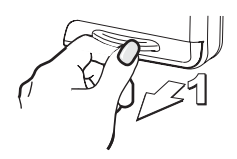

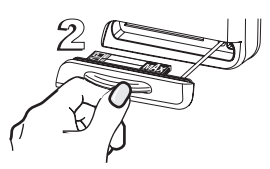

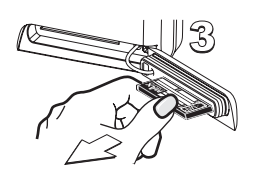

## DIMENSIONI PLOTTER CARTOGRAFICO

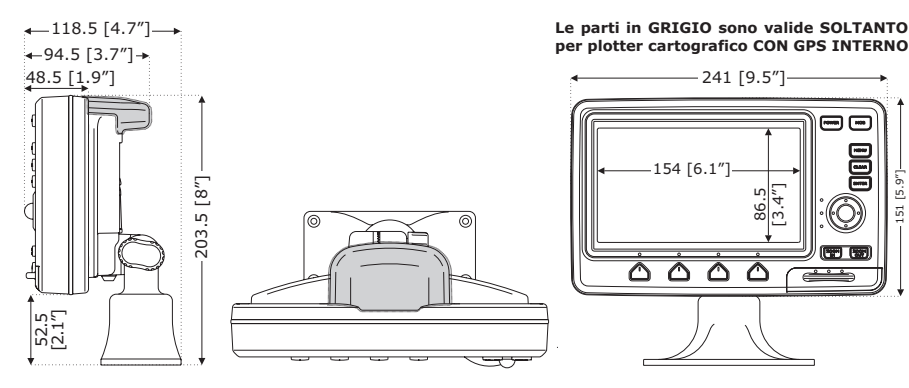

## **INSTALLAZIONE E RIMOZIONE**

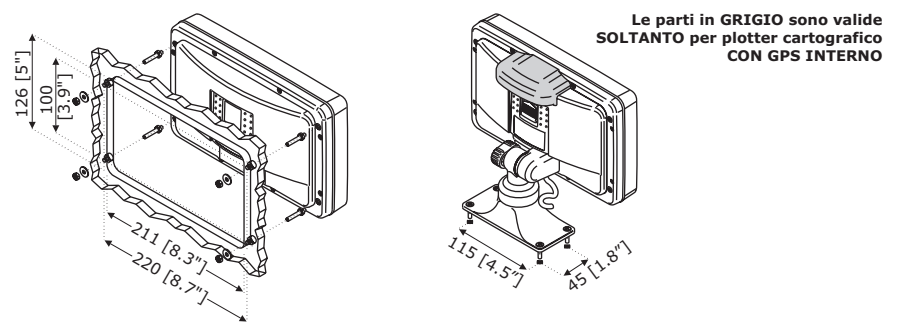

Installazione a piano per BARRACUDA e a staffa per BARRACUDA/BARRACUDAiGPS

## **CONNESSIONI ESTERNE**

| CAVO STAFFA |                          |                           |  |  |  |
|-------------|--------------------------|---------------------------|--|--|--|
| COLORE CAVI | DESCRIZIONE              | FUNZIONE                  |  |  |  |
| NERO        | GND/MASSA COMUNE         | MASSA ALIMENTAZIONE GND   |  |  |  |
| ROSSO       | POWER +10-35Vdc          | ALIMENTAZIONE +10-35Vdc   |  |  |  |
| BIANCO      | INGRESSO1+               | NMEA0183/C-COM            |  |  |  |
| VERDE       | INGRESSO1-               | NMEA0183/C-COM            |  |  |  |
| GIALLO      | USCITA1+                 | NMEA0183/180/180CDX/C-COM |  |  |  |
| MARRONE     | INGRESSO2+               | NMEA0183/C-COM            |  |  |  |
| GRIGIO      | USCITA2+                 | NMEA0183/180/180CDX/C-COM |  |  |  |
| ARANCIONE   | INGRESSO3+               | NMEA0183/C-COM            |  |  |  |
| ROSA        | USCITA3+                 | NMEA0183/180/180CDX/C-COM |  |  |  |
| BLU         | SEGNALE- (massa segnali) | MASSA SEGNAL              |  |  |  |

Connessioni Esterne per BARRACUDA

[5.9"

5

| CAVO STAFFA |                          |                           |  |  |  |
|-------------|--------------------------|---------------------------|--|--|--|
| COLORE CAVI | DESCRIZIONE              | FUNZIONE                  |  |  |  |
| NERO        | GND/MASSA COMUNE         | MASSA ALIMENTAZIONE GND   |  |  |  |
| ROSSO       | POWER +10-35Vdc          | ALIMENTAZIONE +10-35Vdc   |  |  |  |
| BIANCO      | INGRESSO1+               | NMEA0183/C-COM            |  |  |  |
| VERDE       | INGRESSO1-               | NMEA0183/C-COM            |  |  |  |
| GIALLO      | USCITA1+                 | NMEA0183/180/180CDX/C-COM |  |  |  |
| MARRONE     | INGRESSO2+               | NMEA0183/C-COM            |  |  |  |
| GRIGIO      | USCITA2+                 | NMEA0183/180/180CDX/C-COM |  |  |  |
| ARANCIONE   | INGRESSO3+               | RTCM 104 INGRESSO         |  |  |  |
| ROSA        | USCITA3+                 | INT. GPS USCITA NMEA0183  |  |  |  |
| BLU         | SEGNALE- (massa segnali) | MASSA SEGNALI             |  |  |  |

Connessioni Esterne per BARRACUDA iGPS

## CONNESSIONI TIPICHE

#### Connessione GPS BARRACUDA

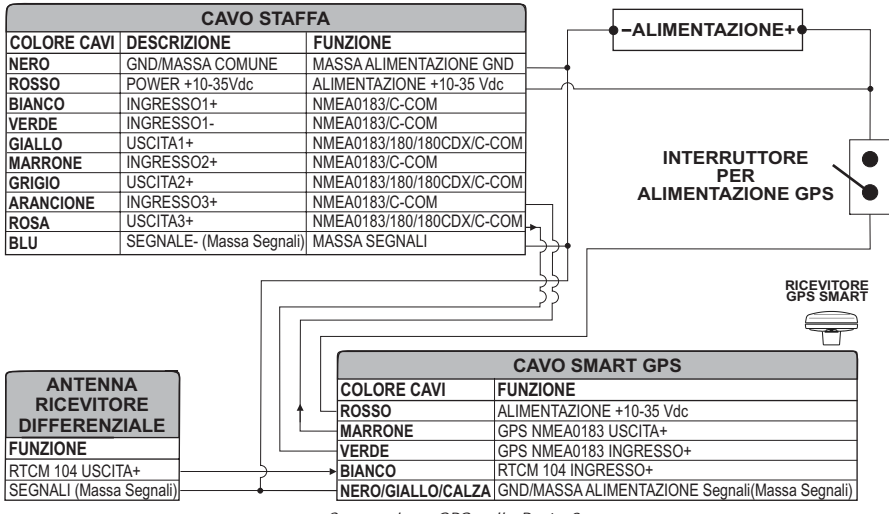

Connessione GPS sulla Porta 3

### **Connessione Autopilota**

|             | FA                       |                           |
|-------------|--------------------------|---------------------------|
| COLORE CAVI | DESCRIZIONE              | FUNZIONE                  |
| NERO        | GND/MASSA COMUNE         | MASSA ALIMENTAZIONE GND   |
| ROSSO       | POWER +10-35Vdc          | ALIMENTAZIONE +10-35 VDC  |
| BIANCO      | NGRESSO1+                | NMEA0183/C-COM            |
| VERDE       | NGRESSO1-                | NMEA0183/C-COM            |
| GIALLO      | USCITA1+                 | NMEA0183/180/180CDX/C-COM |
| MARRONE     | NGRESSO2+                | NMEA0183/C-COM            |
| GRIGIO      | USCITA2+                 | NMEA0183/180/180CDX/C-COM |
| ARANCIONE   | NGRESSO3+                | NMEA0183/C-COM            |
| ROSA        | USCITA3+                 | NMEA0183/180/180CDX/C-COM |
| BLU         | SEGNALE- (Massa Segnali) | MASSA SEGNAL              |

Connessioni Autopilota sulla Porta 2

### **Connessione NMEA Esterna**

|             | CAVO STAF                | FA                        |         |                         |
|-------------|--------------------------|---------------------------|---------|-------------------------|
| COLORE CAVI | DESCRIZIONE              | FUNZIONE                  | 1       |                         |
| NERO        | GND/MASSA COMUNE         | MASSA ALIMENTAZIONE GND   | ]       |                         |
| ROSSO       | POWER +10-35Vdc          | ALIMENTAZIONE +10-35 VDC  | ]       | DISPOSITIVO             |
| BIANCO      | INGRESSO1+               | NMEA0183/C-COM            |         | NMEA0183                |
| VERDE       | INGRESSO1-               | NMEA0183/C-COM            |         | FUNZIONE                |
| GIALLO      | USCITA1+                 | NMEA0183/180/180CDX/C-COM | ╞╾┼╌┐└ፋ | NMEA0183 USCITA+        |
| MARRONE     | INGRESSO2+               | NMEA0183/C-COM            |         | NMEA0183 INGRESSO+      |
| GRIGIO      | USCITA2+                 | NMEA0183/180/180CDX/C-COM | │       | SEGNALI (Massa Segnali) |
| ARANCIONE   | INGRESSO3+               | NMEA0183/C-COM            |         |                         |
| ROSA        | USCITA3+                 | NMEA0183/180/180CDX/C-COM |         |                         |
| BLU         | SEGNALE- (Massa Segnali) | MASSA SEGNAL              |         |                         |

Connessioni Strumento NMEA Esterno sulla Porta 1

### **Connessione C-COM GSM PLUS**

Per connettere il modem C-COM al plotter cartografico con staffa esterna a disconnessione rapida seguire la procedura:

1. Tagliare il cavo C-COM a circa 5 cm [1.96"] dal connettore a "T":

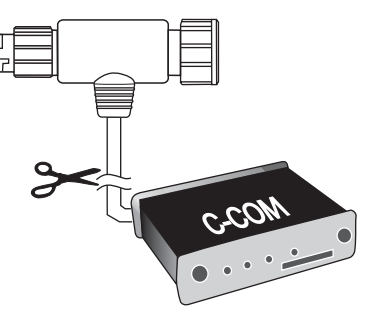

Cavo C-COM

2. Connettere i fili al cavo della staffa esterna come segue:

| CAVO STAFFA |                  |                          |    | CAVO C-CO  | OM GSM Plus    |      |
|-------------|------------------|--------------------------|----|------------|----------------|------|
| COLORE CAVI | DESCRIZIONE      | FUNZIONE                 | 1  | COLORE CAV | FUNZIONE       | 1 77 |
| NERO        | GND/MASSA COMUNE | MASSA ALIMENTAZIONE GND  | ī— | NERO       | GND            |      |
| ROSSO       | POWER +10-35Vdc  | ALIMENTAZIONE +10-35 VDC |    | ROSSO      | ALIMENTAZIONE+ |      |
| BIANCO      | INGRESSO1+       | C-COM                    | }  | BIANCO     | C-COM TX+      | Mazz |
| VERDE       | INGRESSO1-       | C-COM                    |    | VERDE      | C-COM TX-      |      |
| GIALLO      | USCITA1+         | C-COM                    | ┝  | GIALLO     | C-COM RX+      |      |

Connessione sulla Porta 1

**Connessione Beacon Receiver BARRACUDA iGPS (Ricevitore GPS Interno)** Per connettere un Beacon Receiver Differenziale consultare lo schema seguente:

|             | CAVO STAF                | FA                        |          |
|-------------|--------------------------|---------------------------|----------|
| COLORE CAVI | DESCRIZIONE              | FUNZIONE                  |          |
| NERO        | GND/MASSA COMUNE         | MASSA ALIMENTAZIONE GND   |          |
| ROSSO       | POWER +10-35Vdc          | ALIMENTAZIONE +10-35 VDC  |          |
| BIANCO      | INGRESSO1+               | NMEA0183/C-COM            |          |
| VERDE       | INGRESSO1-               | NMEA0183/C-COM            |          |
| GIALLO      | USCITA1+                 | NMEA0183/180/180CDX/C-COM |          |
| MARRONE     | INGRESSO2+               | NMEA0183/C-COM            |          |
| GRIGIO      | USCITA2+                 | NMEA0183/180/180CDX/C-COM |          |
| ARANCIONE   | INGRESSO3+               | RTCM 104 INGRESSO         | ┝╼┓      |
| ROSA        | USCITA3+                 | NMEA0183/180/180CDX/C-COM |          |
| BLU         | SEGNALE- (Massa Segnali) | MASSA SEGNAL              | <b>→</b> |

**NOTA** BARRACUDA: Per connettere un Beacon Receiver Differenziale consultare la Figura "Connessione GPS BARRACUDA (Ricevitore Smart GPS Esterno)"

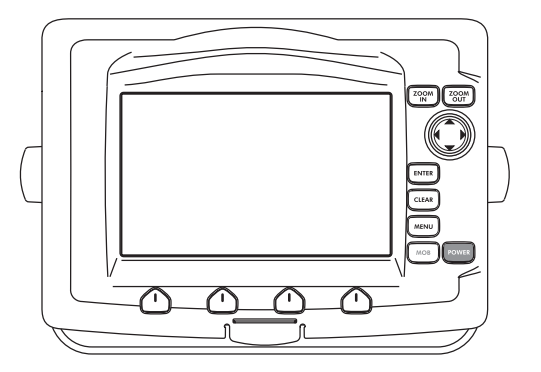

## CARATTERISTICHE E FUNZIONI

- Display LCD 16/9 visibile al sole
- Copertura Cartografica Mondiale integrata nel Plotter Cartografico con Livello di Zoom fino a 2 NM
- Informazioni sulla posizione ricevuta dal GPS
- Pagina Stato Segnale GPS
- Pagine Dati di Navigazione
- 500 Waypoint/Mark e 25 Rotte (50 Waypoint max per Rotta)
- 1000 Punti Traccia
- Creazione, Spostamento, Inserimento, Modifica e Cancellazione Waypoint
- Creazione, Spostamento, Modifica e Cancellazione Mark
- Navigazione verso la Destinazione
- Creazione, Salvataggio, Inserimento Nome, Modifica, Funzione Invia/ Ricevi e Segui una Rotta
- Pagine Rapporto Dati Rotta e Lista Punti Utente (Mark/Waypoint)
- Funzione Cerca Servizi Portuali, Porti per Nome, Porti per Distanza, Stazioni di Marea, Relitti, Ostruzioni, Cursore, POI, Informazioni sui Laghi, Laghi per Nome, Coordinate e Punti Utente
- Visualizza Info sulle Maree e Grafico relativo
- Info Automatico su oggetti cartografici e Punti Utente
- Visualizza la posizione della nave, la sua direzione e Traccia
- Gestione Allarmi
- Funzione Uomo Fuori Bordo (Man OverBoard = MOB) per recuperare qualcosa o qualcuno caduto fuori bordo
- Modo Simulazione con il controllo del cursore
- Funzione Ingresso Video

| • | Consumo (con GPS interno)                  | : 1.1A max @ 10V            |
|---|--------------------------------------------|-----------------------------|
| • | Consumo (no GPS esterno connesso)          | : 1.0A max @ 10V            |
| ٠ | Interfaccia                                | : NMEA0183                  |
| • | Interfaccia Autopilota                     | : NMEA-0180, NMEA-0180/     |
|   | ·                                          | CDX, NMEA-0183              |
| • | Ingresso Video (colore con Ingresso Video) | : segnale video PAL o NTSC  |
|   | <b>U</b>                                   | selezionato automaticamente |

- Display
- Risoluzione Display
- Cartografia
- Temperatura di Funzionamento
- Memoria
- Tastiera
- Peso

- : LCD Colore Visibile al Sole (area attiva 7" wide)
- : 800 x 480 pixel
- : C-MAP C-CARD
- : 0/+55 gradi Celsius
- : Permanente con batteria ricaricabile
- : Gomma siliconica, retroilluminata
- : 1,1 Kg

Quando aprite per la prima volta la scatola di imballaggio contenente il plotter cartografico, verificate che siano presenti i seguenti componenti (se qualcuno dei componenti sottoindicati fosse mancante contattate il Rivenditore dove avete acquistato il vostro plotter cartografico):

- Staffa esterna e cavo I/O 1,5 mt/5.9"
- Guscio protettivo del plotter cartografico
- Fusibile 2 Amp. + porta fusibile
- Manuale d'Uso
- Kit Montaggio a Pannello (STARFISH E)
- Ricevitore Smart DGPS WAAS con cavo 15 mt/45 feet (STARFISH E)

## PROCEDURA DI INSERIMENTO/RIMOZIONE

Rimuovere il frontale come illustrato nelle figure seguenti. Prendere la C-CARD per il lato lungo smussato in modo che l'etichetta "C-MAP" sia rivolta verso chi guarda. Inserire la C-CARD nell'alloggiamento, spingendo delicatamente; quando è quasi del tutto inserita premere leggermente per fermarla nell'alloggiamento e quindi posizionare di nuovo il frontale.

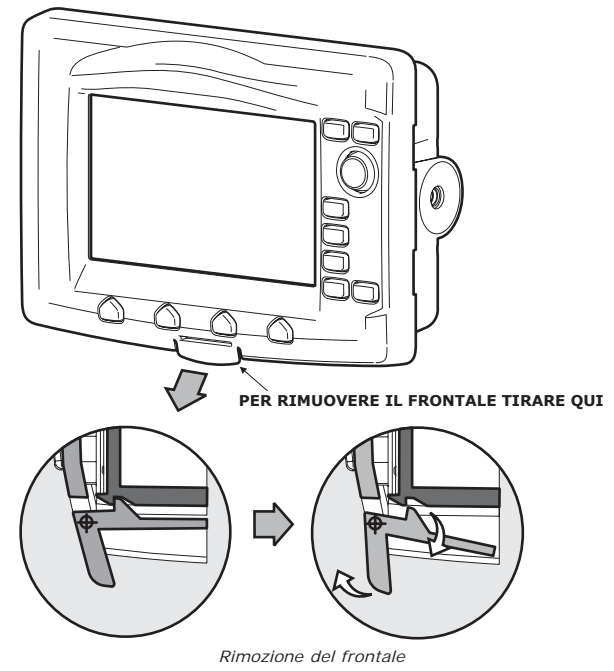

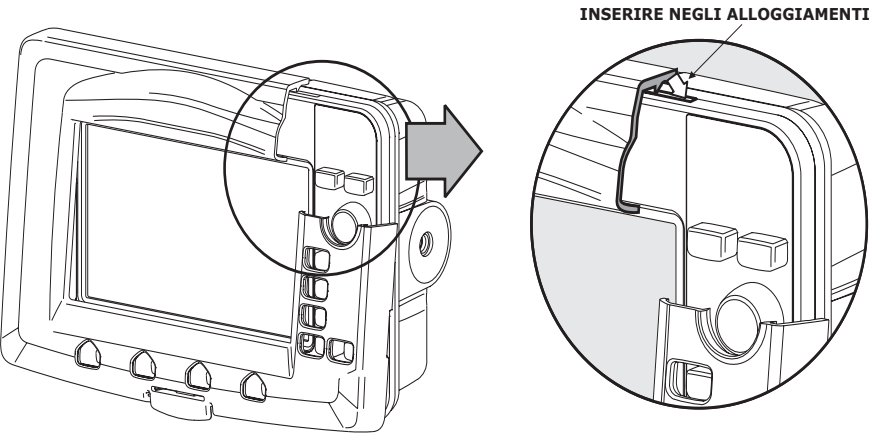

Inserimento frontale

## DIMENSIONI PLOTTER CARTOGRAFICO

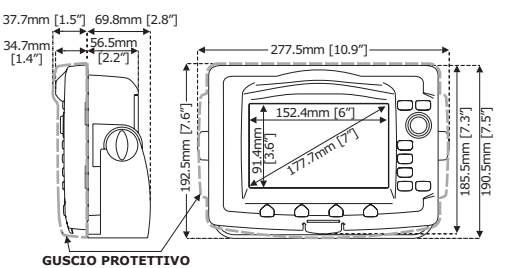

## INSTALLAZIONE E RIMOZIONE

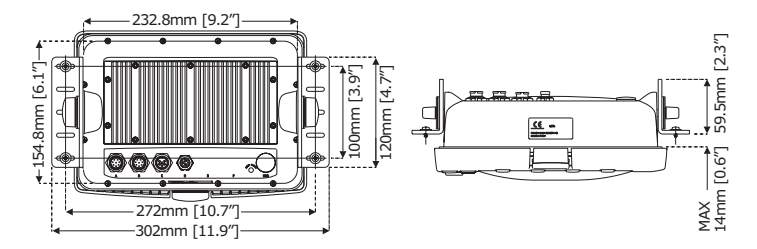

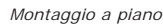

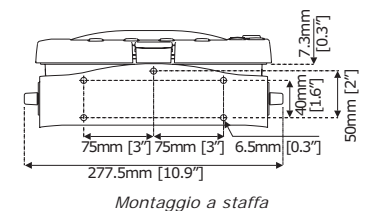

## **CONNESSIONI ESTERNE**

| ALIMENTAZIONE &                                                                                                    | CAVO I/O                                                             | INGF                                                                                                    | RESSO VIDEO                                                                |
|----------------------------------------------------------------------------------------------------|----------------------------------------------------------------------|----------------------------------------------------------------------------------------------------|----------------------------------------------------------------------------|
| ALIMENTAZIONE &<br>PIN [COLORE CAV] FUNZIONE<br>1 NERO<br>2 ROSSO INGRESSO A<br>3 BIANCO INGRESSO A<br>4 VERDE MASSA<br>5 GRIGIO USCITA 2+<br>6 GIALLO USCITA 1+<br>7 MARONE INGRESSO 2<br>8 BLU USCITA ALL | CAVO I/O<br>COMUNE<br>LIM.+ (10-35 Vdc)<br>+<br>+<br>ARME ESTERNO 1+ | PIEDINATURA<br>PIEDINATURA<br>ONETTORI<br>UDEOCAMERA<br>3 SI<br>VIDEOCAMERA<br>2 AA<br>3 SI<br>VIDEOCAMERA<br>2 Co<br>2 A<br>2 Co<br>2 Co<br>2 Co<br>2 Co<br>2 Co<br>2 Co<br>2 Co<br>2 Co | RESSO VIDEO<br>UNZIONE<br>NO/MASSA COMUNE<br>LIM. + (10-35Vdc)<br>GONALE + |
|                                                                                                    |                                                                      | E F<br>SENSORE<br>GPS SMART                                                                                                    |                                                                            |
|                                                                                                    | 35                                                                   |                                                                                                    |                                                                            |
| PIN COLORE CAVI FUNZIONE                                                                                                    |                                                                      |                                                                                                    |                                                                            |
| 1 NERO GND/MASSA COMUNE                                                                                                    |                                                                      |                                                                                                    |                                                                            |
| 3 BIANCO INGRESSO 4+                                                                                                    | 1 ROSSO                                                              | UISCITA ALIMENTAZIONE + (1                                                                                                    | 0-35 Vdc)                                                                  |
| 4 VERDE MASSA                                                                                                    | 2 VERDE                                                              | USCITA 3+                                                                                                    |                                                                            |
| 5 GRIGIO USCITA 5+                                                                                                    | 3 MARRONE                                                            | INGRESSO 3+                                                                                                    |                                                                            |
| 6 GIALLO USCITA 4+                                                                                                    | 4 NC                                                                 |                                                                                                    |                                                                            |
| 7 MARRONE INGRESSO 5+                                                                                                    | 5 NC                                                                 |                                                                                                    |                                                                            |
| 8 BLU USCITA ALLARME ESTERNO 2+                                                                                                    | 6 NERO/CALZ                                                          | A/GIALLO GND/SEGNALE DI RITORNO                                                                                                    |                                                                            |

### CONNESSIONI TIPICHE Connessioni GPS

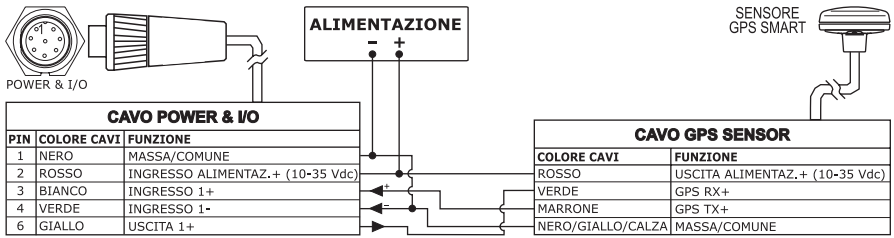

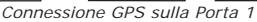

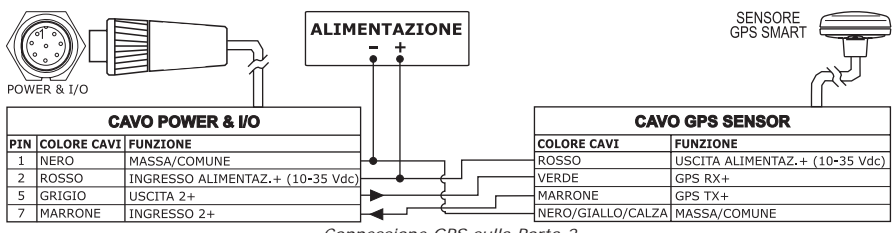

Connessione GPS sulla Porta 2

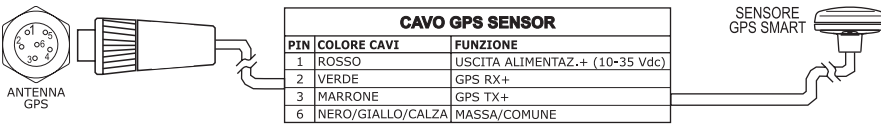

GPS sulla Porta 3

### **Connessione Autopilota**

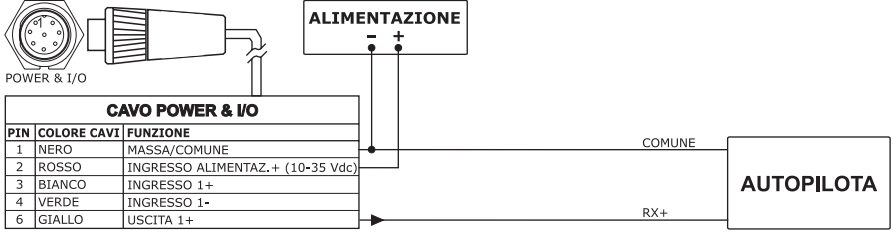

Connessione Autopilota sulla Porta 1

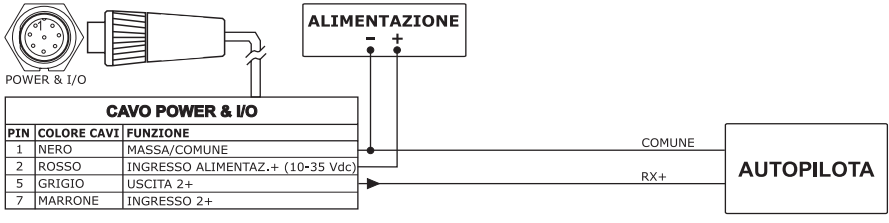

Connessione Autopilota sulla Porta 2

### **Connessione NMEA Esterna**

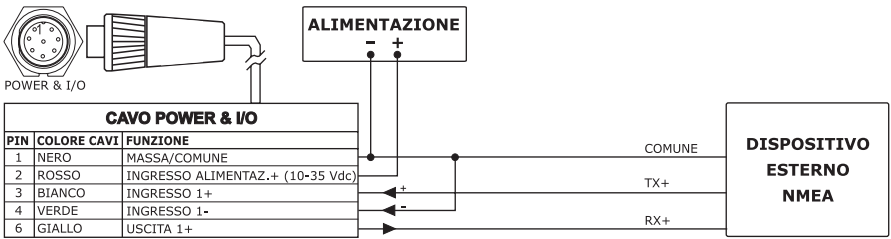

Connessione NMEA Esterna sulla Porta 1

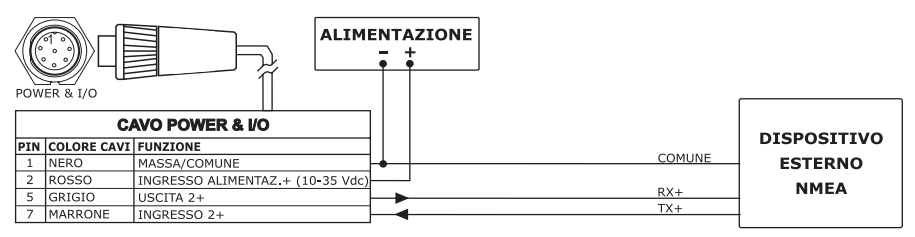

Connessione NMEA Esterna sulla Porta 2

### **Connessione Allarme Esterno**

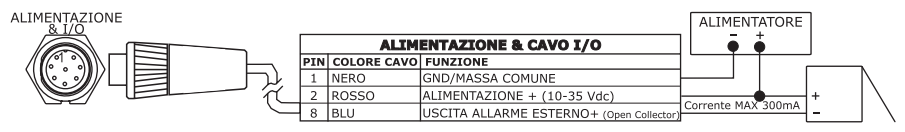

Connessione Allarme Esterno

### **Connessione C-COM GSM PLUS**

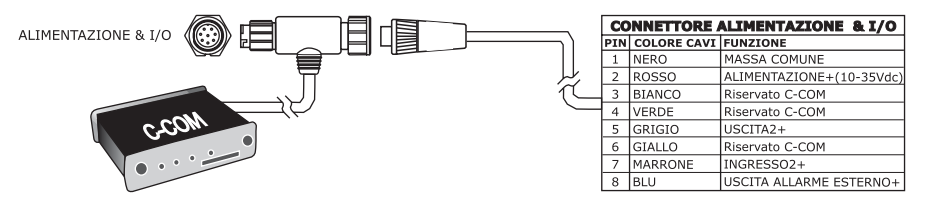

Connessione C-COM

# TIGERSHARK Plus & NAUTILUS iGPS Plus MILLENNIUM 7 & MILLENNIUM 7 Color

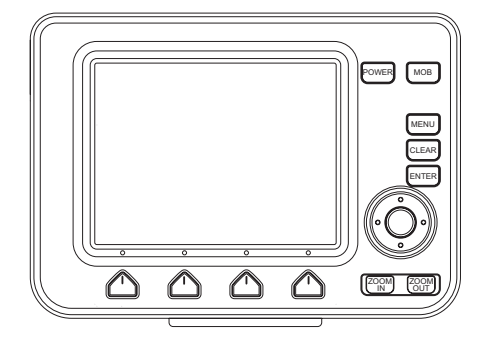

## CARATTERISTICHE E FUNZIONI

- Display LCD visibile al sole
- Copertura Cartografica Mondiale integrata nel Plotter Cartografico con Livello di Zoom fino a 2 NM
- Informazioni sulla posizione ricevuta dal GPS
- Pagina Stato Segnale GPS
- Pagine Dati di Navigazione
- 500 Waypoint/Mark e 25 Rotte (50 Waypoint max per Rotta)
- 1000 Punti Traccia
- Creazione, Spostamento, Inserimento, Modifica e Cancellazione Waypoint
- Creazione, Spostamento, Modifica e Cancellazione Mark
- Navigazione verso la Destinazione
- Creazione, Salvataggio, Inserimento Nome, Modifica, Funzione Invia/ Ricevi e Segui una Rotta
- Pagine Rapporto Dati Rotta e Lista Punti Utente (Mark/Waypoint)
- Funzione Cerca Servizi Portuali, Porti per Nome, Porti per Distanza, Stazioni di Marea, Relitti, Ostruzioni, Cursore, POI, Informazioni sui Laghi, Laghi per Nome, Coordinate e Punti Utente
- Visualizza Info sulle Maree e Grafico relativo
- Info Automatico su oggetti cartografici e Punti Utente
- Visualizza la posizione della nave, la sua direzione e Traccia
- Gestione Allarmi
- Funzione Uomo Fuori Bordo (Man OverBoard = MOB) per recuperare qualcosa o qualcuno caduto fuori bordo
- Modo Simulazione con il controllo del cursore

- Consumo (Livelli di Grigio)
- Consumo (Colore)
- Interfaccia
- Interfaccia Autopilota
- : 4.5 Watt max, 10-35 Volt DC
- : 7.5 Watt max, 10-35 Volt DC
- : NMEA0183
- : NMEA-0180, NMEA-0180/CDX, NMEA-0183

| • | Display (Livelli di Grigio)  | : LCD Transflettivo<br>(area attiva 5.6" - 115.17 x 86.37) |
|---|------------------------------|------------------------------------------------------------|
| • | Display (COLORE)             | : Display LCD a Colori visibile al Sole                    |
|   |                              | (area attiva 5.6" - 113.28 x 84.71)                        |
| • | Risoluzione Display          | : 320 x 240 pixel                                          |
| • | Cartografia                  | : C-MAP C-CARD                                             |
| • | Temperatura di Funzionamento | : 0/+55 gradi Celsius                                      |
| • | Memoria                      | : Permanente con batteria ricaricabile                     |
| ٠ | Tastiera                     | : Gomma siliconica, retro-illuminata                       |
| • | Peso (Livelli di Grigio)     | : 800 gr.                                                  |
| ٠ | Peso (Colore)                | : 950 gr.                                                  |

Quando aprite per la prima volta la scatola di imballaggio contenente il plotter cartografico, verificate che siano presenti i seguenti componenti (se qualcuno dei componenti sottoindicati fosse mancante contattate il Rivenditore dove avete acquistato il vostro plotter cartografico):

- Staffa per rimozione rapida
- Guscio protettivo del plotter cartografico
- Fusibile 2 Amp. + porta fusibile (NAUTILUS IGPS & MILLENNIUM 7 Color)
- Manuale d'Uso
- Kit Montaggio a Pannello (TIGERSHARK Plus & NAUTILUS IGPS)
- Ricevitore Smart DGPS WAAS con cavo 15 mt/45 feet (TIGERSHARK Plus & NAUTILUS IGPS)

## PROCEDURA DI INSERIMENTO/RIMOZIONE

#### Inserimento C-CARD

Prendere la C-CARD per il lato corto smussato in modo che l'etichetta "C-MAP" sia rivolta verso chi guarda. Inserire la C-CARD in uno dei due alloggiamenti disponibili, spingendo delicatamente (1); quando è quasi del tutto inserita premere leg-germente verso il basso (2) per fermarla nell'alloggiamento.

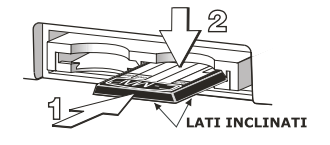

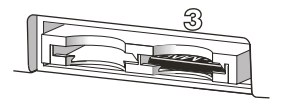

#### **Rimozione C-CARD**

Premere leggermente (1) e spostare verso l'alto la C-CARD (2) che si desidera togliere fino a che si sentirà un piccolo scatto: la C-CARD verrà espulsa dall'alloggiamento (3).

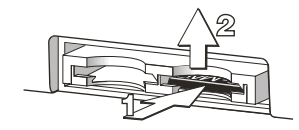

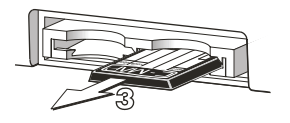

## DIMENSIONI PLOTTER CARTOGRAFICO -113 [4.4"]-Le parti in GRIGIO sono valide SOLTANTO per plotter cartografico CON GPS INTERNO 87 [3.5″]→ +50 [2"]→ 209.5 [8.3"] 91.5 [7.5"] Per le dimensioni del 149 [5.9"] **DISPLAY** riferirsi al precedente paragrafo "SPECIFICHE TECNICHE" 39 [1.5"] **INSTALLAZIONE E RIMOZIONE** 4 128 [5"] ←113 [4.5″] 80 [3.2"] 185 [7.3"] 115 [4.5"] 1.8 15

Installazione e rimozione TIGERSHARK Plus/NAUTILUS iGPS Plus

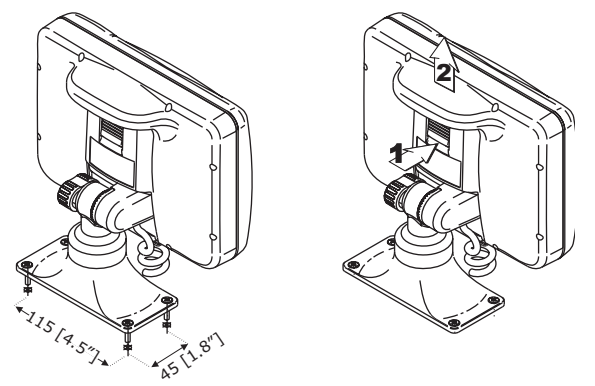

Installazionee rimozione MILLENNIUM 7/MILLENNIUM 7 Color

Per rimuovere il plotter cartografico premere sul pulsante della staffa (1) come indicato nella precedenti figure e quindi sfilare verso l'alto il plotter cartografico (2).

## **CONNESSIONI ESTERNE**

| CAVO STAFFA |                          |                           |  |  |  |  |  |
|-------------|--------------------------|---------------------------|--|--|--|--|--|
| COLORE CAVI | DESCRIZIONE              | FUNZIONE                  |  |  |  |  |  |
| NERO        | GND/MASSA COMUNE         | MASSA ALIMENTAZIONE GND   |  |  |  |  |  |
| ROSSO       | POWER +10-35Vdc          | ALIMENTAZIONE +10-35Vdc   |  |  |  |  |  |
| BIANCO      | INGRESSO1+               | NMEA0183/C-COM            |  |  |  |  |  |
| VERDE       | INGRESSO1-               | NMEA0183/C-COM            |  |  |  |  |  |
| GIALLO      | USCITA1+                 | NMEA0183/180/180CDX/C-COM |  |  |  |  |  |
| MARRONE     | INGRESSO2+               | NMEA0183/C-COM            |  |  |  |  |  |
| GRIGIO      | USCITA2+                 | NMEA0183/180/180CDX/C-COM |  |  |  |  |  |
| ARANCIONE   | INGRESSO3+               | NMEA0183/C-COM            |  |  |  |  |  |
| ROSA        | USCITA3+                 | NMEA0183/180/180CDX/C-COM |  |  |  |  |  |
| BLU         | SEGNALE- (massa segnali) | MASSA SEGNAL              |  |  |  |  |  |

Connessioni Esterne per TIGERSHARK Plus & NAUTILUS iGPS Plus

| CAVO STAFFA |                          |                           |  |  |  |  |  |
|-------------|--------------------------|---------------------------|--|--|--|--|--|
| COLORE CAVI | DESCRIZIONE              | FUNZIONE                  |  |  |  |  |  |
| NERO        | GND/MASSA COMUNE         | MASSA ALIMENTAZIONE GND   |  |  |  |  |  |
| ROSSO       | POWER +10-35Vdc          | ALIMENTAZIONE +10-35Vdc   |  |  |  |  |  |
| BIANCO      | INGRESSO1+               | NMEA0183/C-COM            |  |  |  |  |  |
| VERDE       | INGRESSO1-               | NMEA0183/C-COM            |  |  |  |  |  |
| GIALLO      | USCITA1+                 | NMEA0183/180/180CDX/C-COM |  |  |  |  |  |
| MARRONE     | INGRESSO2+               | NMEA0183/C-COM            |  |  |  |  |  |
| GRIGIO      | USCITA2+                 | NMEA0183/180/180CDX/C-COM |  |  |  |  |  |
| ARANCIONE   | INGRESSO3+               | RTCM 104 INGRESSO         |  |  |  |  |  |
| ROSA        | USCITA3+                 | INT. GPS USCITA NMEA0183  |  |  |  |  |  |
| BLU         | SEGNALE- (massa segnali) | MASSA SEGNAL              |  |  |  |  |  |

Connessioni Esterne per MILLENNIUM 7 & MILLENNIUM 7 Color

## CONNESSIONI TIPICHE

### Connessione GPS TIGERSHARK Plus & NAUTILUS IGPS Plus

|                | CAVO STA              | AFFA    |                                |                             |                                      |  |  |
|----------------|-----------------------|---------|--------------------------------|-----------------------------|--------------------------------------|--|--|
| COLORE CAVI    | DESCRIZIONE           | FU      | NZIONE                         |                             |                                      |  |  |
| NERO           | GND/MASSA COMUNE      | MA      | SSA ALIMENTAZIONE G            | ND                          |                                      |  |  |
| ROSSO          | POWER +10-35Vdc       | ALI     | MENTAZIONE +10-35 Vo           |                             |                                      |  |  |
| BIANCO         | INGRESSO1+            | NM      | EA0183/C-COM                   |                             |                                      |  |  |
| VERDE          | INGRESSO1-            | NM      | EA0183/C-COM                   |                             |                                      |  |  |
| GIALLO         | USCITA1+              | NM      | EA0183/180/180CDX/C-           | COM                         |                                      |  |  |
| MARRONE        | INGRESSO2+            | NM      | EA0183/C-COM                   |                             |                                      |  |  |
| GRIGIO         | USCITA2+              | NM      | EA0183/180/180CDX/C-           | COM                         |                                      |  |  |
| ARANCIONE      | INGRESSO3+            | NM      | EA0183/C-COM                   |                             | ALIMENTAZIONE GF3                    |  |  |
| ROSA           | USCITA3+              | NM      | EA0183/180/180CDX/C-           |                             |                                      |  |  |
| BLU            | SEGNALE- (Massa Segna | ali) MA | SSA SEGNALI                    |                             |                                      |  |  |
|                |                       |         | RICEVITORE<br>GPS SMART        |                             |                                      |  |  |
|                |                       |         |                                | CAVO S                      | MART GPS                             |  |  |
| ANTENN         | A                     |         | COLORE CAVI                    | FUNZIONE                    |                                      |  |  |
| RICEVITO       | DRE                   | + -     | ROSSO ALIMENTAZIONE +10-35 Vdc |                             |                                      |  |  |
| DIFFERENZ      |                       |         | MARRONE GPS NMEA0183 USCITA+   |                             |                                      |  |  |
| FUNZIONE       |                       |         | VERDE                          | ERDE GPS NMEA0183 INGRESSO+ |                                      |  |  |
| RTCM 104 USCI  | TA+                   |         | BIANCO                         | RTCM 104 INGRESSO+          |                                      |  |  |
| SEGNALI (Massa | a Segnali)            |         | NERO/GIALLO/CALZA              | GND/MASSA                   | ALIMENTAZIONE Segnali(Massa Segnali) |  |  |

Connessione GPS sulla Porta 3

### **Connessione Autopilota**

|             | CAVO STAF                | FA                        |     |                             |
|-------------|--------------------------|---------------------------|-----|-----------------------------|
| COLORE CAVI | DESCRIZIONE              | FUNZIONE                  | 1   |                             |
| NERO        | GND/MASSA COMUNE         | MASSA ALIMENTAZIONE GND   |     |                             |
| ROSSO       | POWER +10-35Vdc          | ALIMENTAZIONE +10-35 VDC  | ]   |                             |
| BIANCO      | INGRESSO1+               | NMEA0183/C-COM            |     |                             |
| VERDE       | INGRESSO1-               | NMEA0183/C-COM            | ]   |                             |
| GIALLO      | USCITA1+                 | NMEA0183/180/180CDX/C-COM |     |                             |
| MARRONE     | INGRESSO2+               | NMEA0183/C-COM            |     |                             |
| GRIGIO      | USCITA2+                 | NMEA0183/180/180CDX/C-COM | ┝╾┐ | AUTOPILOTA                  |
| ARANCIONE   | INGRESSO3+               | NMEA0183/C-COM            |     | FUNZIONE                    |
| ROSA        | USCITA3+                 | NMEA0183/180/180CDX/C-COM |     | NMEA0183/180/180CDX/INGRESS |
| BLU         | SEGNALE- (Massa Segnali) | MASSA SEGNALI             |     | SEGNALI (Massa Segnali)     |

Connessioni Autopilota sulla Porta 2

## **Connessione NMEA Esterna**

|             | CAVO STAF                | FA                        | )        |                         |
|-------------|--------------------------|---------------------------|----------|-------------------------|
| COLORE CAVI | DESCRIZIONE              | FUNZIONE                  | 1        |                         |
| NERO        | GND/MASSA COMUNE         | MASSA ALIMENTAZIONE GND   | ]        |                         |
| ROSSO       | POWER +10-35Vdc          | ALIMENTAZIONE +10-35 VDC  | ]        | DISPOSITIVO             |
| BIANCO      | INGRESSO1+               | NMEA0183/C-COM            | <u> </u> | NMEA0183                |
| VERDE       | INGRESSO1-               | NMEA0183/C-COM            |          | FUNZIONE                |
| GIALLO      | USCITA1+                 | NMEA0183/180/180CDX/C-COM | ┟╾┥╌┐└ፋ  | NMEA0183 USCITA+        |
| MARRONE     | INGRESSO2+               | NMEA0183/C-COM            |          | NMEA0183 INGRESSO+      |
| GRIGIO      | USCITA2+                 | NMEA0183/180/180CDX/C-COM | ] +      | SEGNALI (Massa Segnali) |
| ARANCIONE   | INGRESSO3+               | NMEA0183/C-COM            |          |                         |
| ROSA        | USCITA3+                 | NMEA0183/180/180CDX/C-COM |          |                         |
| BLU         | SEGNALE- (Massa Segnali) | MASSA SEGNAL              |          |                         |

Connessioni Strumento NMEA Esterno sulla Porta 1

### **Connessione C-COM GSM PLUS**

Per connettere il modem C-COM al plotter cartografico con staffa esterna a disconnessione rapida seguire la procedura:

1. Tagliare il cavo C-COM a circa 5 cm [1.96"] dal connettore a "T":

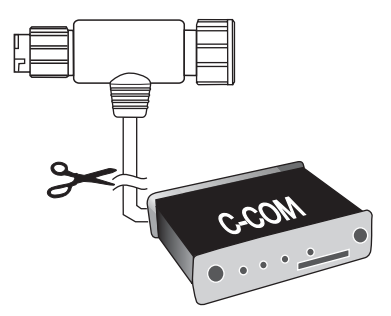

2. Connettere i fili al cavo della staffa esterna come segue:

|             | CAVO STA         | FFA                      |    | CAVO C-CO   | OM GSM Plus    |      |
|-------------|------------------|--------------------------|----|-------------|----------------|------|
| COLORE CAVI | DESCRIZIONE      | FUNZIONE                 | 1  | COLORE CAVI | FUNZIONE       | 177  |
| NERO        | GND/MASSA COMUNE | MASSA ALIMENTAZIONE GND  | 1  | NERO        | GND            |      |
| ROSSO       | POWER +10-35Vdc  | ALIMENTAZIONE +10-35 VDC | 1— | ROSSO       | ALIMENTAZIONE+ |      |
| BIANCO      | INGRESSO1+       | C-COM                    | ←  | BIANCO      | C-COM TX+      | Mazz |
| VERDE       | INGRESSO1-       | C-COM                    |    | VERDE       | C-COM TX-      |      |
| GIALLO      | USCITA1+         | C-COM                    | ⊢  | GIALLO      | C-COM RX+      | •••  |

Connessione sulla Porta 1

# Connessione Beacon Receiver MILLENNIUM 7 & Color (Ricevitore GPS Interno)

Per connettere un Beacon Receiver Differenziale consultare lo schema seguente:

|             | CAVO STAF                | FA                        |   |
|-------------|--------------------------|---------------------------|---|
| COLORE CAVI | DESCRIZIONE              | FUNZIONE                  |   |
| NERO        | GND/MASSA COMUNE         | MASSA ALIMENTAZIONE GND   |   |
| ROSSO       | POWER +10-35Vdc          | ALIMENTAZIONE +10-35 VDC  |   |
| BIANCO      | NGRESSO1+                | NMEA0183/C-COM            |   |
| VERDE       | INGRESSO1-               | NMEA0183/C-COM            |   |
| GIALLO      | USCITA1+                 | NMEA0183/180/180CDX/C-COM |   |
| MARRONE     | INGRESSO2+               | NMEA0183/C-COM            |   |
| GRIGIO      | USCITA2+                 | NMEA0183/180/180CDX/C-COM |   |
| ARANCIONE   | NGRESSO3+                | RTCM 104 INGRESSO         |   |
| ROSA        | USCITA3+                 | NMEA0183/180/180CDX/C-COM |   |
| BLU         | SEGNALE- (Massa Segnali) | MASSA SEGNALI             | ŀ |

TIGERSHARK PLUS & NAUTILUS IGPS: Per connettere un Beacon Receiver Differenziale consultare la Figura "Connessione GPS TIGERSHARK Plus/ NAUTILUS iGPS Plus" (Ricevitore Smart GPS Esterno). ΝΟΤΑ

# **BARRAMUNDI & BARRAMUNDI Plus**

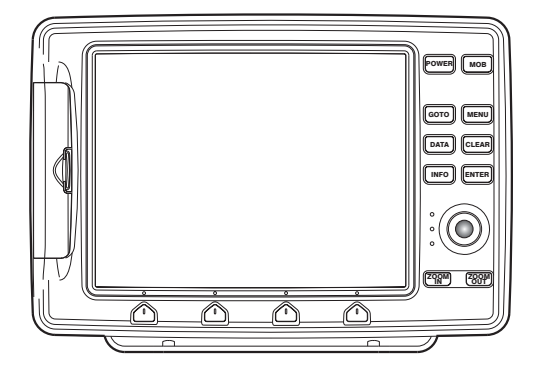

## CARATTERISTICHE E FUNZIONI

- Display LCD colore 11" visibile al sole
- Copertura Cartografica Mondiale integrata nel Plotter Cartografico con Livello di Zoom fino a 2 NM
- Informazioni sulla posizione ricevuta dal GPS
- Pagina Stato Segnale GPS
- Pagine Dati di Navigazione
- Pagine Dati Vento
- 1000 Waypoint/Mark e 50 Rotte (50 Waypoint max per Rotta)
- 5000 Punti Traccia
- Creazione, Spostamento, Inserimento, Modifica e Cancellazione Waypoint
- Creazione, Spostamento, Modifica e Cancellazione Mark
- Navigazione verso la Destinazione
- Creazione, Salvataggio, Inserimento Nome, Modifica, Funzione Invia/ Ricevi e Segui una Rotta
- Pagine Rapporto Dati Rotta e Lista Punti Utente (Mark/Waypoint)
- Funzione Cerca Servizi Portuali, Porti per Nome, Porti per Distanza, Stazioni di Marea, Relitti, Ostruzioni, Cursore, POI, Informazioni sui Laghi, Laghi per Nome, Coordinate e Punti Utente
- Visualizza Info sulle Maree e Grafico relativo
- Info Automatico su oggetti cartografici e Punti Utente
- · Visualizza la posizione della nave, la sua direzione e Traccia
- Gestione Allarmi
- Funzione Uomo Fuori Bordo (Man OverBoard = MOB) per recuperare qualcosa o qualcuno caduto fuori bordo
- Modo Simulazione con il controllo del cursore
- Funzione Ingresso Video

| • | Consumo                                 | : | 1280mA max @ 12V                       |
|---|-----------------------------------------|---|----------------------------------------|
| ٠ | Consumo                                 | : | 1500mA max @ 12V (con camera connessa) |
| • | Interfaccia                             | : | NMEA0183                               |
| • | Interfaccia Autopilota                  | : | NMEA-0180, NMEA-0180/CDX, NMEA-        |
|   |                                         |   | 0183                                   |
| • | Ingresso Video (colore con Ingr. Video) | : | segnale video PAL o NTSC selezionato   |
|   |                                         |   | automaticamente                        |

| • | Display                      | : | TFT Trasmissivo LCD (area attiva 10.4") / TFT Transflettivo LCD a Colori Visibile al Sole |
|---|------------------------------|---|-------------------------------------------------------------------------------------------|
|   |                              |   | (area attiva 10.4")                                                                       |
| • | Risoluzione Display          | : | 640 x 480 pixel                                                                           |
| • | Cartografia                  | : | C-MAP C-CARD                                                                              |
| • | Temperatura di funzionamento | : | 0/+55 gradi Celsius                                                                       |
| • | Memoria                      | : | Permanente con batteria ricaricabile                                                      |
| • | Tastiera                     | : | Gomma siliconica, retro-illuminata                                                        |
| • | Peso                         | : | 1,6 Kg                                                                                    |

Quando aprite per la prima volta la scatola di imballaggio contenente il plotter cartografico, verificate che siano presenti i seguenti componenti (se qualcuno dei componenti sottoindicati fosse mancante contattate il Rivenditore dove avete acquistato il vostro plotter cartografico):

- Staffa esterna e cavo I/O 1,5 mt/5.9"
- Guscio protettivo del plotter cartografico
- Fusibile 2 Amp. + porta fusibile
- Manuale d'Uso
- Kit Montaggio a Pannello
- Ricevitore Smart DGPS WAAS con cavo 15 mt/45 feet

## PROCEDURA DI INSERIMENTO/RIMOZIONE

#### Inserimento C-CARD

Prendere la C-CARD per il lato corto smussato in modo che l'etichetta "C-MAP" sia rivolta verso chi guarda. Aprire lo sportellino, inserire la C-CARD in uno dei due alloggiamenti disponibili, spingendo delicatamente per fermarla nell'alloggiamento. Chiudere lo sportellino.

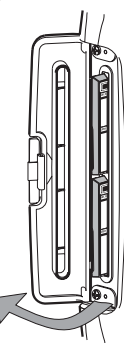

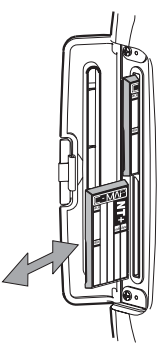

#### **Rimozione C-CARD**

Aprire lo sportellino e togliere la C-CARD desiderata.

## DIMENSIONI PLOTTER CARTOGRAFICO

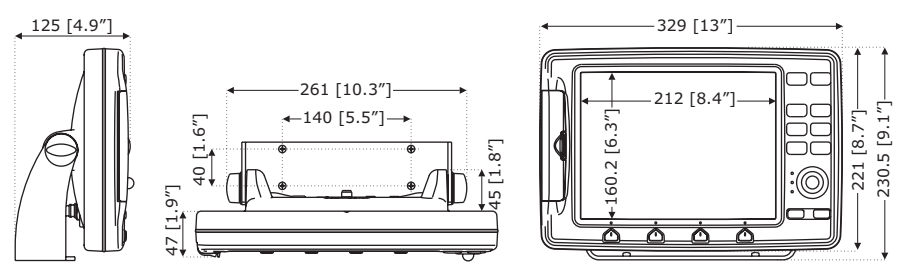

## INSTALLAZIONE E RIMOZIONE

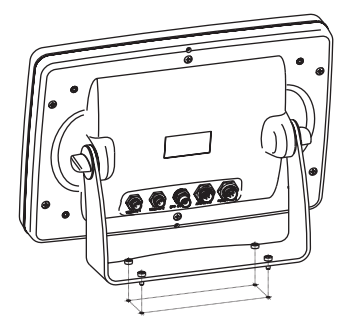

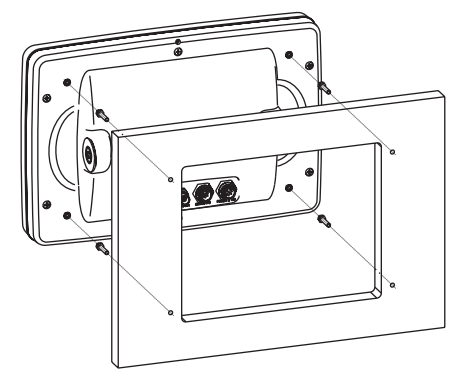

## **CONNESSIONI ESTERNE**

| $\bigcap$ | SOLT<br>con I | ANTO per plotter<br>NGRESSO VIDEO             | Ę             |        |     | SEN        | ISOR  | E GPS SMART |                                   |
|-----------|---------------|-----------------------------------------------|---------------|--------|-----|------------|-------|-------------|-----------------------------------|
| 0         | PIEDINATURA   | 1=MASSA/COMUNE<br>2=ALIMENTAZIONE+ (10-35Vdr) |               | $\Box$ |     |            |       | GP          | S ANTENNA                         |
| Ĩ         | /IDEOCAMERA   | 3=SEGNALE                                     |               |        | PIN | COI        | LORE  | CAVI        | FUNZIONE                          |
|           |               |                                               |               |        | 1   | ROS        | SSO   | 1           | JSCITA ALIMENTAZIONE+ (10-35 Vdc) |
|           |               |                                               |               |        | 2   | VER        | RDE   | 1           | JSCITA 3+                         |
|           |               |                                               |               | al     | 3   | MAF        | RRON  | IE :        | INGRESSO 3+                       |
| \         |               |                                               | 1             | Ľ۵.    | 4   | NC         |       |             |                                   |
|           |               |                                               |               |        | 5   | NC         |       |             |                                   |
|           |               |                                               | h h           | 770    | 6   | NEF        | R0/C/ | ALZA/GIALLO | MASSA/COMUNE                      |
|           |               |                                               | VEED-44 2 EPS |        |     | ) ((<br>P0 |       |             | POWER & I/O                       |
| PIN       | COLORE CAVI   | FUNZIONE                                      |               | ē      |     |            | PIN   | COLORE CAVI | FUNZIONE                          |
| 1         | NERO          | MASSA/COMUNE                                  |               | -      |     |            | 1     | NERO        | MASSA/COMUNE                      |
| 2         | ROSSO         | USCITA ALIMENTAZIONE+ (10-35 Vdc)             |               |        | -#- |            | 2     | ROSSO       | INGRESSO ALIMENTAZ. + (10-35 Vdc) |
| 3         | BIANCO        | INGRESSO 4+                                   |               |        | _   |            | 3     | BIANCO      | INGRESSO 1+                       |
| 4         | VERDE         | INGRESSO 4-                                   |               |        |     |            | 4     | VERDE       | INGRESSO 1-                       |
| 5         | GRIGIO        | USCITA 5+                                     |               |        |     |            | 5     | GRIGIO      | USCITA 2+                         |
| 6         | GIALLO        | USCITA 4+                                     |               |        |     |            | 6     | GIALLO      | USCITA 1+                         |
| 7         | MARRONE       | INGRESSO 5+                                   |               |        |     |            | 7     | MARRONE     | INGRESSO 2+                       |
| 8         | BLU           | USCITA ALLARME ESTERNO+                       |               |        |     |            | 8     | BLU         | USCITA ALLARME ESTERNO+           |

## **CONNESSIONI TIPICHE**

### **Connessione GPS**

| POWER & I/O                                                                                                    |                                       |                         | SENSORE<br>GPS SMART            |
|----------------------------------------------------------------------------------------------------|---------------------------------------|-------------------------|---------------------------------|
| CAVO POWER & I/O                                                                                                    |                                       | CAV                     |                                 |
| PIN COLORE CAVI FUNZIONE                                                                                                    |                                       | COLORE CAVI             |                                 |
| 2 ROSSO INGRESSO ALIMENTAZ.+ (1                                                                                                    | 10-35 Vdc)                            | ROSSO                   | USCITA ALIMENTAZ.+ (10-35 Vdc)  |
| 3 BIANCO INGRESSO 1+                                                                                                    |                                       | VERDE                   | GPS RX+                         |
| 4 VERDE INGRESSO 1-                                                                                                    | ┼╉═╼┿┐└───┽                           | MARRONE                 | GPS TX+                         |
| 6 GIALLO USCITA 1+                                                                                                    |                                       | NERO/GIALLO/CALZA       | MASSA/COMUNE                    |
| POWER & I/O                                                                                                    | GPS sulla Porta                       | 1                       | SENSORE<br>GPS SMART            |
| CAVO POWER & I/O                                                                                                    |                                       | CAV                     | O GPS SENSOR                    |
| PIN COLORE CAVI FUNZIONE                                                                                                    |                                       | COLORE CAVI             | FUNZIONE                        |
| 1 NERO MASSA/COMUNE                                                                                                    |                                       | ROSSO                   | USCITA ALIMENTAZ. + (10-35 Vdc) |
| 2 ROSSO INGRESSO ALIMENTAZ.+ (1                                                                                                    | LO-35 Vdc)                            | VERDE                   | GPS RX+                         |
| 7 MARRONE INGRESSO 2+                                                                                                    |                                       |                         | MASSA/COMUNE                    |
|                                                                                                    | GPS sulla Porta                       | 2<br>INSOR              | SENSORE<br>GPS SMART            |
|                                                                                                    | 1 ROSSO USCITA                        | ALIMENTAZ ± (10-35 Vdc) | ل بر الم                        |
|                                                                                                    | 2 VERDE GPS RX-                       | +                       |                                 |
| ANTENNA                                                                                                    | 3 MARRONE GPS TX+                     | -<br>-                  | ·                               |
| GPS                                                                                                    | 6 NERO/GIALLO/CALZA MASSA/            | COMUNE                  | ]                               |
|                                                                                                    | GPS sulla Porta                       | 3                       |                                 |
| Connessione Autopil                                                                                                    | ota                                   | 0                       |                                 |
| POWER & I/O                                                                                                    |                                       |                         |                                 |
| POWER & I/O CAVO POWER & I/O PIN COLORE CAVI MUNE I NEED                                                                                                    |                                       | сом                     | UNE                             |
| CAVO POWER & I/O<br>CAVO POWER & I/O<br>PIN COLORE CAVI FUNZIONE<br>1 NERO MASSA/COMUNE<br>2 ROSSO IINGRESSO ALIMENTAZ.+ (1)                                                                                                    |                                       | сом                     | UNE                             |
| CAVO POWER & I/O           POWER & I/O           CAVO POWER & I/O           PIN COLORE CAVI FUNZIONE           1         NERO           MASSA/COMUNE           2         ROSSO           INCRESSO 1.1           3         BIANCO           INCRESSO 1.1                                                             | ALIMENTAZIONE<br>+<br>+<br>10-35 Vdc) | СОМ                     | AUTOPILOTA                      |
| CAVO POWER & I/O           POWER & I/O           CAVO POWER & I/O           PIN COLORE CAVI FUNZIONE           1         NERO           NASSA/COMUNE           2         ROSSO           JINGRESSO ALIMENTAZ.+ (1)           3         BIANCO           INGRESSO 1+           4         VERDE           INGRESSO 1- |                                       | сом                     | AUTOPILOTA                      |

Autopilota sulla Porta 1

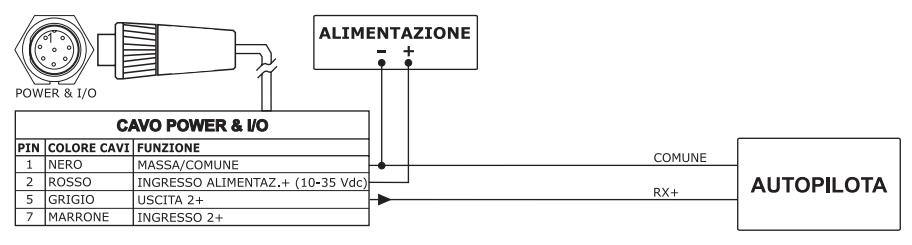

Autopilota sulla Porta 2

### **Connessione NMEA Esterna**

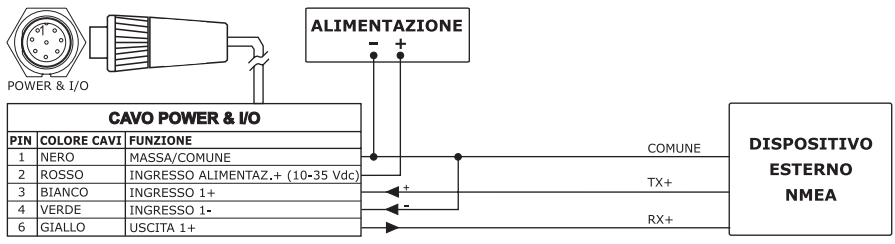

NMEA Esterna sulla Porta 1

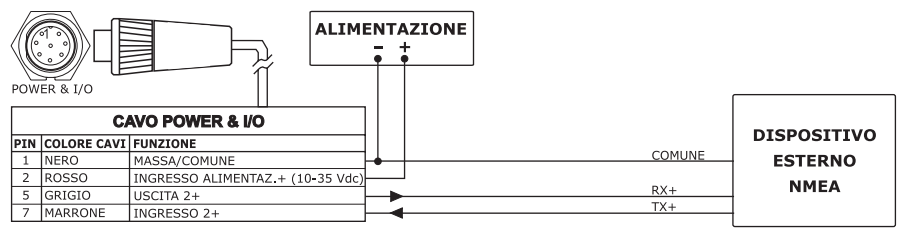

Connessione NMEA Esterna sulla Porta 2

### **Connessione Allarme Esterno**

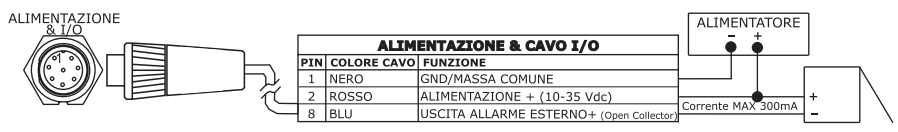

Connessione Allarme Esterno

### Connessione C-COM GSM PLUS

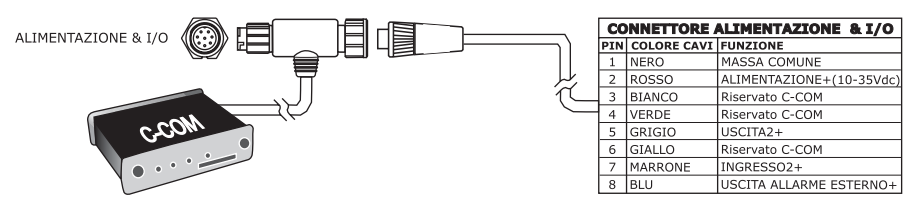

Connessione C-COM

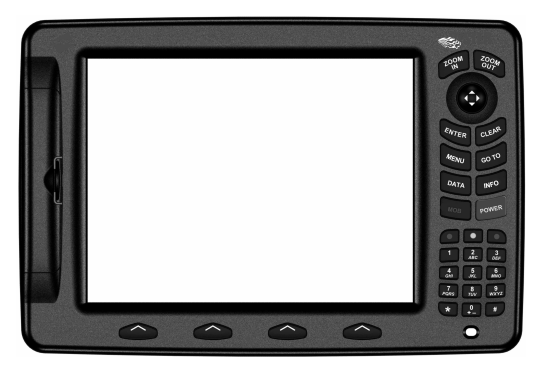

### CARATTERISTICHE E FUNZIONI

- Display LCD colore 11" visibile al sole
- Copertura Cartografica Mondiale integrata nel Plotter Cartografico con Livello di Zoom fino a 2 NM
- Informazioni sulla posizione ricevuta dal GPS
- Pagina Stato Segnale GPS
- Pagine Dati di Navigazione
- Pagine Dati Vento
- 1000 Waypoint/Mark e 50 Rotte (50 Waypoint max per Rotta)
- 5000 Punti Traccia
- Creazione, Spostamento, Inserimento, Modifica e Cancellazione Waypoint
- Creazione, Spostamento, Modifica e Cancellazione Mark
- Navigazione verso la Destinazione
- Creazione, Salvataggio, Inserimento Nome, Modifica, Funzione Invia/ Ricevi e Segui una Rotta
- Pagine Rapporto Dati Rotta e Lista Punti Utente (Mark/Waypoint)
- Funzione Cerca Servizi Portuali, Porti per Nome, Porti per Distanza, Stazioni di Marea, Relitti, Ostruzioni, Cursore, POI, Informazioni sui Laghi, Laghi per Nome, Coordinate e Punti Utente
- Visualizza Info sulle Maree e Grafico relativo
- Info Automatico su oggetti cartografici e Punti Utente
- Visualizza la posizione della nave, la sua direzione e Traccia
- Gestione Allarmi
- Funzione Uomo Fuori Bordo (Man OverBoard = MOB) per recuperare qualcosa o qualcuno caduto fuori bordo
- Modo Simulazione con il controllo del cursore
- Funzione Ingresso Video
- Funzione Uscita Video

- Consumo
- Consumo
- Interfaccia
- Interfaccia Autopilota
- : 1280mA max @ 12V
- : 1500mA max @ 12V (con camera connessa)
- : NMEA0183
- : NMEA-0180, NMEA-0180/CDX, NMEA-0183

| • | Ingresso Video               | : | segnale video PAL o NTSC selezionato           |
|---|------------------------------|---|------------------------------------------------|
| • | Uscita Video                 | : | VGA compatibile (cavo adattatore op-           |
| • | Display                      | : | TFT Trasmissivo LCD <i>(area attiva 10.4")</i> |
| • | Risoluzione Display          | : | 800 x 600 pixels                               |
| • | Cartografia                  | : | C-MAP C-CARD                                   |
| • | Temperatura di funzionamento | : | 0/+55 gradi Celsius                            |
| • | Memoria                      | : | Permanente                                     |
| • | Tastiera                     | : | Gomma siliconica, retro-illuminata             |
| • | Peso                         | : | 1,6 Kg                                         |

Quando aprite per la prima volta la scatola di imballaggio contenente il plotter cartografico, verificate che siano presenti i seguenti componenti (se qualcuno dei componenti sottoindicati fosse mancante contattate il Rivenditore dove avete acquistato il vostro plotter cartografico):

- Staffa esterna e cavo I/O 1,5 mt/5.9"
- Guscio protettivo del plotter cartografico
- Fusibile 2 Amp. + porta fusibile
- Manuale d'Uso
- Kit Montaggio a Pannello
- Ricevitore Smart DGPS WAAS con cavo 15 mt/45 feet

## PROCEDURA DI INSERIMENTO/RIMOZIONE

#### **Inserimento C-CARD**

Prendere la C-CARD per il lato corto smussato in modo che l'etichetta "C-MAP" sia rivolta verso chi guarda. Aprire lo sportellino, inserire la C-CARD in uno dei due alloggiamenti disponibili, spingendo delicatamente per fermarla nell'alloggiamento. Chiudere lo sportellino.

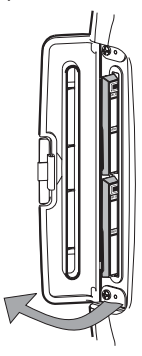

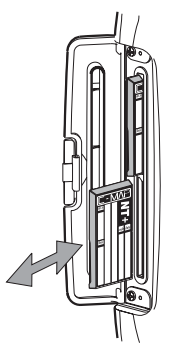

#### **Rimozione C-CARD**

Aprire lo sportellino e togliere la C-CARD desiderata.
# DIMENSIONI PLOTTER CARTOGRAFICO

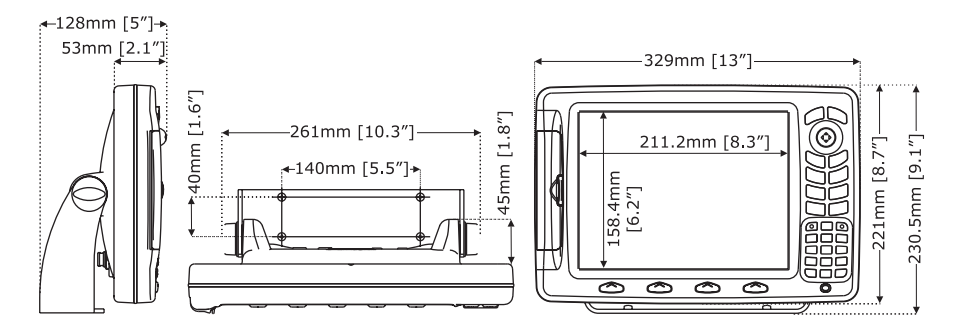

# INSTALLAZIONE E RIMOZIONE

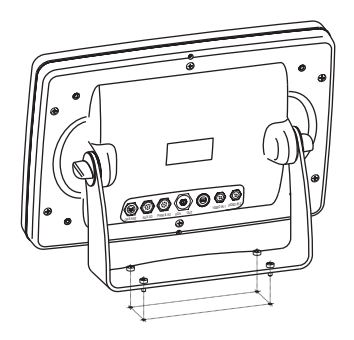

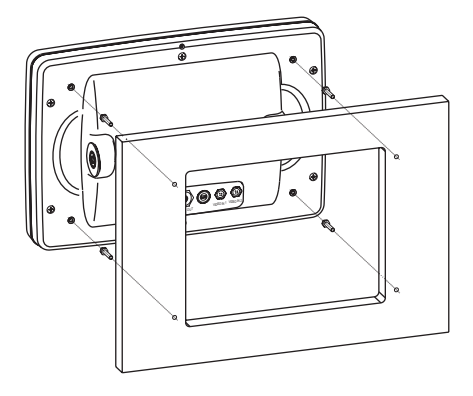

# **CONNESSIONI ESTERNE**

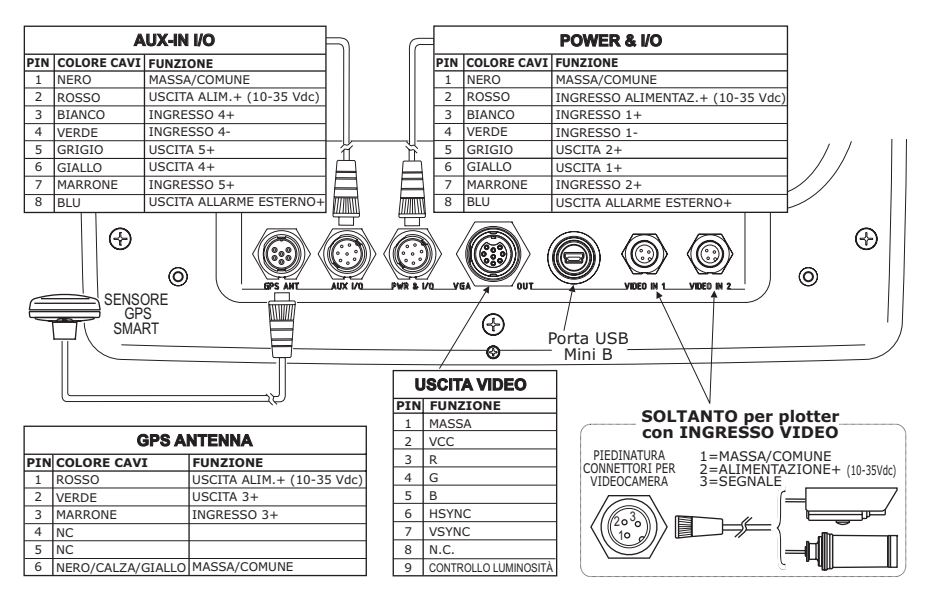

# **CONNESSIONI TIPICHE**

# **Connessione GPS**

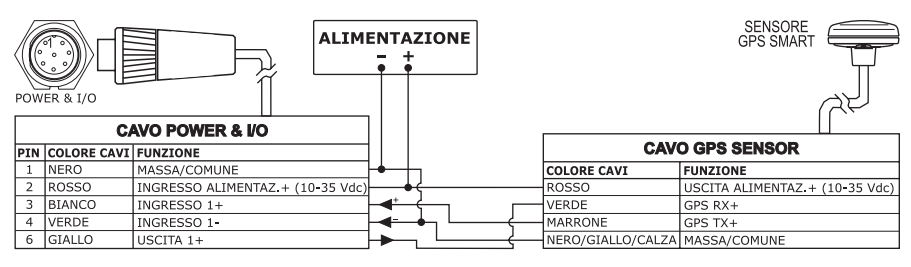

GPS sulla Porta 1

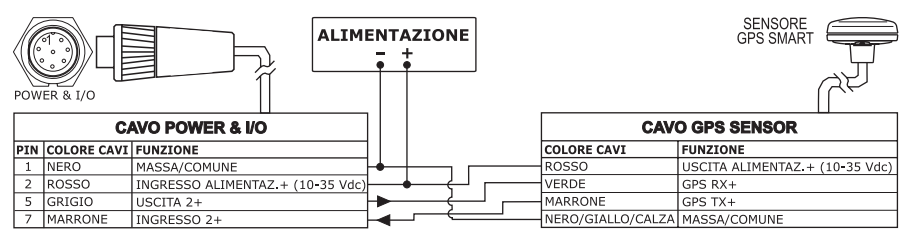

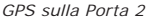

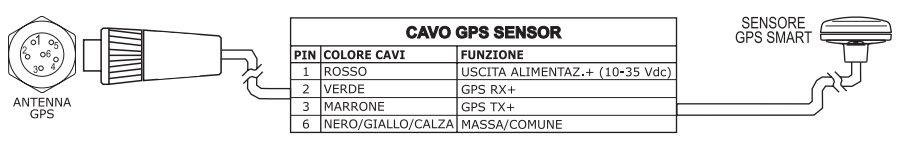

GPS sulla Porta 3

### **Connessione Autopilota**

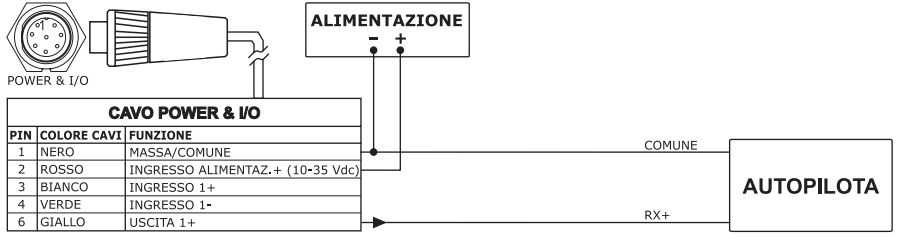

Autopilota sulla Porta 1

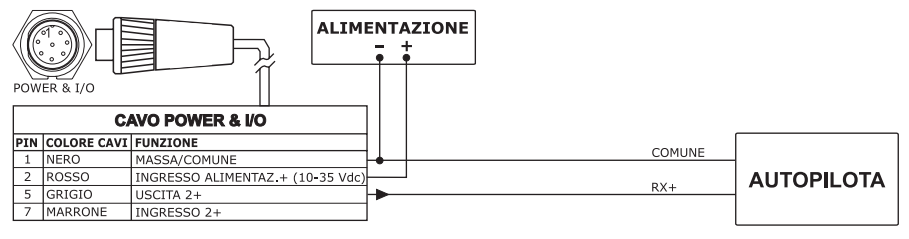

Autopilota sulla Porta 2

# **Connessione NMEA Esterna**

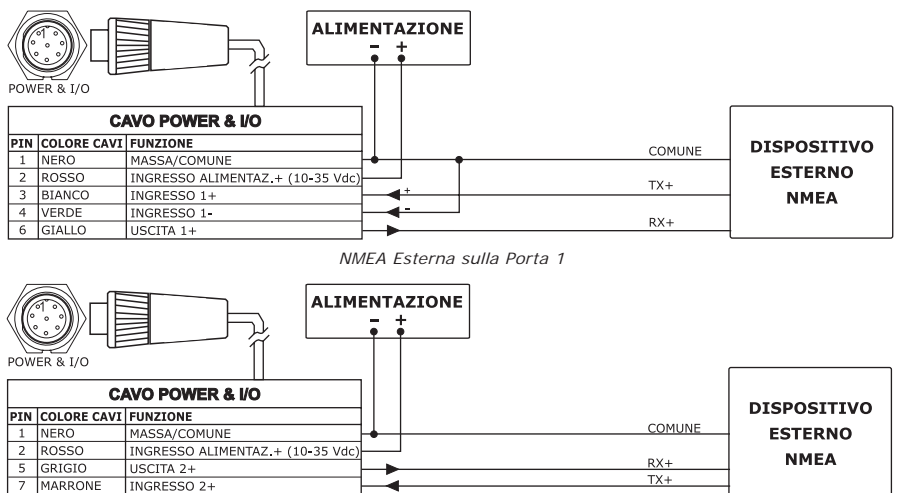

Connessione NMEA Esterna sulla Porta 2

# **Connessione Allarme Esterno**

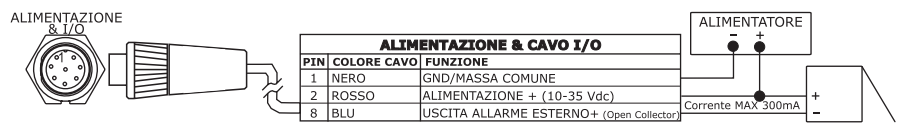

Connessione Allarme Esterno

# **Connessione C-COM GSM PLUS**

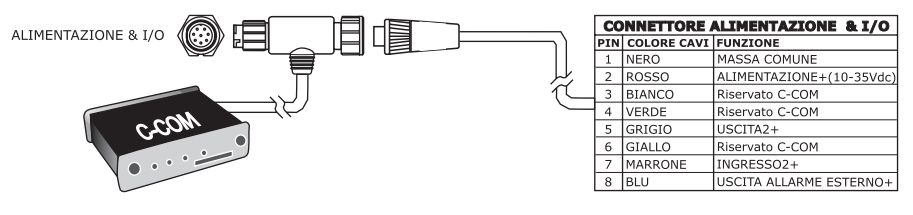

Connessione C-COM

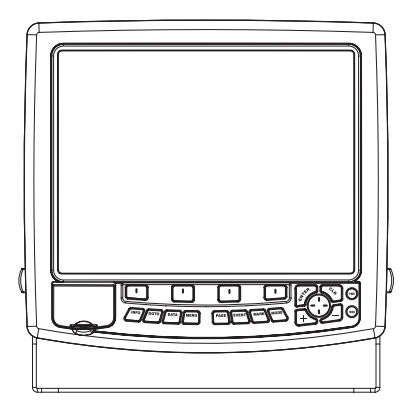

# CARATTERISTICHE E FUNZIONI

- Display LCD colore 15" visibile al sole
- Copertura Cartografica Mondiale integrata nel Plotter Cartografico con Livello di Zoom fino a 2 NM
- Informazioni sulla posizione ricevuta dal GPS
- Pagina Stato Segnale GPS
- Pagine Dati di Navigazione
- Pagine Dati Vento
- 10000 Waypoint/Event/Mark e 10000 Rotte
- 10000 Punti Traccia
- Creazione, Spostamento, Inserimento, Modifica e Cancellazione Waypoint
- Creazione, Spostamento, Modifica e Cancellazione Mark/Event
- Navigazione verso la Destinazione
- Creazione, Salvataggio, Inserimento Nome, Modifica, Funzione Invia/ Ricevi e Segui una Rotta
- Pagine Rapporto Dati Rotta e Lista Punti Utente (Mark/Event/Waypoint)
- Funzione Cerca Servizi Portuali, Porti per Nome, Porti per Distanza, Stazioni di Marea, Relitti, Ostruzioni, Cursore, POI, Informazioni sui Laghi, Laghi per Nome, Coordinate e Punti Utente
- Visualizza Info sulle Maree e Grafico relativo
- Info Automatico su oggetti cartografici e Punti Utente
- Visualizza la posizione della nave, la sua direzione e Traccia
- Gestione Allarmi
- Funzione Uomo Fuori Bordo (Man OverBoard = MOB) per recuperare qualcosa o qualcuno caduto fuori bordo
- Modo Simulazione con il controllo del cursore
- Funzione Ingresso Video

# SPECIFICHE TECNICHE

| • | Consumo                             | : 12-35 Volt DC                            |
|---|-------------------------------------|--------------------------------------------|
| • | Alimentazione                       | : 2.5A @ 12V                               |
| ٠ | Interfaccia                         | : NMEA0183                                 |
| • | Interfaccia Autopilota              | : NMEA-0180, NMEA-0180/CDX, NMEA-          |
|   |                                     | 0183                                       |
| • | Ingresso Video (colore con Ingr.Vid | leo): segnale video PAL o NTSC selezionato |
|   | -                                   | automaticamente                            |

| ٠ | Display                      | : TFT Trasmissivo LCD (area attiva 15") |
|---|------------------------------|-----------------------------------------|
| • | Risoluzione Display          | : 1024 x 768 pixel                      |
| • | Cartografia                  | : C-MAP C-CARD                          |
| • | Temperatura di funzionamento | : da 32° a 131° F (da 0° a 55° C)       |
| • | Memoria                      | : Interna permanente per memorizza-     |
|   |                              | zione dati utente                       |
| • | Tastiera                     | : Gomma siliconica, retro-illuminata    |
| ٠ | Peso                         | : 4,5 Kg                                |

Quando aprite per la prima volta la scatola di imballaggio contenente il plotter cartografico, verificate che siano presenti i seguenti componenti (se qualcuno dei componenti sottoindicati fosse mancante contattate il Rivenditore dove avete acquistato il vostro plotter cartografico):

- Staffa esterna e cavo I/O 1,5 mt/5.9"
- Guscio protettivo del plotter cartografico
- Fusibile 2 Amp. + porta fusibile
- Manuale d'Uso
- Kit Montaggio a Pannello
- Ricevitore Smart DGPS WAAS con cavo 15 mt/45 feet

# PROCEDURA DI INSERIMENTO/RIMOZIONE

#### **Inserimento C-CARD**

Prendere la C-CARD per il lato corto smussato in modo che l'etichetta "C-MAP" sia rivolta verso chi guarda. Aprire lo sportellino, inserire la C-CARD in uno dei due alloggiamenti disponibili, spingendo delicatamente per fermarla nell'alloggiamento. Chiudere lo sportellino.

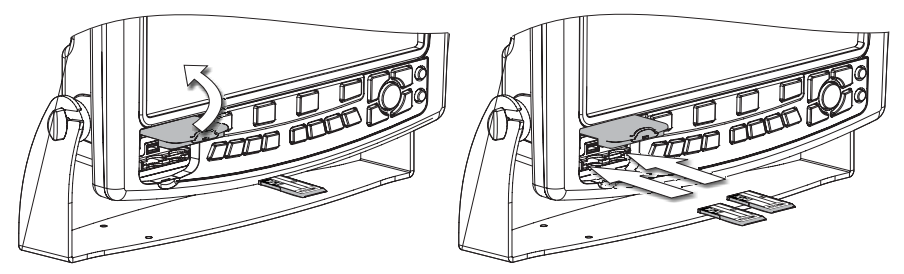

### **Rimozione C-CARD**

Aprire lo sportellino e togliere la C-CARD desiderata.

# DIMENSIONI PLOTTER CARTOGRAFICO

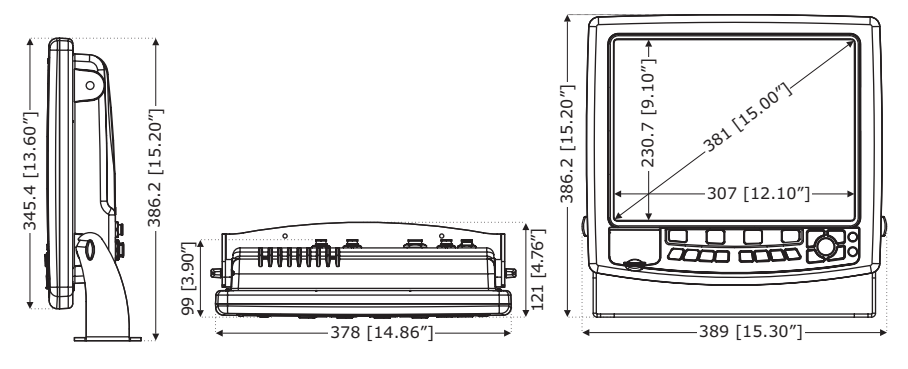

# INSTALLAZIONE E RIMOZIONE

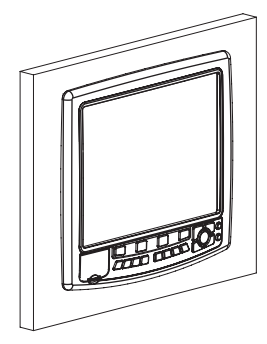

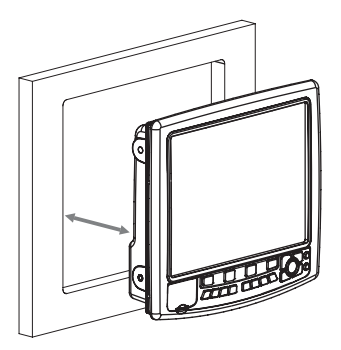

# **CONNESSIONI ESTERNE**

|     | ANTE             | ENNA GPS PORTA 3                                                       |                                                                                   | GPS SENS                                                                                                    | SORE<br>MART   | INGRESSO VIDEO             |
|-----|------------------|------------------------------------------------------------------------|-----------------------------------------------------------------------------------|----------------------------------------------------------------------------------------------------|----------------|----------------------------|
| PIN | COLORE CAVI      | FUNZIONE                                                               |                                                                                   |                                                                                                    | 100/30X1       | PIN FUNZIONE               |
| 1   | ROSSO            | USCITA ALIMENTAZIONE + (10                                             | 0-35 Vdc)                                                                         | П                                                                                                    |                | 1 GND/MASSA COMUNE         |
| 2   | VERDE            | USCITA 3+                                                              |                                                                                   | )                                                                                                    |                | 2 ALIMENTAZIONE +          |
| 3   | MARRONE          | INGRESSO 3+                                                            |                                                                                   |                                                                                                    |                | 3 SEGNALE +                |
| 4   | NC               |                                                                        |                                                                                   |                                                                                                    |                | <u>†</u>                   |
| 5   | NC               |                                                                        |                                                                                   |                                                                                                    |                |                            |
| 6   | NERO/GIALLO/CALZ | A GND/SEGNALE DI RITORNO                                               |                                                                                   |                                                                                                    |                |                            |
|     |                  | PIN CC<br>1 NE<br>2 RC<br>3 BI<br>4 VE<br>6 GI<br>7 M/<br>8 BI<br>8 BI | I/O<br>DLORE CAV<br>RO<br>ISSO<br>ANCO<br>RDE<br>IGIO<br>ALLO<br>U<br>U<br>U<br>U | PORTA 4-5<br>I FUNZIONE<br>USCITA ALIM+ (11<br>IINGRESSO 4+<br>MASSA<br>USCITA 5+<br>USCITA 4+<br>USCITA 4+<br>USCITA ALLARME F | D-35Vdc)       |                            |
|     | 6                | <u>µu</u>                                                              | <u> </u>                                                                          |                                                                                                    | O              | g                          |
|     |                  |                                                                        |                                                                                   |                                                                                                    |                | POWER                      |
| ۲   |                  |                                                                        |                                                                                   | MASSA                                                                                                    | PIN COLORE CAN |                            |
|     |                  | N/A 1-2                                                                |                                                                                   |                                                                                                    | 1 NERO         | ALIMENTAZIONE -            |
| PIN | COLORE CAVI FU   |                                                                        | $\Pi$                                                                             |                                                                                                    | 2 R0550        | ALIMENTAZIONE + (10-35Vdc) |
| 1   | DOSSO MA         | CITA ALIM + (10 25 V/de)                                               |                                                                                   |                                                                                                    | 3 BIANCO       | CASE (Vite di Massa)       |
| 2   | RUSSU US         |                                                                        |                                                                                   | DEO                                                                                                    |                | 1                          |
| 3   | MERDE INC        | SRESSO 1                                                               | SCITA VI                                                                          | DEO                                                                                                    |                |                            |
| 4   | VERDE INC        | GITA 2.                                                                | INFUNZIO                                                                          | DNE                                                                                                    |                |                            |
| 5   | GRIGIO USI       |                                                                        | 1 MASSA                                                                           |                                                                                                    |                |                            |
| 0   | GIALLO US        |                                                                        | 2 NC                                                                              |                                                                                                    |                |                            |
| +   | PIARRONE INC     |                                                                        | 3 ROSSO                                                                           |                                                                                                    |                |                            |
| L ° | DLU  US          | CITA ALLARME ESTERNO+ (1)                                              | 4 VERDE                                                                           |                                                                                                    |                |                            |
|     |                  | L. L.                                                                  | 5 BLU                                                                             |                                                                                                    |                |                            |
|     |                  | F                                                                      | 6 HSYNC                                                                           |                                                                                                    |                |                            |
|     |                  | F                                                                      | / VSYNC                                                                           |                                                                                                    |                |                            |
|     |                  |                                                                        | 8 5V (UUT                                                                         | )                                                                                                    |                |                            |
|     |                  | L                                                                      | 9 ILUMINO                                                                         | SITA                                                                                                    |                |                            |

Manuale d'Uso

# CONNESSIONI TIPICHE

### **Connessione GPS**

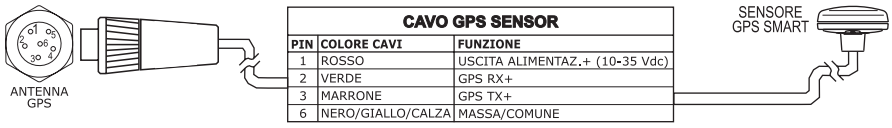

GPS sulla Porta 3

### **Connessione Autopilota**

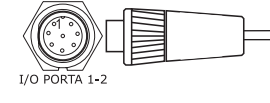

|   |     | CAVO I/O F  | PORTA 1-2    |        |            |
|---|-----|-------------|--------------|--------|------------|
| - | PIN | COLORE CAVI | FUNZIONE     | COMUNE |            |
|   | 1   | NERO        | MASSA/COMUNE |        | AUTOPILOTA |
|   | 5   | GRIGIO      | USCITA 2+    |        |            |
|   | 7   | MARRONE     | INGRESSO 2+  |        |            |

Autopilota sulla Porta 1-2

### **Connessione NMEA Esterna**

≤(\_\_\_\_\_

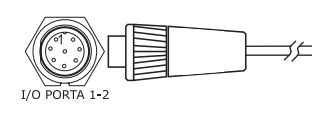

|     | CAVO I/O F  | PORTA 1-2    |   |        |             |
|-----|-------------|--------------|---|--------|-------------|
| PIN | COLORE CAVI | FUNZIONE     |   | COMUNE | DISPOSITIVO |
| 1   | NERO        | MASSA/COMUNE |   | COMUNE | ESTERNO     |
| 3   | BIANCO      | INGRESSO 1+  | + | IX+    |             |
| 4   | VERDE       | INGRESSO 1-  | - |        | NMEA        |
| 6   | GIALLO      | USCITA 1+    |   | RX+    |             |

NMEA Esterna sulla Porta 1

# **Connessione Allarme Esterno**

|     |                          | VO PORTA 1-2                             |  |  |  |
|-----|--------------------------|------------------------------------------|--|--|--|
| PIN | PIN COLORE CAVI FUNZIONE |                                          |  |  |  |
| 1   | NERO                     | MASSA/COMUNE                             |  |  |  |
| 8   | BLU                      | USCITA ALLARME ESTERNO+ (OPEN COLLECTOR) |  |  |  |

Connessione Allarme Esterno

# **Connessione C-COM GSM PLUS**

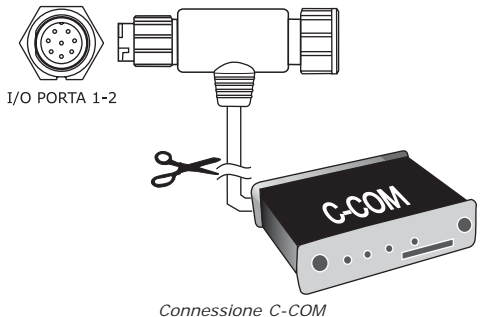

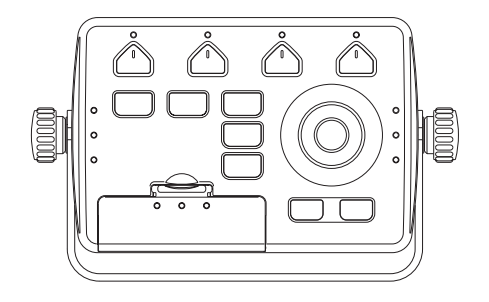

# CARATTERISTICHE E FUNZIONI

- Copertura Cartografica Mondiale integrata nel Plotter Cartografico con Livello di Zoom fino a 2 NM
- Informazioni sulla posizione ricevuta dal GPS
- Pagina Stato Segnale GPS
- Pagine Dati di Navigazione
- 1000 Waypoint/Mark e 50 Rotte (50 Waypoint max per Rotta)
- 5000 Punti Traccia
- Creazione, Spostamento, Inserimento, Modifica e Cancellazione Waypoint
- Creazione, Spostamento, Modifica e Cancellazione Mark
- Navigazione verso la Destinazione
- Creazione, Salvataggio, Inserimento Nome, Modifica, Funzione Invia/ Ricevi e Segui una Rotta
- Pagine Rapporto Dati Rotta e Lista Punti Utente (Mark/Waypoint)
- Funzione Cerca Servizi Portuali, Porti per Nome, Porti per Distanza, Stazioni di Marea, Relitti, Ostruzioni, Cursore, POI, Informazioni sui Laghi, Laghi per Nome, Coordinate e Punti Utente
- Visualizza Info sulle Maree e Grafico relativo
- Info Automatico su oggetti cartografici e Punti Utente
- Visualizza la posizione della nave, la sua direzione e Traccia
- Gestione Allarmi
- Funzione Uomo Fuori Bordo (Man OverBoard = MOB) per recuperare qualcosa o qualcuno caduto fuori bordo
- Modo Simulazione con il controllo del cursore

# SPECIFICHE TECNICHE

| _ |                              |   |                                                                    |
|---|------------------------------|---|--------------------------------------------------------------------|
| • | Consumo                      | : | 2.5 Watt max 35 Volt dc                                            |
| • | Interfaccia                  | : | NMEA0183                                                           |
| • | Interfaccia Autopilota       | : | NMEA-0180, NMEA-0180/CDX, NMEA-0183                                |
| • | Risoluzione Display          | : | 640 x 480 o 800 x 600 o 1024 x 768 pixel selezionabile dall'utente |
| • | Cartografia                  | : | C-MAP C-CARD                                                       |
| • | Temperatura di funzionamento | : | 0/+55 gradi Celsius                                                |
| • | Memoria                      | : | Permanente con batteria ricaricabile                               |
| • | Tastiera                     | : | Gomma siliconica, retro-illuminata                                 |
| • | Peso                         | : | 950 gr.                                                            |
|   |                              |   |                                                                    |

Quando aprite per la prima volta la scatola di imballaggio contenente il controller, verificate che siano presenti i seguenti componenti (se qualcuno dei componenti sottoindicati fosse mancante contattate il Rivenditore dove avete acquistato il vostro controller):

- Staffa esterna
- Cavo alimentazione e I/O (CBC0FS0804), Cavo I/O CBC0FS0603
- Fusibile 1A (2 pcs) + Portafusibile (2 pcs)
- Manuale d'Uso

# PROCEDURA DI INSERIMENTO/RIMOZIONE

### Inserimento C-CARD

Prendere la C-CARD per il lato corto smussato in modo che l'etichetta "C-MAP" sia rivolta verso chi guarda. Aprire lo sportello premendo leggermente (1) verso il basso (2). Inserire la C-CARD in uno dei due alloggiamenti disponibili, spingendo delicatamente (3); quando è quasi del tutto inserita premere leggermente verso il basso (4) per fermarla nell'alloggiamento:

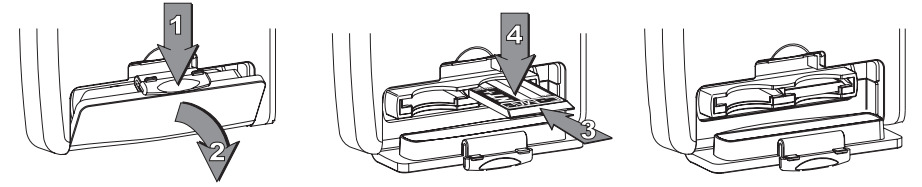

### **Rimozione C-CARD**

Aprire lo sportello premendo delicatamente (1) verso il basso (2). Premere leggermente (3) e spostare verso l'alto la C-CARD (4) che si desidera togliere fino a che si sentirà un piccolo scatto: la C-CARD verrà espulsa fuori dell'alloggiamento (5).

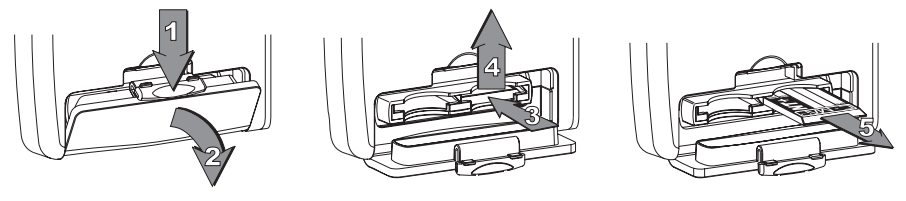

# DIMENSIONI CONTROLLER

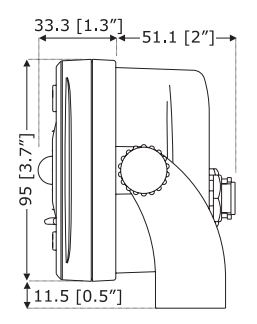

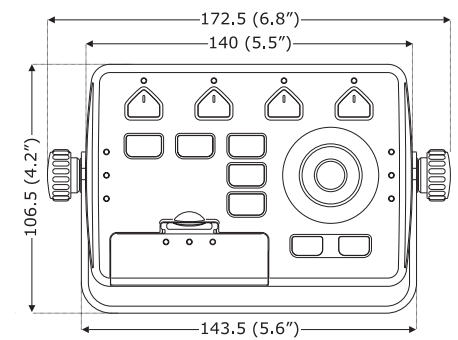

# INSTALLAZIONE E RIMOZIONE

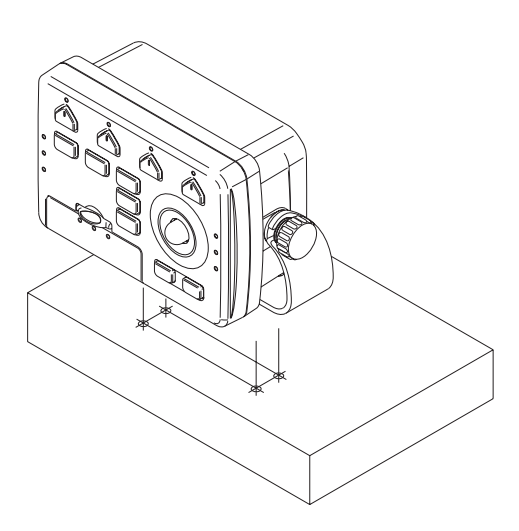

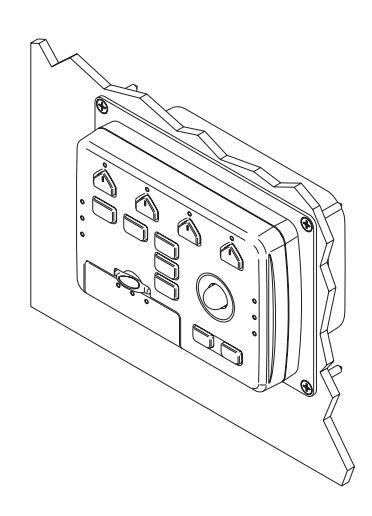

# **CONNESSIONI ESTERNE**

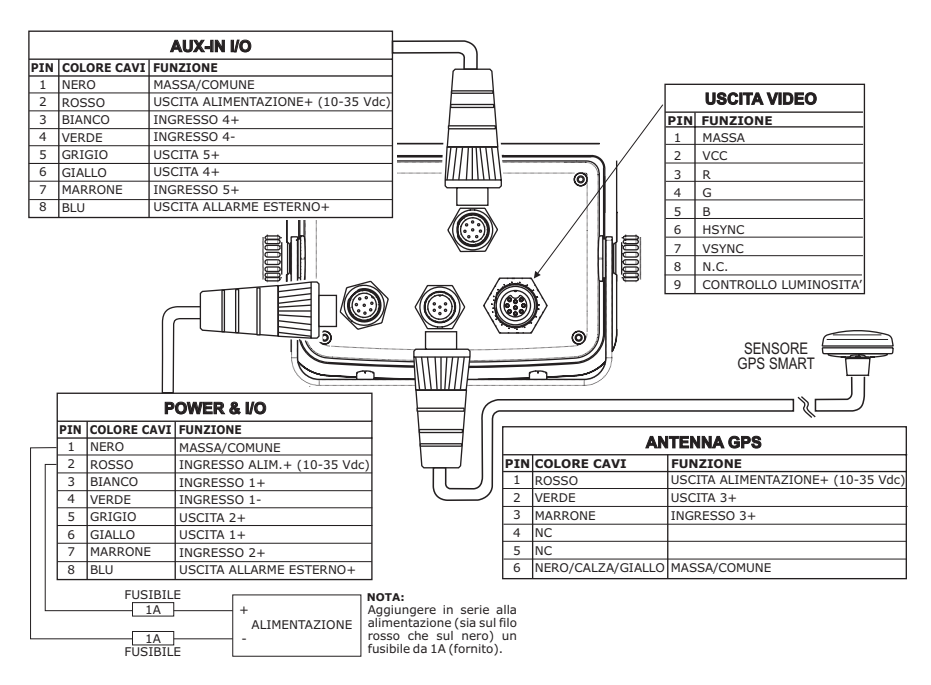

### CONNESSIONI TIPICHE **Connessione GPS**

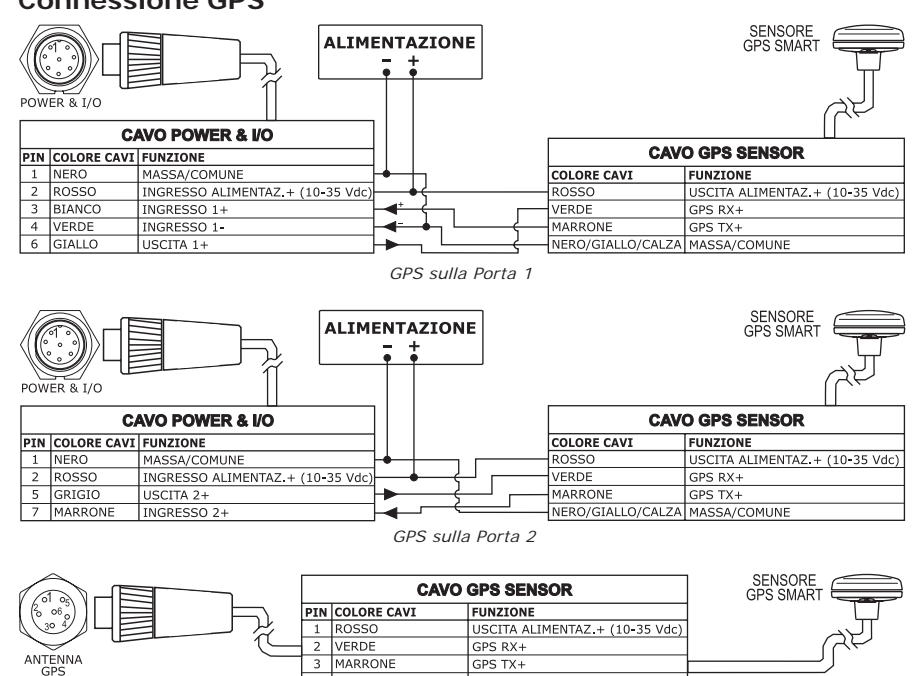

GPS sulla Porta 3

6 NERO/GIALLO/CALZA MASSA/COMUNE

GPS TX+

# **Connessione Autopilota**

3 MARRONE

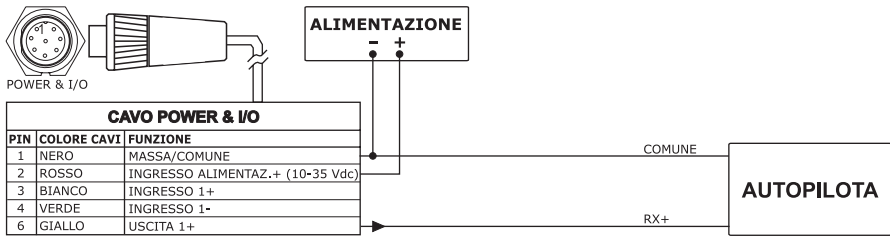

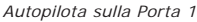

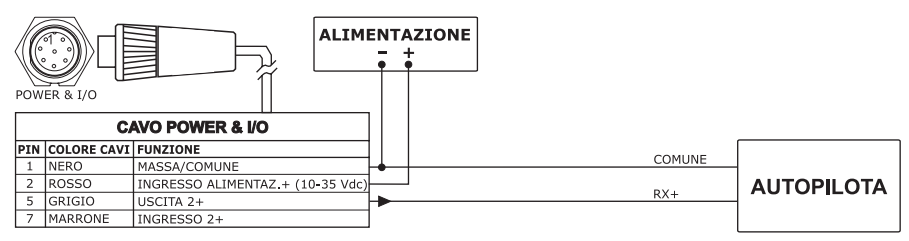

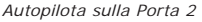

# **Connessione NMEA Esterna**

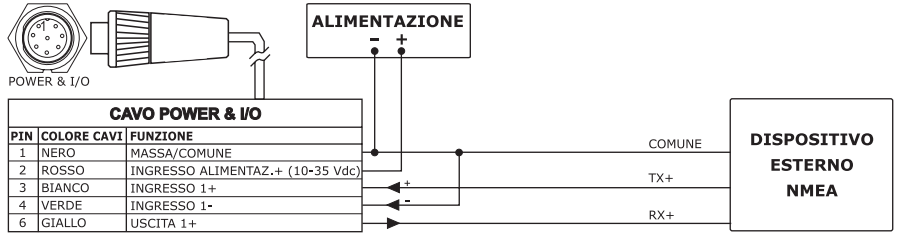

NMEA Esterna sulla Porta 1

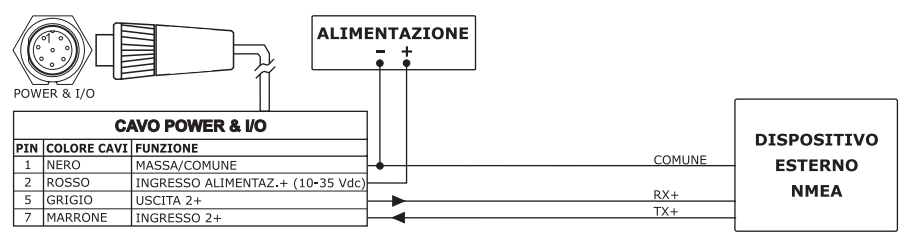

Connessione NMEA Esterna sulla Porta 2

### **Connessione Allarme Esterno**

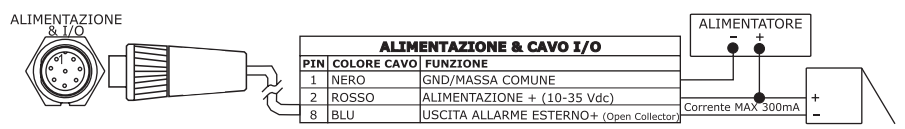

Connessione Allarme Esterno

# **Connessione C-COM GSM PLUS**

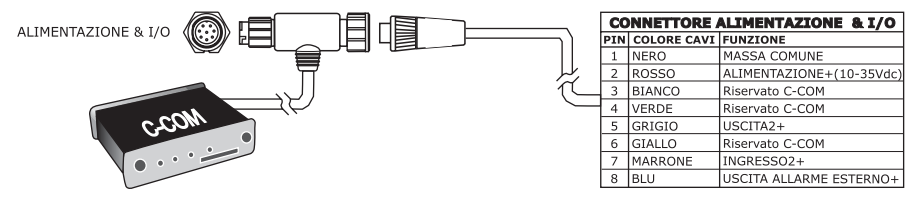

Connessione C-COM

# Installazione Smart GPS Esterna

MURENA/SEAHORSE E/BARRACUDA/STARFISH E/ TIGERSHARK PLUS/NAUTILUS IGPS PLUS/BARRAMUNDI/ BARRAMUNDI PLUS/OYSTER/MARLIN/EXPLORER<sup>3</sup>

### Installazione

Collocare l'antenna in una posizione libera da ostacoli che possano schermarla. L'antenna infatti funziona sulla ricezione diretta dal satellite ("line of sight"). Se non siete sicuri che la locazione scelta sia adatta, potrebbe essere consigliabile montare l'antenna in modo temporaneo per verificare il suo corretto funzionamento. La filettatura usata sull'antenna (1 pollice, 14 TPI) è una filettatura standard industriale utilizzata su una vasta scala di staffe di montaggio, inclusi i giunti dei perni comunemente usati per le superfici angolate. In seguito ai processi di fabbricazione di queste staffe di montaggio si può riscontrare qualche difficoltà nell'avvitare l'antenna alla staffa. Comunque questo non è rilevante poichè l'antenna deve essere stretta fino a quando viene bloccata la sua rotazione sulla staffa di montaggio.

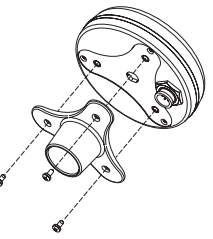

Il progetto dell'antenna inoltre consente un facile montaggio a pannello.

- 1. Applicare la sagoma adesiva in un'area in cui si è verificato sia in grado di ricevere adeguatamente i segnali dal satellite.
- 2. Quindi, seguendo le istruzioni sulla sagoma, fare un foro di 24 mm (0,95 di pollice) e tre fori di 4 mm (0,155 di pollice).

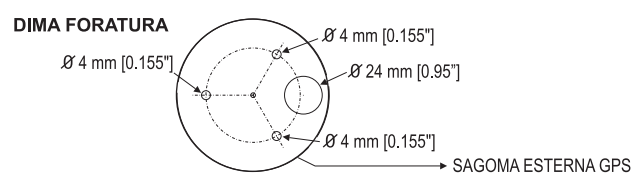

- 3. Rimuovere la sagoma e far passare il cavo attraverso il foro centrale.
- 4. Applicare un piccolo strato di RTV alla parte inferiore dell'antenna.
- 5. Posizionare l'antenna e quindi avvitarla con le tre viti M3.

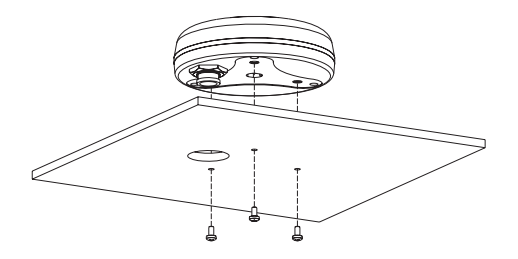

# Dimensioni

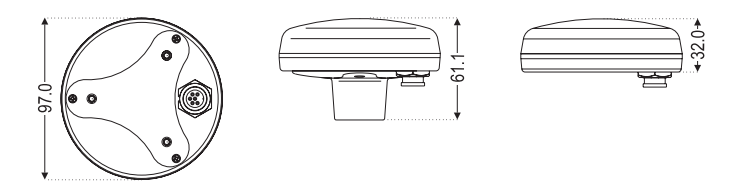

# **Indice Analitico**

#### А

| ACCENSIONE                         | 15                                                                                                 |
|------------------------------------|----------------------------------------------------------------------------------------------------|
| Aggiornamento Cartografia Mondiale | 58                                                                                                 |
| AIS 50,                            | 52                                                                                                 |
| Aiuti ai Naviganti                 | 43                                                                                                 |
| Albero Informazioni                | 30                                                                                                 |
| alimentazione                      | 15                                                                                                 |
| Allarme Ancoraggio                 | 36                                                                                                 |
| Allarme Bussola                    | 36                                                                                                 |
| Allarme di Arrivo                  | 35                                                                                                 |
| Allarme Esterno                    | 68                                                                                                 |
| Allarme Incagliamento              | 36                                                                                                 |
| Allarme Profondità                 | 36                                                                                                 |
| Allarme Timer                      | 37                                                                                                 |
| Allarme XTE                        | 35                                                                                                 |
| ALLARMI                            | 35                                                                                                 |
| Allarmi Incagliamento              | 36                                                                                                 |
| Alter                              | 69                                                                                                 |
| Altezza di Marea                   | 33                                                                                                 |
| Alterre Dilioui                    | 11                                                                                                 |
| Allezza Rillevi                    | 44                                                                                                 |
| Altitudine                         | 69                                                                                                 |
| Altezza Rillevi                    | 69<br>42                                                                                           |
| Altezza Rillevi<br>Altitudine      | 44<br>69<br>42<br>36                                                                               |
| Altezza killevi<br>Altitudine      | 44<br>69<br>42<br>36<br>50                                                                         |
| Altezza killevi<br>Altitudine      | 44<br>69<br>42<br>36<br>50<br>125                                                                  |
| Altezza killevi<br>Altitudine      | 44<br>69<br>42<br>36<br>50<br>125<br>68                                                            |
| Altezza killevi<br>Altitudine      | 44<br>69<br>42<br>36<br>50<br>125<br>68<br>69                                                      |
| Altezza killevi<br>Altitudine      | 69<br>42<br>36<br>50<br>125<br>68<br>69<br>45                                                      |
| Altezza killevi<br>Altitudine      | 44<br>69<br>42<br>36<br>50<br>125<br>68<br>69<br>45<br>43                                          |
| Altezza killevi<br>Altitudine      | 44<br>69<br>42<br>36<br>50<br>125<br>68<br>45<br>45<br>43<br>69                                    |
| Altezza killevi<br>Altitudine      | 44<br>69<br>36<br>50<br>125<br>68<br>69<br>45<br>43<br>69                                          |
| Altezza killevi<br>Altitudine      | 44<br>69<br>42<br>36<br>50<br>125<br>68<br>45<br>45<br>43<br>69<br>12<br>25                        |
| Altezza killevi<br>Altitudine      | 44<br>69<br>42<br>36<br>50<br>125<br>68<br>69<br>45<br>43<br>69<br>12<br>25<br>35                  |
| Altezza killevi<br>Altitudine      | 44<br>69<br>42<br>36<br>50<br>125<br>68<br>69<br>45<br>43<br>69<br>12<br>25<br>35<br>48            |
| Altezza killevi<br>Altitudine      | 44<br>69<br>42<br>36<br>50<br>125<br>68<br>69<br>45<br>43<br>69<br>12<br>25<br>35<br>48<br>69      |
| Altezza killevi<br>Altitudine      | 44<br>69<br>42<br>36<br>50<br>45<br>69<br>45<br>43<br>69<br>12<br>25<br>35<br>48<br>69<br>69<br>69 |
| Altezza killevi<br>Altitudine      | 44<br>69<br>42<br>36<br>50<br>125<br>68<br>69<br>125<br>35<br>48<br>69<br>69<br>69                 |

#### в

| Barra di Indicazioni Sicurezza | 41 |
|--------------------------------|----|
| Bearing 54,                    | 69 |
| Blocco su Carta                | 44 |
| Boa                            | 69 |
| Boe e Mede                     | 69 |
| BRG                            | 69 |
| Bussola                        | 50 |
| BWC                            | 45 |

#### С

| C-CARD                  | 7 |
|-------------------------|---|
| C-CARD Utente 3         | 7 |
| C-COM GSM PLUS 48       | 8 |
| C-LINK                  | 1 |
| C-Staff 50, 51          | 2 |
| C-Weather 5             | 3 |
| C-Weather Service 5     | 5 |
| Cablaggio 49            | 9 |
| Calcola Correzione 50   | С |
| Calibrazione Bussola 50 | С |

| Cambio della C-CARD Utente      | 38 |
|---------------------------------|----|
| Cambio della Scala              | 19 |
| Cancellazione destinazione      | 27 |
| Cancellazione File              | 38 |
| Cancellazione MOB               | 21 |
| Cancellazione Punto Utente      | 23 |
| Cancellazione R/B               | 20 |
| Cancellazione Rotta             | 25 |
| Cancellazione Traccia           | 28 |
| Caratteri & Simboli             | 39 |
| Caratteristiche Artificiali     | 69 |
| Caratteristiche Naturali        | 69 |
| Caricamento File                | 38 |
| Carte                           | 14 |
| Carte e Area Testo              | 17 |
| Catena                          | 69 |
| CDI                             | 47 |
| COG                             | 70 |
| Configurazione Soft Key         | 14 |
| Configurazione Video            | 16 |
| CONFIGURAZIONI CARTE            | 44 |
| CONFIGURAZIONI MARINE           | 43 |
| CONFIGURAZIONI OGGETTI SOMMERSI | 44 |
| CONFIGURAZIONI PROFONDITà       | 44 |
| CONFIGURAZIONI TERRESTRI        | 44 |
| Connessione Autopilota          | 48 |
| Connessione C-COM GSM PLUS      | 48 |
| Connessione NMEA Esterna        | 48 |
| Contorno Carte                  | 44 |
| contrasto 13,                   | 15 |
| Controllo del Cursore           | 16 |
| Convenzioni                     | 11 |
| Conversione Traccia-Rotta       | 28 |
| Coordinate                      | 34 |
| Coppia                          | 70 |
| Correzione Diff.                | 47 |
| Correzione Punto Nave           | 50 |
| СРА                             | 51 |
| Creazione Event                 | 23 |
| Creazione Mark                  | 23 |
| Creazione Rotta                 | 25 |
| Creazione Waypoint              | 23 |
| CTS                             | 70 |
| Cursore 13,                     | 34 |

#### D

| Dati GPS 14,            | 19 |
|-------------------------|----|
| DATI MAPPA              | 14 |
| Dati Navigazione        | 14 |
| Dati Valore Aggiunto    | 44 |
| Dati Vento              | 14 |
| Datum                   | 70 |
| Datum della Mappa       | 45 |
| Dead Reckoning          | 70 |
| Default                 | 70 |
| Definizioni Sistema AIS | 51 |
| destinazione            | 70 |
| Deviazione Magnetica    | 70 |
| DGPS                    | 70 |
| Diffusori               | 45 |
|                         |    |

| Filtro Velocità<br>Finestra Cursore<br>FINESTRE DATI<br>FISH FINDER<br>Fix 50<br>Fix Datum<br>Fordale<br>Formato Data<br>Formato Ora<br>Formatzione<br>Full Info<br>funzione Ricerca | . 50<br>. 46<br>. 29<br>. 57<br>. 73<br>. 45<br>. 71<br>. 39<br>. 39<br>. 37<br>. 31<br>. 33 |
|----------------------------------------------------------------------------------------------------|----------------------------------------------------------------------------------------------|
| G<br>Garanzia<br>Gestione Event<br>GNSS<br>Goto 13<br>GPS 47, 65<br>GPS Interno<br>Grafico Profondità a pieno schermo<br>Grafico Profondità Completo                                 | 4<br>. 46<br>. 71<br>. 71<br>. 47<br>. 33<br>. 17<br>. 17                                    |
| H<br>HDG                                                                                                    | . 71<br>, 71<br>, 71                                                                         |
| I<br>Identificatore Boe<br>Immagini<br>Immagini & Diagrammi                                                                                                    | . 43<br>. 30<br>71                                                                           |

Ε

F

 DIM Menu
 67

 Directory
 38

 Direzione Timer
 37

 Display
 92

 Dist
 39

 Distanza/Rotta
 20

 DPT
 70

 DSC
 55

 DST
 70

 Fari Lampeggianti
 40

 File
 38, 70

 Filtro Posizione
 50

| Immagini                  | 30 |
|---------------------------|----|
| Immagini & Diagrammi      | 71 |
| IMPOSTAZIONE MAPPA        | 42 |
| INDICAZIONI SICUREZZA     | 41 |
| INFO                      | 29 |
| Info Automatica sul MOB   | 21 |
| Info Automatico           | 45 |
| Informazione Automatica   | 29 |
| Informazione su Maree 32, | 71 |
| Informazione su Porti 32, | 71 |
| Informazioni Sistema      | 58 |
| Informazioni sui Laghi    | 34 |
| Ingresso/Uscita           | 47 |
| Inizializza GPS           | 47 |
| Inseguimento sulla Rotta  | 25 |
| Inserimento MOB           | 21 |
| Inserimento Note Rotta    | 25 |
| Inserimento R/B           | 20 |
| Inserimento Waypoint      | 26 |
| Inversione Rotta          | 26 |
|                           |    |
| J                         | 10 |
| JUYSLICK                  | 13 |

#### L

| L                       |    |
|-------------------------|----|
| Laghi                   | 34 |
| Laghi Per Nome          | 34 |
| LAMPEGGIO FARI          | 40 |
| Language 15,            | 39 |
| LAT/LON                 | 72 |
| Latitudine              | 72 |
| Lettura della Directory | 38 |
| Limite Oggetti Sommersi | 44 |
| Limite Profondità       | 36 |
| Limite Profondità Max   | 44 |
| Limite Profondità Min   | 44 |
| Linea di Profondità     | 72 |
| linguaggio 15,          | 39 |
| Lista Punti Utente      | 24 |
| LIVELLI COMBINATI       | 41 |
| LOG                     | 72 |
| Longitudine             | 72 |
| Loran 69,               | 72 |
| luminosità              | 15 |

#### м

| Man OverBoard 2        | 20 |
|------------------------|----|
| Manutenzione           | 57 |
| Marea                  | 72 |
| Maree & Correnti       | 43 |
| Mark 13, 14, 23, 49, 7 | 72 |
| MAX                    | 58 |
| Meda                   | 72 |
| Memory                 | 92 |
| Menu AIS 5             | 52 |
| Menu Allarme Timer     | 37 |
| Menu Avanzate          | 29 |
| Menu C-LINK 5          | 50 |
| Menu C-Staff 50, 5     | 52 |
| Menu Dati Navigazione  | 47 |
| Menu DSC 5             | 56 |
| Menu Fix & Bussola 5   | 50 |
| menu Funzioni 1        | 13 |
| MENU GENERICI          | 39 |
| Menu Ingresso/Uscita   | 47 |
| menu Mappa 13, 3       | 39 |
| Menu Settaggio GPS     | 47 |
| Menu Speciali          | 47 |
| Menu Video             | 45 |
| MMSI                   | 51 |
| MOB                    | 20 |
| Modem test             | 58 |
| Modifica Punto Utente  | 23 |
| Modifica R/B           | 20 |
| modo Home 1            | 19 |
| modo Navigazione 1     | 13 |
| modo Simulazione 1     | 16 |
| Motivo Linea Traccia   | 27 |

#### Ν

| 14                         |    |
|----------------------------|----|
| Nasconde/Mostra la Rotta   | 25 |
| Navigazione 13,            | 72 |
| Navigazione Statica        | 50 |
| Navigazione su un Waypoint | 26 |
| NMEA Esterna               | 48 |
| NMEA WPL & RTE             | 26 |
| NMEA-0183 48,              | 72 |
| Nomi                       | 43 |
| Numero della Traccia       | 28 |
|                            |    |

#### 0

| 72 |
|----|
| 39 |
| 40 |
|    |

| OSGB                      | 72 |
|---------------------------|----|
| Ostruzioni 34,            | 45 |
| Outdoor Recreational Area | 35 |

#### Ρ

| Pagina C-CARD Utente                   | 37 |
|----------------------------------------|----|
| pagina Dati GPS 14,                    | 19 |
| pagina Dati Navigazione 14,            | 18 |
| pagina Dati Vento 14,                  | 19 |
| pagina Grafico delle Maree             | 33 |
| pagina Grafico Profondità 14,          | 17 |
| pagina Grafico Profondità Completo 14, | 17 |
| pagina Lista Punti Utente              | 24 |
| Pagina Navigazione                     | 47 |
| pagina Piano 3D 14,                    | 18 |
| pagina Profondità                      | 14 |
| pagina Profondità Completo             | 14 |
| pagina Rapporto Dati Rotta             | 26 |
| pagina Stato                           | 18 |
| pagina Stato GPS 14,                   | 18 |
| PALETTE                                | 42 |
| Paralleli/Meridiani                    | 44 |
| Passo di Registrazione                 | 27 |
| Piano 3D                               | 14 |
| Port Info 32,                          | 71 |
| Porti                                  | 32 |
| Porti e Servizi 44,                    | 72 |
| Porti per Distanza                     | 33 |
| Porti per Nome                         | 33 |
| Posizione della Nave                   | 19 |
| Present. Aiuto Naviganti               | 39 |
| PREVISIONE CORRENTI                    | 42 |
| Profondità 14, 17, 36,                 | 39 |
| Punti di Interesse                     | 34 |
| Punti di Riferimento                   | 72 |
| Punto Nave 46,                         | 73 |
| Punto Utente 23, 34, 46,               | 73 |
|                                        |    |

#### Q

| Quick | Info | <br> | <br> | <br>30, | 53 |
|-------|------|------|------|---------|----|
|       |      |      |      |         |    |

#### R

| R/B 13                                 | 20 |
|----------------------------------------|----|
| RADAR                                  | 57 |
| Radio Call Sign                        | 51 |
| RAM Menu                               | 67 |
| RAM Test                               | 68 |
| Range Allarme Incagliamento            | 36 |
| Rapporto Dati Rotta                    | 26 |
| Registrazione della Traccia            | 28 |
| Registro                               | 56 |
| Relitti 34                             | 45 |
| retroilluminazione                     | 13 |
| Ricerca                                | 33 |
| Ricerca Coordinate                     | 34 |
| Ricerca Cursore                        | 34 |
| Ricerca dei Punti Utente               | 34 |
| Ricerca dei Relitti Vicini             | 34 |
| Ricerca delle Ostruzioni Vicine        | 34 |
| Ricerca delle Stazioni di Marea Vicine | 34 |
| Ricerca di Tutti i Porti               | 34 |
| Ricerca Laghi                          | 34 |
| Ricerca Porti per Distanza             | 33 |
| Ricerca Porti per Nome                 | 33 |
| Ricerca Porti Vicini                   | 33 |
| Ricerca Punti Di Interesse             | 34 |
| Ricerca Servizi Portuali Vicini        | 34 |
| Ricevere la Rotta                      | 26 |
| Ricevere Punto Utente                  | 24 |
| Richiesta di Posizione                 | 55 |

| Richiesta di Soccorso | 55 |
|-----------------------|----|
| Rilievi               | 44 |
| risoluzione           | 68 |
| Rocce                 | 45 |
| Rotta                 | 73 |
| Rotta Attiva          | 24 |
| Rotte e Traffico 44,  | 73 |
| RTCM                  | 73 |

#### s

| 5                            |     |
|------------------------------|-----|
| Salvataggio File             | 38  |
| Scala CDI                    | 47  |
| schermo                      | . 4 |
| Screen Size Unit             | 68  |
| Selezione Colore Rotta       | 25  |
| Selezione della Rotta Attiva | 24  |
| Sentenze Uscita Porta 1/2/3  | 48  |
| Serial Ports                 | 68  |
| Servizi Portuali             | 34  |
| Servizio C-Weather           | 53  |
| Settaggio GPS                | 47  |
| Settori Luci 43,             | 73  |
| Simbolo Posizione            | 46  |
| Simulazione                  | 16  |
| Sistema Coordinate           | 45  |
| SNR                          | 73  |
| Soccorso                     | 55  |
| soft key                     | 14  |
| SOG                          | 73  |
| SPD                          | 73  |
| spegne il plotter            | 13  |
| SPEGNIMENTO                  | 15  |
| Spostamento Punto Utente     | 24  |
| Stato GPS 14,                | 18  |
| Stato Punto Nave             | 73  |
| Stazioni di Marea            | 34  |
| STR                          | 73  |
| Strade                       | 44  |
| Suono Tastiera               | 39  |
| SYSTEM TEST                  | 67  |
|                              |     |

#### т

| Talker ID         51, 55,           Target AIS         51, 55,           Tasti dedicati         51, 55,           Tasti Numerici         51, 55,           Tasti Numerici         51, 55,           Tasti Software         51, 55, | 48<br>56<br>53<br>13<br>13<br>14 |
|----------------------------------------------------------------------------------------------------|----------------------------------|
|                                                                                                    | 51                               |
| TD 45.69                                                                                                    | 73                               |
| Temperatura                                                                                                    | 39                               |
| Tempo di Arrivo                                                                                                    | 73                               |
| Termini                                                                                                    | 69                               |
| Tide Info 32,                                                                                                    | 71                               |
| Timer                                                                                                    | 37                               |
| Tipo di Zoom                                                                                                    | 39                               |
| Tipo Fondale                                                                                                    | 44                               |
| Traccia                                                                                                    | 27                               |
| Traccia-Rotta                                                                                                    | 28                               |
| Trasmetti/Ricevi Mark & Rotte                                                                                                    | 49                               |
| IRN                                                                                                    | /4                               |
| Trovare Il Punto Utente                                                                                                    | 24                               |
| THG                                                                                                    | 74                               |
| TWD                                                                                                    | 74                               |
| 1₩3                                                                                                    | /4                               |
| U                                                                                                    |                                  |

| Unità | Altitudine      | 39 |
|-------|-----------------|----|
| Unità | Dist & Velocità | 39 |

| Unità Profondità  | 39 |
|-------------------|----|
| Unità Temperatura | 39 |
| Uomo Fuori Bordo  | 20 |
| USER C-CARD       | 37 |
| UTC               | 74 |
| UTM               | 74 |
|                   |    |

### v

| Vettore di Rotta        | 45 |
|-------------------------|----|
| Visualizzazione Traccia | 28 |
| VMG                     | 74 |
|                         |    |

#### W

| WAAS                   |     | 74 |
|------------------------|-----|----|
| Waypoint 13, 23, 26, 4 | 15, | 74 |
| Waypoint Esterno       |     | 45 |
| WGS-84                 |     | 74 |
| WPT Esterno            |     | 45 |
| <b>X</b><br>XTE 3      | 35, | 74 |
| Z Zoom In 1            | 12  | 71 |
| 200111-111             | 13, | /4 |
| Zoom-Out 1             | 13, | 74 |